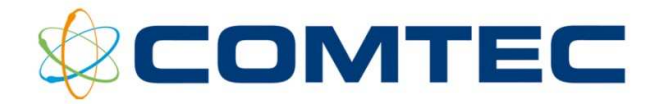

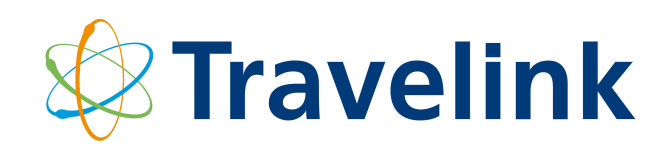

Release 47

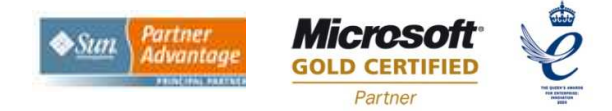

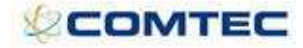

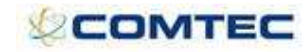

#### **Table of Contents**

| 1 | Doc                                                                                                    | ument Objective1                                                                                            |  |  |  |  |  |
|---|----------------------------------------------------------------------------------------------------|----------------------------------------------------------------------------------------------------|--|--|--|--|--|
| 2 | Sum                                                                                                    | mary of Document Changes1                                                                                   |  |  |  |  |  |
| 3 | TPG Overview                                                                                                    |                                                                                                    |  |  |  |  |  |
| 4 | Dep                                                                                                    | endencies2                                                                                                  |  |  |  |  |  |
|   | 4.1<br>4.2<br>4.3                                                                                                    | Tours Setup UI (separate user manual)2Tour Prices (separate user manual)2Tour Costs (separate user manual)4 |  |  |  |  |  |
| 5 | The                                                                                                    | Tour Price Generator6                                                                                       |  |  |  |  |  |
|   | 5.1<br>5.2<br>5.3<br>5.4<br>5.5<br>5.6<br>5.7<br>5.8<br>5.9<br>5.9.1<br>5.9.2<br>5.9.3<br>5.9.4<br>5.9.5<br>5.9.6<br>5.9.7<br>5.10<br>5.10.2<br>5.10.2<br>5.10.2<br>5.11<br>5.12<br>5.13 | Business rule                                                                                               |  |  |  |  |  |
| 6 | Use                                                                                                    | Case Scenarios                                                                                              |  |  |  |  |  |
| - | 6.1<br>6.2                                                                                                    | Scenario 1         31           Scenario 2         37                                                       |  |  |  |  |  |
| 7 | App                                                                                                    | endix 1 – Acronyms used in this Document                                                                    |  |  |  |  |  |

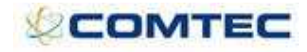

#### **Table of Figures**

| Figure 1 - High-level workflow of Tours modeling:1                 |
|--------------------------------------------------------------------|
| Figure 2 - Tour Prices Examples                                    |
| Figure 3 - Example price type matrix                               |
| Figure 4 - Example price type matrix – completed                   |
| Figure 5 - Example Tour Costs                                      |
| Figure 6 - Advanced Tours Business rule                            |
| Figure 7 - TPG in Travelink Setup                                  |
| Figure 8 - Link to Security Set Up7                                |
| Figure 9 - Security Set Up                                         |
| Figure 10 - Tour Master Search9                                    |
| Figure 11 - Add New File9                                          |
| Figure 12 - Load Existing File9                                    |
| Figure 13 - Tour name and File name10                              |
| Figure 14 - Delete Existing File                                   |
| Figure 15 - Delete Existing file warning message11                 |
| Figure 16 - Clone Existing File                                    |
| Figure 17 - Clone Existing File – Edit the File name               |
| Figure 18 - TPG tabs12                                             |
| Figure 19 - Price types in Tour Setup                              |
| Figure 20 - Price types in Tour Modeling13                         |
| Figure 21 - Display Individual Tour Dates in Tour Modelling        |
| Figure 22 - Use Date Bands in Tour Modeling14                      |
| Figure 23 – 'Copy' button in Tour Modeling14                       |
| Figure 24 - Occupancy validation message15                         |
| Figure 25 - Passenger Total Control                                |
| Figure 26 - Passenger Total Control Warning message                |
| Figure 27 - Departure Dates in Margin Curve 16                     |
| Figure 28 - Margin Curve screen – completed 17                     |
| Figure 29 - Run TPG 18                                             |
| Figure 30 - TPG Results                                            |
| Figure 31 - Standard price types in Tours Set Up                   |
| Figure 32 - TPG results for Standard Price Types                   |
| Figure 33 - LO / FI price types in Tours Set Up                    |
| Figure 34 - TPG Results for LO/FI price types                      |
| Figure 35 - Adult / Child / LO / FI price types in Tours Set Up 22 |
| Figure 36 - TPG Results for Adult/Child/LO/FI price types          |
| Figure 37 - Adult / Child / LO / FI / Twin / Single price types 23 |

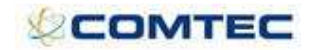

| Figure 38 - TPG Results for Adult/Child/LO/FI/Twin/Single price types |
|-----------------------------------------------------------------------|
| Figure 39 – Load Price check box in TPG results                       |
| Figure 40 – TPG Audit screen – exclude dates                          |
| Figure 41 – Apparent Air Adult25                                      |
| Figure 42 – Apparent Air Child                                        |
| Figure 43 – TPG results before copying prices                         |
| Figure 44 – TPG results after prices were copied                      |
| Figure 45 – Original Margin Curve 27                                  |
| Figure 46 – Original Margin 27                                        |
| Figure 47 – Updated margin                                            |
| Figure 48 – Update Margin button                                      |
| Figure 49 – Updated Margin Curve 29                                   |
| Figure 50 - Load Prices                                               |
| Figure 51 - Prices loaded against the Individual Tour Date            |
| Figure 52 - TPG price audit                                           |
| Figure 53 - Example price type set up                                 |
| Figure 54 - Example of Price Type Matrix                              |
| Figure 55 - Example of Tour Costs screen set up                       |
| Figure 56 - Example 1: TPG – Tour Modeling                            |
| Figure 57 - Example 1: TPG – Margin Curve                             |
| Figure 58 - Example 1: TPG – Results                                  |
| Figure 59 - Example 1: TPG – Calculation Breakdown                    |
| Figure 60 - Example 1: TPG – Results                                  |
| Figure 61 - Example 2: TPG – Tour Modeling                            |
| Figure 62 - Example 2: TPG – Margin Curve                             |
| Figure 63 - Example 2: TPG - Results                                  |

### 1 Document Objective

This manual is designed to introduce the functionality and features of the Tour Price Generator (TPG) within the Advanced Tours section of Travelink.

### 2 Summary of Document Changes

| Date     | Changed<br>by | Version                  | Description of Changes                                                                         |
|----------|---------------|--------------------------|------------------------------------------------------------------------------------------------|
| 10/01/08 | КС            | Version<br>1             |                                                                                                |
| 28/03/08 | КС            | Version<br>2             | New section added: 5.11 Update Margin                                                          |
| 30/09/08 | КМ            | Version<br>3             | New sections added: 5.10.1 Exclude dates from TPG<br>5.10.2 Apparent Air<br>5.10.3 Copy prices |
| 08/12/08 | JAA           | Version<br>4 (rel<br>47) | Manual rewrite                                                                                 |

### **3 TPG Overview**

This section describes the main functions that constitute the Tour price Generator (TPG). This document assumes at least some working knowledge of the 'tours industry' pricing model and the Travelink product.

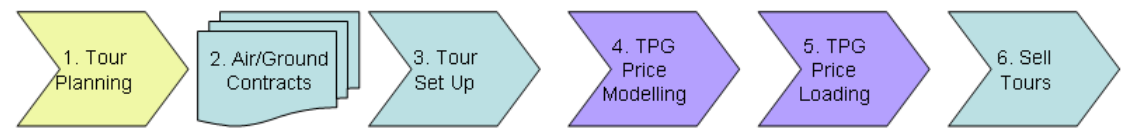

Figure 1 - High-level workflow of Tours modeling:

1. Tour Planning:

Brainstorming and tour dates mapped out for the next season. This is not a Travelink software feature, but is usually performed on paper and Excel.

2. Contracts and allocations:

Flight and ground allocations are loaded into Travelink. See separate user manual

3. Tour Set Up:

Travelink Tours are set up with components, costs, dates and rules. See separate user manual.

4. TPG price modeling:

Passenger predictions and margin curves are loaded and tweaked for modeling. This is the TPG functionality featured in this user manual.

5. TPG price loading:

Finalized prices are loaded onto the tours. This is the TPG functionality featured in this user manual.

6. Sell tours; Everything is ready for multi channel selling. The above process is a typical route to market for many tour operators. It is common for tour operators to use disparate systems or even Excel to manage the costing and price modeling, after which the reservations system is often manually loaded.

The key aim of the TPG is to drive accuracy and efficiency through loading and modeling in one system. Travelink allows contracts and costs to be loaded and then used for selling purposes; the TPG functionality provides an area of price modeling.

#### Note: The TPG UI recommended screen resolution is 1152 x 864.

### 4 Dependencies

The TPG relies on accurate data to be loaded into Travelink in the first instance. This accurate basic data is setup via the Advanced Tours interface allowing input of Tour Prices and Costs.

### 4.1 Tours Setup UI (separate user manual)

The Travelink user interface for the loading and management of data for Tours (the 'Advanced Tours' UI) is a clear, simple to use and intuitive UI with abundant functionality. There is a separate user manual for the Advanced Tours UI and this should be consulted for understanding the use of it and the full extent of the functionality it provides.

### 4.2 Tour Prices (separate user manual)

This feature is a separate development but it is important to understand it before understanding the TPG. Sufficient detail for process understanding is included as follows.

Travelink has previously held tour prices for just 4 price types; Adult (Ad), Child (Ch), Flight Inclusive (FI) and Land Only (LO). In conjunction with the need for more sophisticated pricing functions on tours and the new Tour Price Generator (TPG) the following functions have been developed:

- 1. LO and FI prices set up function, was enhanced so that tour components (accomm, extras etc) are each flagged as either LO or FI.
- 2. A feature in 'Tour Prices' allows user defined price types to be set up (e.g. single, twin, luxury etc).

These price types also need to be attributed to tour components. Each tour component needs to have a price type and it needs to be mandatory, default, optional or hidden. Each component can have more than one price type in this way. so for example, if a tour has a luxury room component, the price type 'luxury' could be default but the price type 'twin' could be optional, but no single price type would be attached to it. When 'hidden' it means the component is not available to that price type. See Figure 4 - Example price type matrix – completed.

Each price type needs to have an occupancy attributed to it e.g. single = 1, twin = 2, luxury = 2 etc. This will be used when price modeling in the TPG. One of the price types must be flagged as base. This is used in the tour search results screen.

The price types are tour master specific, they will populate each individual tour when loaded or modified.

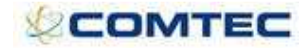

3. **Set-up LO/FI Prices** and **Set up Child prices** switches are selectable. Selecting these price types will populate the prices grid. If none are selected then there will be just one price type called 'Adult Standard'. A new business rule allows a default for LO/FI and Child Prices in each new tour.

| 🗿 Tour Master Set-up - Mic                                                             | rosoft Internet Explorer                                                                                                    | S 5 8                     |
|----------------------------------------------------------------------------------------|----------------------------------------------------------------------------------------------------|---------------------------|
| Travelisk                                                                              | Season 🛛 All 💌 Tour Test tour 🔍 🗌 View Suppressed Tours                                                                                                    | 20 Recent Tours           |
| ind venilik                                                                            | Test tour                                                                                                    | Release 39 BETA Version 1 |
| Inventory<br>Summary                                                                   | Price Types 🛛 👔                                                                                                    |                           |
| Tour Prices<br>Tour Costs                                                              | Base Type Occupancy<br>Standard Z Delete<br>Select X Add                                                                                                    |                           |
| Flights<br>Accommodation<br>Extras<br>Car Hire                                         | Set-up Child Prices                                                                                                    |                           |
| Price Type Matrix                                                                      | Commission Group                                                                                                    |                           |
| Documentation 💌                                                                        | Save                                                                                                    |                           |
| Search Attributes 🔹                                                                    | Prices                                                                                                    |                           |
| Actions<br>Leaders                                                                     | Departure From Departure To Booking From Booking To Currency Adult                                                                                                    |                           |
| Individual Tour Dates                                                                  | 1-Jan-1900         1-Jan-2020         1-Jan-2020         GBP ▼         0         Delete           1-Jan-1900         1-Jan-2020         GBP ▼         0         Add                                                                                                    |                           |
| Tour Master Set-up - Mic                                                               | Save  *** - Note, please add a band first and then add the prices to it. Not currently able to add prices in the footer.  Update All Individual Tour Dates  rosoff Internet Explorer  Season All View Suppressed Tours                                                                                                    | 20 Recent Tours           |
| Iravelink                                                                              | Test tour                                                                                                    | Release 39 BETA Version 1 |
| Inventory                                                                              | Price Types 👔                                                                                                    |                           |
| Summary Tour Prices Tour Costs Flights Accommodation Extras Car Hire Price Type Matrix | Base Type Occupancy<br>Twin 2 Delete<br>Single 1 Delete<br>Set-up Child Prices<br>Set-up LO/FI Prices<br>Price Components Separately                                                                                                    |                           |
| Documentation 💌                                                                        | Commission Group Select                                                                                                    |                           |
| Search Attributes 💌                                                                    | Save                                                                                                    |                           |
| Actions                                                                                | Prices                                                                                                    |                           |
| Leaders<br>Individual Tour Dates                                                       | Departure From         Departure To         Booking From         Booking To         Currency         Adult FI         Adult LO         Single         Single         Single         Single         Single         Single         Departure To         Single         Single         Single         Single         Single         Departure To         Single         Single         Single         Departure To         Single         Single         Single         Departure To         Single         Single         Single         Departure To         Single         Single         Single         Departure To         Single         Single         Single         Departure To         Single         Departure To         Single         Single         Single         Departure To         Single         Departure To         Single         Departure To         Single         Departure To         Single         Departure To         Single         Departure To         Single         Departure To         Single         Departure To         Single         Departure To         Single         Departure To         Single         Departure To         Single         Single         Single         Single         Single         Single         Single         Single         Single         Single         Single         Single         Single< |                           |
|                                                                                        | Save<br>*** - Note, please add a band first and then add the prices to it. Not currently able to add prices in the footer.<br>Update All Individual Tour Dates                                                                                                    |                           |

Figure 2 - Tour Prices Examples

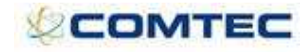

| 🗿 Tour Master Set-up - Mic               | crosoft Internet Explorer                  |              |                                                                                  |                                                                                  |                                                                                  |                                                                                  |           |                        |
|------------------------------------------|--------------------------------------------|--------------|----------------------------------------------------------------------------------|----------------------------------------------------------------------------------|----------------------------------------------------------------------------------|----------------------------------------------------------------------------------|-----------|------------------------|
| Fravelink                                | Season All                                 | Tour T       | hailand tour                                                                     |                                                                                  |                                                                                  | View Suppressed                                                                  | l Tours   | 20 Recent Tou          |
|                                          | Thailand tour                              |              |                                                                                  |                                                                                  |                                                                                  |                                                                                  |           | Release 39 BETA Versio |
| Inventory<br>Summary                     | Component                                  | Quick Select | FI Twin                                                                          | LO Twin                                                                          | FI Single                                                                        | LO Single                                                                        | Validated |                        |
| Four Prices<br>Four Costs                | Hilton Hotel<br>(single room)              | Select.      | <ul> <li>Mandatory</li> <li>Default</li> <li>Optional</li> <li>Hidden</li> </ul> | <ul> <li>Mandatory</li> <li>Default</li> <li>Optional</li> <li>Hidden</li> </ul> | <ul> <li>Mandatory</li> <li>Default</li> <li>Optional</li> <li>Hidden</li> </ul> | <ul> <li>Mandatory</li> <li>Default</li> <li>Optional</li> <li>Hidden</li> </ul> |           |                        |
| lights<br>Accommodation<br>Extras        | Hilton Hotel<br>(twin room)                | Select 💌     | <ul> <li>Mandatory</li> <li>Default</li> <li>Optional</li> <li>Niddep</li> </ul> | <ul> <li>Mandatory</li> <li>Default</li> <li>Optional</li> <li>Niddep</li> </ul> | <ul> <li>Mandatory</li> <li>Default</li> <li>Optional</li> <li>Hidden</li> </ul> | O Mandatory<br>O Default<br>O Optional                                           |           |                        |
| Car Hire Price Type Matrix Documentation | – LHR-BKK<br>(British Airways BA100 alloc) | Select 💌     | O Mandatory<br>O Default<br>O Optional                                           | O Mandatory<br>O Default<br>O Optional                                           | <ul> <li>Mandatory</li> <li>Default</li> <li>Optional</li> </ul>                 | O Mandatory<br>O Default<br>O Optional                                           |           |                        |
| Search Attributes 👻                      | BKK-LHR<br>(British Airways BA101 alloc)   | Select 💌     | <ul> <li>Hidden</li> <li>Mandatory</li> <li>Default</li> <li>Optional</li> </ul> | <ul> <li>Hidden</li> <li>Mandatory</li> <li>Default</li> <li>Optional</li> </ul> | <ul> <li>Hidden</li> <li>Mandatory</li> <li>Default</li> <li>Optional</li> </ul> | <ul> <li>Hidden</li> <li>Mandatory</li> <li>Default</li> <li>Optional</li> </ul> |           |                        |
| eaders<br>ndividual Tour Dates           | Jungle Extension                           | Select 💌     | Hidden     Mandatory     Default     Optional     Hidden                         | Hidden     Mandatory     Default     Optional     Midden                         | Hidden     Mandatory     Default     Optional     Hidden                         | Hidden     Mandatory     Default     Optional     Midden                         |           |                        |
|                                          | Eurocar Group A                            | Select 💌     | <ul> <li>Mandatory</li> <li>Default</li> <li>Optional</li> <li>Hidden</li> </ul> | <ul> <li>Mandatory</li> <li>Default</li> <li>Optional</li> <li>Hidden</li> </ul> | <ul> <li>Mandatory</li> <li>Default</li> <li>Optional</li> <li>Hidden</li> </ul> | <ul> <li>Mandatory</li> <li>Default</li> <li>Optional</li> <li>Hidden</li> </ul> |           |                        |

Update All Individual Tour Dates Figure 3 - Example price type matrix

| 🗿 Tour Master Set-up - Mie | crosoft Internet Explorer                |              |                         |                                         |                      |                            |           |                           |
|----------------------------|------------------------------------------|--------------|-------------------------|-----------------------------------------|----------------------|----------------------------|-----------|---------------------------|
| Travelink                  | Season All 💊                             | Tour T       | hailand tour            |                                         | Vie                  | w Suppressed To            | urs       | 20 Recent Tours           |
|                            | Thailand tour                            |              |                         |                                         |                      |                            |           | Release 39 BETA Version 1 |
| Inventory                  | Component                                | Quick Select | FI Twin                 | LO Twin                                 | FI Single            | LO Single                  | Validated |                           |
| Taur Driver                | Hilton Hotel<br>(single room)            | Select 🗸     | • Hidden                | • Hidden                                | Mandatory            | Mandatory                  |           |                           |
| Tour Costs                 | (twin room)<br>LHR-BKK                   | Select V     | Mandatory     Mandatory | Mandatory     Middae                    | Hidden     Mandatory | Hidden     Midden          |           |                           |
| Flights                    | BKK-LHR<br>(British Airways BA101 alloc) | Select 🗸     | Mandatory               | <ul><li>Hidden</li><li>Hidden</li></ul> | Mandatory            | <ul> <li>Hidden</li> </ul> |           |                           |
| Accommodation              | Jungle Extension                         | Select 🗸     | Optional                | Optional                                | Optional             | Optional                   |           |                           |
| Extras<br>Car Hire         | Eurocar Group A                          | Select 🖌     | Hidden                  | Hidden                                  | Hidden               | Hidden                     | <b>V</b>  |                           |
| Price Type Matrix          | Save                                     |              |                         |                                         |                      |                            |           |                           |
| Documentation •            | Update All Individual Tour Dat           | es           |                         |                                         |                      |                            |           |                           |

Figure 4 - Example price type matrix – completed

### 4.3 Tour Costs (separate user manual)

Costs can be set up in two ways:

- 1. In the component which is attached to the tour, e.g. the hotel contract.
- 2. As a tour cost.

Component costs can be configured according to the contract terms. This rich area of functionality has evolved to satisfy the most demanding of FIT operators in the UK.

Tour costs in Travelink can be configured to be per person or per tour and can also be aligned to quantities of passengers booked on the tour (passenger ranges). This is used during the booking process to select correct costs and update previous bookings as more bookings are made. The Tour Sales Analysis Report (TSAR) accurately reports margins on this basis. Additional data is required on each cost line which will be used by the TPG when price modeling.

The following high level details relate to Tour Costs. The full user manual is separate, but these specific items relate to the TPG calculation and are thus detailed in this document. See Figure 5 - Example Tour Costs.

#### A field for the selection of LO/FI.

A field must be populated with LO or FI. If a cost is LO it will always apply to both LO and FI. If it is FI it will only apply to FI. Each cost line defaults to LO. The concept is that an FI booking will take both the land and flight elements, whereas the LO booking just

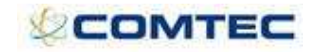

takes the Land elements. This cost validation will work for both booking costs and the Tour Price Generator.

A field to select All Pax, Adult or Child (when per person = true).

If per tour cost flag is selected this field is greyed out. If per person flag is selected then this field must default to 'All Pax'. It may be changed to Adult or Child. The booking cost function and the TPG need to use the correct cost relevant to adults, children or all pax.

A field for pricing type.

The user defined pricing type is also a field on each cost line. The field is set to 'all' by default, but it will contain the list of pricing types as set up in Tour Prices against the tour master (e.g. single, twin etc). So that if a cost relates to a specific price type, then it should only be applied to bookings and TPG calculation for that price type.

Day of week column (1234567).

This is validated when calculating bookings costs and the TPG. For example, if a cost only occurs on a Tuesday, then this cost will only apply if the tour duration includes Tuesday.

#### Quantity / duration

This is a field in the cost line that allows the user to enter quantity (or number of days). Next to the QTY, there is a 'Unit Amount' field for the value of the one quantity and and also an 'Estimated Amount' and 'Actual Amount' fields that show the total for the cost line.

This could be per person or per tour. The 'Actual Amount' field will be the value used in TPG and booking process.

| File Edit View Favorites                                                                                                    | Tools H      | elp               |                      |          |                  |    |          |          |     |               |                    |          |     |                      |               |                       |                       |          |                |                     |                  |                  | 4       |
|----------------------------------------------------------------------------------------------------|--------------|-------------------|----------------------|----------|------------------|----|----------|----------|-----|---------------|--------------------|----------|-----|----------------------|---------------|-----------------------|-----------------------|----------|----------------|---------------------|------------------|------------------|---------|
| 🌀 Back 🔹 🜍 🕤 🛃                                                                                                    | 2 🟠          | Search 7          | 👆 Favorites 🛛 🧭      | 8        | • 🍓 🖻 • 🗖        | 0  | 1        | 3        |     |               |                    |          |     |                      |               |                       |                       |          |                |                     |                  |                  |         |
| iddress 🕘 http://testing1/tra                                                                                                    | velink/Compo | mentSetUp/Tours/T | ourSeries/TourSeries | .aspx?1  | Mcode=1074       |    |          |          |     |               |                    |          |     | ۷                    | 🔁 Go          |                       |                       |          |                |                     |                  | Links 🎽 🌀 Sr     | nagit 📷 |
| ravelink                                                                                                    | Season       | All               | V Tou                | Te       | st tour          |    |          | ¥        | 1   | 🔲 View Supp   | ressed Tours       |          |     |                      |               |                       |                       |          |                |                     |                  | 20 Recent To     | iurs    |
|                                                                                                    | Test         | tour              |                      |          |                  |    |          |          |     |               |                    |          |     |                      |               |                       |                       |          |                |                     | Relea            | se 39 BETA Versi | ion 1   |
| Inventory<br>Summary                                                                                                    | То           | ur Costs (        | D                    |          |                  |    |          |          |     |               |                    |          |     |                      |               |                       |                       |          |                |                     |                  |                  |         |
| Tour Prices<br>Tour Costs                                                                                                    |              | Departure<br>From | Departure<br>To      | PP<br>PT | Description      | UK | LO<br>FI | AD<br>Ch |     | Price<br>Type | Days<br>of<br>Week | Supplier |     | Supplier<br>Currency | Pax<br>Ranges | Pax<br>Range<br>Lower | Pax<br>Range<br>Upper | Quantity | Unit<br>Amount | Estimated<br>Amount | Actual<br>Amount | Comments         |         |
| liabte                                                                                                    | Copy         | 1-Jan-2008        | 1-Mar-2008           | PP       | Regional Flights |    | LO       | All      | -   | All 💌         | 1234567            |          | 18  | [GBP]                |               | 0                     | 0                     | 1        | 11.00          | 11.00               | 11.00            | Remove after     | Delet   |
| lights<br>light Series Sectors                                                                                                    | Сору         | 1-Jan-2008        | 1-Mar-2008           |          | Marketing        |    | LO       | All      | -   | All 💌         | 1234567            |          | 12  |                      |               | 0                     | 0                     | 1        | 27.00          | 27.00               | 27.00            | Can remove a     | Dele    |
| recommodation                                                                                                    | Copy         | 1-Jan-2008        | 1-Mar-2008           | PP       | VAT              |    | LO       | All      | 4   | All 💌         | 1234567            | A Pied   | R   |                      |               | 0                     | 0                     | 1        | 8.00           | 8.00                | 8.00             | can remove a     | Dele    |
| xtras                                                                                                    | Copy         | 1-Jan-2008        | 1-Mar-2008           |          | National Express |    | LO       | All      | • [ | All 🗸         | 1234567            |          | 1 K |                      |               |                       |                       | 1        | 1.50           | 1.50                | 1.50             |                  | Dele    |
| ar Hire                                                                                                    | Copy         | 1-Jan-2008        | 1-Mar-2008           | [PP]     | Excursion profit |    | LO       | All      | -   | All 💌         | 1234567            |          | 1 Z | GBP                  |               | 0                     | 0                     | 1        | -10.00         | -10.00              | +10.00           | Remove after     | Delet   |
| cruise                                                                                                    | Сору         | 1-Jan-2008        | 1-Mar-2008           |          | Coach            |    | LO       | All      | •   | All 💌         | 1234567            |          | R   | eur                  |               | 0                     |                       | 1        | 3000.00        | 3000.00             | 3000.00          |                  | Delet   |
| Price Type Matrix                                                                                                    | Copy         | 1-Jan-2008        | 1-Mar-2006           | FT       | Tour Manager     |    | LO       | All      | •   | All 👻         | 1234567            | A Pied   | 18  |                      |               | 0                     | 0                     | 8        | 50.00          | 400.00              | 400.00           |                  | Delet   |
| and the second second second second second second second second second second second second second second second                                                                                                    | Copy         | 1-Jan-2008        | 1-Mar-2008           |          | Airport Rep      |    | LO       | All      |     | All 🗸         | 1234567            |          |     |                      |               | 0                     |                       | 1        | 60.00          | 80.00               | 80.00            |                  | Delet   |
| Contract of the second second s | *            |                   |                      | PP       |                  |    | LO       | All      | ~   | All 🗸         | 1234567            | Select   | 4   |                      |               |                       |                       | 0        | 0              |                     |                  |                  | Add     |

Figure 5 - Example Tour Costs

For information on how these costs are used, please see Section 5.10 Results.

### **5** The Tour Price Generator

### 5.1 Business rule

To switch in the TPG, in Business Rules, under the **'Tours'** tab, the switch for **Advanced Tours** must be activated.

| 🗿 Business Rules                                    | Microsoft Internet Explorer                                                                                         |          |
|-----------------------------------------------------|----------------------------------------------------------------------------------------------------|----------|
| Business Rules Set                                  | tup.                                                                                                    | <u> </u> |
|                                                     |                                                                                                    |          |
| <ul> <li>Accommodation</li> <li>Accounts</li> </ul> | Enable use of tours                                                                                                 |          |
| <ul> <li>Batch File</li> </ul>                      | Multi Currency on Tours                                                                                             |          |
| <ul> <li>Booking Form</li> <li>Browser</li> </ul>   | Pop up tour filter before availability search                                                                       |          |
| <ul> <li>Clients/Agents</li> </ul>                  | Use Commission on Tours. NB: This will override any commission set up against the individual Agent on Tour Bookings |          |
| <ul> <li>Dynamic<br/>Package Search</li> </ul>      | Use Tour Date as the departure date for tour bookings                                                               |          |
| > Extras                                            | Medical Certificate Age                                                                                             | 70       |
| <ul> <li>Products</li> </ul>                        | Flight Contracts Against Tours                                                                                      |          |
| Regional                                            | Enable individual tour comments pop up during tour booking                                                          |          |
| > Tours                                             | Car hire comments pop up when booking                                                                               |          |
| Transport                                           | Allow pricing tours by component                                                                                    |          |
| Undate                                              | Display Accom DB Comments On Tours                                                                                  |          |
| > Close                                             | Tour Date Banded Comments                                                                                           |          |
|                                                     | HM/AN displayed on tours                                                                                            |          |
|                                                     | Show Tour Flags menu and enable in searches                                                                         |          |
|                                                     | Allow Passenger Ranges for Costs on Tours                                                                           |          |
|                                                     | Show 'Book', 'Option' and 'Waitlist' buttons in tours booking process                                               |          |
| (                                                   | Advanced Tours                                                                                                    |          |
|                                                     | Default "Margin Calculation" in TPG margin curve                                                                    |          |
|                                                     | Default "Set-up LO/ FI Prices" on Tour Setup                                                                        |          |
|                                                     | Default "Set-up Child Prices" on Tour Setup                                                                         |          |

Figure 6 - Advanced Tours Business rule

A link to the TPG screen will appear in the general Travelink Set-up under the **Commercial** column.

| 🗿 Setup - Microsoft Internet Exp        | lorer                   |                           |                          |                                                |          |              |
|-----------------------------------------|-------------------------|---------------------------|--------------------------|------------------------------------------------|----------|--------------|
| File Edit View Favorites Tools          | Help                    | 111                       |                          |                                                |          | _            |
| 🌀 Back 🝷 🐑 - 💌 😰 🍕                      | 🏠 🔎 Search   📩 Favori   | tes 🚱 🎯 • 🍓 👿 •           | - 🕝 🛱 🚳                  |                                                |          |              |
| Address a http://testing1/travelink/Set | up/DirectoryListing.asp |                           |                          | ✓ → Go L                                       | inks » ( | 🍃 SnagIt 🛛 🔠 |
| Home Booking Search Qu                  | ote Search New Bookin   | g Brochure Request Clien  | ts                       | Reports Tools                                  | Set Up   | Support      |
| Select 🗸                                |                         |                           |                          |                                                |          |              |
| Set Up                                  |                         |                           |                          |                                                |          |              |
| Components                              | Lists                   | Configuration             | Commercial               | Maintenance                                    |          |              |
| Accommodation Availability              | Accommodation Types     | > Amadeus                 | Agency Groups            | Data Checks                                    |          |              |
| Accommodation Master                    | > Airline               | Bulletin Board            | Agency Regions           | Security UserGroup Security UserGroup Security | etup     |              |
| Accommodation                           | > Airports              | Business Rules Setup      | Cancellation Codes       |                                                |          |              |
| > Car Hire Setup                        | > Bank Accounts         | Currency Conversion Rates | Commission Groups        |                                                |          |              |
| Coach Setup                             | Car Types               | Currency Exchange Rate    | Distribution Channels    |                                                |          |              |
| > Extras                                | Categories              | Email Setup               | > Master Agency Groups   |                                                |          |              |
| Flight Series                           | Comment Type Setup      | Extract Rules             | Suppliers                |                                                |          |              |
| Flight Setup                            | Company Setup           | Flight Manager            | ( Tour Price Generator ) |                                                |          |              |
| Import Accommodation Prices             | > Counties              | Insurance Policy Versions |                          |                                                |          |              |
| > Insurance                             | Countries               | Invoice Notes             |                          |                                                |          |              |
| Package Setup                           | Credit Card Details     | Ttinerary Notes           | $\sim$                   |                                                |          |              |
| > Tour Combinations                     | Flight Contract Types   | Link Users To Products    |                          |                                                |          |              |
| Tours Setup                             | Ground Handlers         | New Quote Popup           |                          |                                                |          |              |
| > Tours Setup - Advanced                | > ICP XML Accounts      | New Booking Popup         |                          |                                                |          |              |
| Transfers                               | > Job Titles            | New Option Popup          |                          |                                                |          |              |
| Multiple Products                       | Languages               | Package Adjustments       |                          |                                                |          |              |

Figure 7 - TPG in Travelink Setup

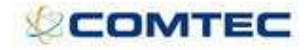

### 5.2 User Security Switches

There are two user security switches related to the TPG.

| 🗿 http://                   | /testing1/travelink/a                   | dmin.asp - Micr | osoft Internet Ex | plorer                                                                                                    |                                     |      |            |       |           |             |          |
|-----------------------------|-----------------------------------------|-----------------|-------------------|----------------------------------------------------------------------------------------------------|-------------------------------------|------|------------|-------|-----------|-------------|----------|
| File Edit                   | View Favorites To                       | ools Help       |                   |                                                                                                    |                                     |      | hin fil    |       | 111       |             | 1        |
| G Back                      | - 🔘 - 💌 🙎                               | ) 🏠 🔎 Sea       | rch 🔶 Favorites   | 🙆 🍰 🎍                                                                                                    | 👿 • 🛄 🎯                             | 12 3 |            |       |           |             |          |
| Address                     | http://testing1/travelin                | k/admin.asp     |                   |                                                                                                    |                                     |      | <b>Y</b> 🔁 | Go I  | .inks » ( | ラ SnagIt  🗎 | <b>1</b> |
| Home                        | Booking Search                          | Quote Search    | New Booking       | Brochure Reque                                                                                                    | est Clients                         |      | Reports    | Tools | Set Up    | Support     |          |
| SDFTWA<br>> Click<br>Access | Here To Return To In<br>Level 1 enabled | dex<br>DK       | Travelink A       | ICP Connection Tes<br>ICP Transaction Sta<br>Security Set Up<br>Administer Remote<br>Basic Data Checks<br>Data Dictionary<br>Configure Style She<br>Log File Viewer<br>Report An Error<br>Show Logged In Us<br>Documents | t<br>tts<br>Scheduler<br>eet<br>ers |      |            |       |           |             |          |

Figure 8 - Link to Security Set Up

• Tour Price Generator – Setup

Only users with sufficient security level will be able to access the TPG link under Travelink Set Up.

• Tour Price Generator – Load Prices

The 'Load Prices' button will be disabled for users with insufficient security.

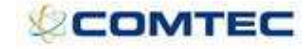

Home Booking Search Quote Search New Booking Brochure Request Clients

Reports Tools Set Up Support

| > | Goto Users Section  |   |
|---|---------------------|---|
| • | Goto Groups Section | 1 |

Select... 🗸

| Page                                                                                               | Security Level                        | Page                                               | Security Level |   |
|----------------------------------------------------------------------------------------------------|---------------------------------------|----------------------------------------------------|----------------|---|
| Admin Hold                                                                                         | L4 - Accounts 💌                       | Booking Search                                     | Level 5        | 1 |
| Client Search                                                                                      | Level 5 💌                             | Make Booking                                       | Level 5        | 1 |
| /iew Booking                                                                                       | Level 5 💌                             | Edit Costs in Booking Form                         | Level 5        | 1 |
| liew Costs in Booking Form                                                                         | *                                     | Edit Prices in Booking Form                        | Level 5        | 1 |
| /iew Prices in Booking Form                                                                        | *                                     | View Bonding in Booking Form                       | L1 - Hidden    | 1 |
| Change Client on Confirmed Bookings                                                                | L10 - Product 🛛 👻                     | Remove Flight from Booking                         | L10 - Product  | 1 |
| Client View                                                                                        | Level 5 💌 👻                           | Client Add                                         | Level 5        | 1 |
| Client Update                                                                                      | Level 15 💌                            | Agent View                                         |                | 1 |
| Agent Add                                                                                          | L4 - Accounts 🛛 💌                     | Agent Update                                       | Level 3        | 1 |
| Option Expiry                                                                                      | L20 - Guests 💌                        | Waitlist                                           |                | * |
| Crystal                                                                                            | ~                                     | Actions                                            | L20 - Guests   | 4 |
| atch File                                                                                          | L10 - Product 🗸                       | Reports                                            | L10 - Product  | 1 |
| Aarketing                                                                                          | Level 5                               | Settin                                             | 14 - Accounts  | 1 |
| Suppliers Settin                                                                                   | 14 - Accounts                         | Display Grids                                      | 120 - Guests   | 1 |
| Change Elight Contract Allocations                                                                 | 14 - Accounts                         | Change Elight Contract Details                     | L4 - Accounts  |   |
| unange right Contract Allocations                                                                  | L4 - Accounts                         | Undete Flight Contract Details                     | L4 - Accounts  | _ |
| (un magic wand on flights                                                                          | L4 - Accounts 🛛 👻                     | Update Hight Details                               | L4 - Accounts  |   |
| dit Costings in Quote                                                                              | Level 5 💌                             | View Costings in Quote                             |                | - |
| lide costs and margins in costing screen in quote                                                  | *                                     | View Accounts                                      | L10 - Product  | 1 |
| 1odify Availability                                                                                | Level 5 💌                             | Add New Comment Type                               | L2 - Admin     | 1 |
| elete Comment                                                                                      | L4 - Accounts 👻                       | Amend Comment                                      | Level 5        | 1 |
| atch Modify accommodation availability                                                             | Level 5 💌                             | Sales By Source Report                             | Level 5        | 1 |
| Change flight Schedules                                                                            | L10 - Product 🗸 🗸                     | Change Booking Pricing Type                        | L1 - Hidden    | 1 |
| Override Change Over Day                                                                           | Level 5 🗸 🗸                           | View CSC In NonTransacted Report                   | Level 5        | 1 |
| Amend Manual Entry history items                                                                   | Level 5 🗸                             | Allow Document Delete                              | L1 - Hidden    | 1 |
| Sales Analysis Report                                                                              | Level 5                               | Business Bules                                     | 11 - Hidden    | • |
|                                                                                                    | Lt - Hiddon                           | Amendments Report                                  | Lovel E        |   |
|                                                                                                    | L1 - Huden                            |                                                    | Lever 5        |   |
| ar Hire Manifest                                                                                   | LIU - Product V                       | Flight Manifest                                    | LIU - Product  |   |
| xtras Manifest                                                                                     | L10 - Product 💌                       | On Request Report                                  | L10 - Product  | 1 |
| lesort Report                                                                                      | L10 - Product 💌                       | Rooming List 1                                     | L10 - Product  | 1 |
| looming List 2                                                                                     | L10 - Product 💌                       | Supplier Report                                    | L10 - Product  | 1 |
| ransfer Manifest                                                                                   | L10 - Product 🛛 👻                     | Tours Manifest                                     | L10 - Product  | 1 |
| xtras By Supplier And Date                                                                         | L10 - Product 🛛 👻                     | Accommodation Bookings Report                      | L10 - Product  | 1 |
| Accommodation Bookings Report (by Resort)                                                          | L10 - Product 🛛 💌                     | Daily Bookings Report                              | Level 5        | 1 |
| light Analysis                                                                                     | L10 - Product 🗸                       | Extras Revenue Report                              | L4 - Accounts  | 1 |
| Component Cost Analysis                                                                            | L4 - Accounts 🗸                       | Component Sales Analysis                           | Level 5        | • |
| Thalet Sales Analysis                                                                              | 14 - Accounts                         | Accommodation Analysis Report                      | 110 - Product  | - |
| agent Sales Applysis                                                                               | Lovel E                               | Realize Sales Report                               | L10 Product    |   |
| Agent Sales Analysis                                                                               |                                       |                                                    | LIG - Froduct  |   |
| our Sales Analysis                                                                                 | L10 - Product V                       | PNR Release                                        | Level 5        | _ |
| 1ail Status Changed                                                                                | L10 - Product 💌                       | Agents Exception                                   | L10 - Product  | ` |
| Deleted Flight Contracts Report                                                                    | L10 - Product 💌                       | Travelink Generic Errors                           | L10 - Product  | 1 |
| agents With No credit limit                                                                        | L10 - Product 🛛 👻                     | Extras Use                                         | L10 - Product  | 1 |
| ares Period Summary                                                                                | L10 - Product 🛛 👻                     | Accommodation Setup Report                         | L10 - Product  | 1 |
| Accommodation Control Report                                                                       | L10 - Product 🛛 💌                     | Fares Setup Report                                 | L10 - Product  | 1 |
| luid Accommodation Price Adjustments                                                               | Level 5 🗸                             | Resorts To Airports Report                         | L10 - Product  | 1 |
| Resorts To Countries Report                                                                        | L10 - Product 🗸                       | Tour Setup Extract                                 | L10 - Product  | 1 |
| Consortium Incentives Report                                                                       | 110 - Product 🗸                       | Quote Reports Menu                                 | 110 - Product  | 1 |
|                                                                                                    | L10 Product                           |                                                    | Level 9        | _ |
|                                                                                                    | L10 - Product                         | Baumant Dataila                                    | LtO, Draduat   |   |
| voucher Dispatch                                                                                   | LIU - Product V                       | Payment Details                                    | LIU - Product  |   |
| ravelink Tools                                                                                     | ~                                     | E-mail Audit Trail                                 | Level 5        | 1 |
| /iew Setup in Quote                                                                                | L4 - Accounts 💌                       | Change Booked By                                   | L4 - Accounts  | 1 |
| inx Report                                                                                         | L1 - Hidden 💌                         | Sabre Flight Manifest                              | L10 - Product  | 1 |
| 1isc Flight                                                                                        | L1 - Hidden 🛛 👻                       | Misc Accommodation                                 | L4 - Accounts  | 1 |
| 1isc Transfer                                                                                      | L4 - Accounts 🛛 👻                     | Misc Extra                                         | L4 - Accounts  | • |
| lisc Extra Type                                                                                    | L4 - Accounts 🗸 🗸                     | Misc Car Hire                                      | L4 - Accounts  | • |
| lisc Another                                                                                       | L1 - Hidden 💌                         | Alt Room Names                                     | L1 - Hidden    | 1 |
| wnamic Package Search                                                                              | Level 5                               | Cancel Receipt                                     | L1 - Hidden    | - |
| dit Credit Card Surcharge field                                                                    | L1 - Hidden                           | Manually Change Booking Product                    | 14 - Accounts  | _ |
| an orone our our our ange neru                                                                     | Ex - mouori                           | Accommodation Manual Load C                        | CF - MCCOUNTS  |   |
|                                                                                                    | ×                                     | Accommodation Manual Load Screen                   |                |   |
| Components                                                                                         |                                       | LINK Clients/Agents To Products                    |                |   |
| ink Users To Products                                                                              | · · · · · · · · · · · · · · · · · · · |                                                    | 1              | 1 |
| ink Users To Products<br>Seneric Comment Checkbox Security                                         | ×                                     | Change Agency Group                                |                |   |
| ink Users To Products<br>Seneric Comment Checkbox Security<br>Commission Update Report             | ×                                     | Change Agency Group<br>Edit Receipt                |                | 1 |
| Seneric Comment Checkbox Security<br>Seneric Comment Checkbox Security<br>Commission Update Report | · · · · · · · · · · · · · · · · · · · | Change Agency Group<br>Edit Receipt<br>Coach Setup | Level 3        | 1 |

Figure 9 - Security Set Up

When the screen is first opened, the user will be presented with the following options:

### 5.3 Tour Master Search

It is possible to search for a tour master by **Season** and **Tour Name**. Search fields are in the form of drop down menus. Selecting a **Season** will narrow down the list of tours.

| 🗿 Tour Price Gener | rator BETA VERSION - Micr | osoft Internet Explo  | rer                                               |                     |                                                             |
|--------------------|---------------------------|-----------------------|---------------------------------------------------|---------------------|-------------------------------------------------------------|
|                    |                           |                       | Tour Price Generator                              |                     |                                                             |
| Travelink          | Season Winter 07          | Tour<br>Load Existing | Select V<br>Select<br>Adventure Test<br>Test tour | Tours Setup<br>Edit | Add New File<br>Delete Existing File<br>Clone Existing File |
|                    |                           |                       | Thailand tour                                     |                     | Release 39 BETA Version 1                                   |
|                    |                           |                       |                                                   |                     |                                                             |
| Figu               | re 10 - Tour Mast         | er Search             |                                                   |                     |                                                             |

### 5.4 Add New File

The **'Add New File'** link allows the user to create a new TPG file for the selected Tour. Click on this link and a new field will become available. Type the file name into it and click **'Save'**.

| Tour Price Ger                      | nerator        |                                                                               |
|-------------------------------------|----------------|-------------------------------------------------------------------------------|
| New File Name File 1                | Save Cancel    |                                                                               |
|                                     |                | Release 39 BETA Version 1                                                     |
| Turns the name of the file horn and | NH CAN         | Release 39 BETA Ver:                                                          |
|                                     | Tour Price Gen | Tour Price Generator       New File Name       File 1       Save       Cancel |

### 5.5 Load Existing File

Any files that were previously saved will appear in the **Load Existing** dropdown.

|          |            |   |               | Tour Price Ge              | nerator |             |                                      |
|----------|------------|---|---------------|----------------------------|---------|-------------|--------------------------------------|
|          | Season All | ~ | Tour          | Test tour                  | ×       | Tours Setup | Add New File<br>Delete Existing File |
| Taventik |            |   | Load Existing | Select                     | ×       | Edit        | Clone Existing File                  |
|          |            |   |               | File 1<br>File 2<br>File 3 |         |             | Release 39 BETA Version 1            |
|          |            |   | /             | 7                          |         |             |                                      |
|          |            |   |               |                            |         |             |                                      |
|          |            | / |               |                            |         |             |                                      |

Figure 12 - Load Existing File

When the **Tour Master** and the **File** is selected, the Tour name and the file name will then be clearly displayed on the screen so that it is obvious which tour is being price modeled.

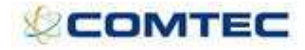

.

|              |        |            |                  |                       | Tour Price Gen | erator |             |                      |
|--------------|--------|------------|------------------|-----------------------|----------------|--------|-------------|----------------------|
|              | 1      | Season     | All              | Tour                  | Test tour      | *      | Tours Setup | Add New File         |
| ravenr       | זא     | -          | -                | Load Existing         | File 1         | ~      | Edit        | Clone Existing File  |
| est tour     | - File | 1          |                  |                       |                |        |             | Release 39 BETA Vers |
| our Modellii | ng Mar | gin Curve  | Results          |                       |                |        |             |                      |
|              |        |            |                  |                       |                |        |             |                      |
| Tour Date    | Places | Adult FI T | win Adult LO Twi | n Adult FI Single Adu | It LO Single   |        |             |                      |
| 2-Jan-2008   | 100    | 0          | 0                | 0 0                   | Сору           |        |             |                      |
| 9-Jan-2008   | 100    | 0          | 0                | 0                     |                |        |             |                      |
| 16-Jan-2008  | 100    | 0          | 0                | 0                     |                |        |             |                      |
| 23-Jan-2008  | 100    | 0          | 0                | 0                     |                |        |             |                      |
| 30-Jan-2008  | 100    | 0          | 0                | 0                     |                |        |             |                      |
| 6-Feb-2008   | 100    | 0          | 0                |                       |                |        |             |                      |
| 13-Feb-2008  | 100    | 0          | 0                | 0                     |                |        |             |                      |
| 20-Feb-2008  | 100    | 0          | 0                | 0                     |                |        |             |                      |
| 27-Feb-2008  | 100    | 0          | 0                | 0                     |                |        |             |                      |

Figure 13 - Tour name and File name

### 5.6 Delete Existing File

This link allows the user to delete a selected file.

| 🗿 Tour Price (                                                                                                    | Generato                                                | or BETA VE                                          | RSION - Micros         | oft Internet Explo                                                                                                    | rer          |           |             |   |                     |                                                             |
|----------------------------------------------------------------------------------------------------|---------------------------------------------------------|-----------------------------------------------------|------------------------|----------------------------------------------------------------------------------------------------|--------------|-----------|-------------|---|---------------------|-------------------------------------------------------------|
|                                                                                                    |                                                         |                                                     |                        |                                                                                                    |              | Tour Pric | e Generator |   |                     |                                                             |
| Traveli                                                                                                    | ,<br>k                                                  | Season All                                          | *                      | Tour<br>Load Existing                                                                                                    | Test tour    |           |             | * | Tours Setup<br>Edit | Add New File<br>Delete Existing File<br>Clone Existing File |
| Test tour -                                                                                                    | File 1                                                  | 1                                                   |                        |                                                                                                    |              |           |             |   |                     | Release 39 BETA Version 1                                   |
| Tour Modellin                                                                                                    | g Mar                                                   | gin Curve R                                         | esults                 |                                                                                                    |              |           |             |   |                     |                                                             |
| Tour Date           2-Jan-2008           9-Jan-2008           16-Jan-2008           23-Jan-2008           30-Jan-2008           6-Feb-2008           13-Feb-2008           20-Feb-2008 | Places<br>100<br>100<br>100<br>100<br>100<br>100<br>100 | Adult FI Twin 0 0 0 0 0 0 0 0 0 0 0 0 0 0 0 0 0 0 0 | Adult LO Twin 4        | Adult FI Single         Adult           0         0           0         0           0         0           0         0           0         0           0         0           0         0           0         0           0         0           0         0           0         0           0         0           0         0           0         0           0         0 | tt LO Single | Сору      |             |   |                     |                                                             |
| 27-Feb-2008<br>Display Tour<br>Passenger To                                                                                                    | 100<br>Dates<br>tal Conti                               | 0<br>♥ (tic<br>rol 0                                | 0<br>< this box if you | want to use the to                                                                                                    | ur departu   | re dates) |             |   |                     |                                                             |

Figure 14 - Delete Existing File

Clicking on the 'Delete Existing File' link will display a warning check:

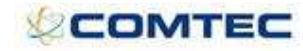

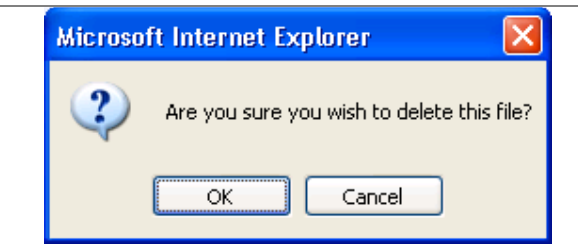

Figure 15 - Delete Existing file warning message

#### Note:

It will not be possible to delete the existing file if the 'Load Prices' program was already run for this file. See Section 5.12 Load Prices.

### 5.7 Clone Existing File

This link will allow a user to clone details from the selected file into a new file. At first, it will also show a warning "Are you sure you wish to clone this file?" If the user clicks **'OK'**, all data stored in 'Tour Modelling' and 'Margin Curve' will get copied into the new cloned record and the new cloned file will be displayed. The user can then make any necessary amendments and then re-run the TPG. (It will not clone any details in the 'Results'.)

| 🕘 Tour Price C | Generati          | or BETA    | VERSION - Micro       | soft Internet Ex     | plorer         |           |             |                     |                                                                    |
|----------------|-------------------|------------|-----------------------|----------------------|----------------|-----------|-------------|---------------------|--------------------------------------------------------------------|
|                |                   |            |                       |                      |                | Tour Pric | e Generator |                     | 6                                                                  |
| Traveli        | ,<br>k            | Season     | All 💌                 | Tour<br>Load Existin | Test tour      |           | ~           | Tours Setup<br>Edit | Add New File<br>Delete Existing File<br><u>Clone Existing File</u> |
| Test tour -    | File :            | 1          |                       |                      |                |           |             |                     | Release 39 BETA Version 1                                          |
| Tour Modellin  | ig Man            | gin Curve  | Results               |                      |                |           |             |                     |                                                                    |
| Tour Date      | Places            | Adult FI T | win Adult LO Twin     | Adult FI Single A    | dult LO Single |           |             |                     |                                                                    |
| 2-Jan-2008     | 100               | 50         | 0                     | 0                    | 0              | Сору      |             |                     |                                                                    |
| 9-Jan-2008     | 100               | 50         | 0                     | 0                    | 0              |           |             |                     |                                                                    |
| 16-Jan-2008    | 100               | 50         | 0                     | 0                    | 0              |           |             |                     |                                                                    |
| 23-Jan-2008    | 100               | 50         | 0                     | 0                    | 0              |           |             |                     |                                                                    |
| 30-Jan-2008    | 100               | 50         | 0                     | 0                    | 0              |           |             |                     |                                                                    |
| 6-Feb-2008     | 100               | 50         | 0                     | 0                    | 0              |           |             |                     |                                                                    |
| 13-Feb-2008    | 100               | 50         | 0                     | 0                    | 0              |           |             |                     |                                                                    |
| 20-Feb-2008    | 100               | 50         | 0                     | 0                    | 0              |           |             |                     |                                                                    |
| 27-Feb-2008    | 100               | 50         | 0                     | 0                    | 0              |           |             |                     |                                                                    |
| Display Tour   | Dates<br>tal Cont | rol 50     | ( tick this box if yo | u want to use the    | tour departur  | e dates)  | ,           |                     |                                                                    |

Figure 16 - Clone Existing File

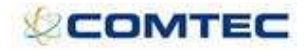

|              |          |            |                   |                     | Tour Price Gene | rator |             |                                      |
|--------------|----------|------------|-------------------|---------------------|-----------------|-------|-------------|--------------------------------------|
| raveli       | k s      | Season [   | 4II 💌             | Tour                | Test tour       | ~     | Tours Setup | Add New File<br>Delete Existing File |
| raven        | In       |            |                   | Load Existing       | File 1 CLONE    | *     | Edit        | Clone Existing File                  |
| o ot tour    | File     |            |                   |                     |                 |       |             |                                      |
| est tour     | - rile . | I GLON     | 5                 |                     |                 |       |             | Release 39 BETA Vers                 |
| our Modellii | ng Man   | gin Curve  | Results           |                     |                 |       |             |                                      |
|              |          |            |                   |                     |                 |       |             |                                      |
| Tour Date    | Places   | Adult FI T | win Adult LO Twin | Adult FI Single Adu | ult LO Single   |       | -           |                                      |
| 2-Jan-2008   | 100      | 50         | 0                 | 0                   | Сору            |       | New Clone   | d file is displayed.                 |
| 9-Jan-2008   | 100      | 50         | 0                 | 0 0                 |                 |       | Use the 'E  | dit' link to amend the File name.    |
| 16-Jan-2008  | 100      | 50         | 0                 | 0 0                 |                 |       | en          |                                      |
| 23-Jan-2008  | 100      | 50         | 0                 | 0 0                 |                 |       |             |                                      |
| 30-Jan-2008  | 100      | 50         | 0                 | 0 0                 |                 |       |             |                                      |
| 6-Feb-2008   | 100      | 50         | 0                 | 0 0                 |                 |       |             |                                      |
| 13-Feb-2008  | 100      | 50         | 0                 | 0 0                 |                 |       |             |                                      |
| 20-Feb-2008  | 100      | 50         | 0                 | 0 0                 |                 |       |             |                                      |
|              | 100      | 50         | 0                 | 0 0                 |                 |       |             |                                      |

Figure 17 - Clone Existing File – Edit the File name

The TPG screen contains the following main sections, separated into 3 tabs:

- Tour Modelling
- Margin Curve
- Results

| 🗿 Tour Price Generato | r BETA VERSION - Microsoft Internet | Explorer             |              |          |                   |                                                             | - 6 🛛                     |
|-----------------------|-------------------------------------|----------------------|--------------|----------|-------------------|-------------------------------------------------------------|---------------------------|
|                       |                                     |                      | Tour Price G | enerator |                   |                                                             | ~                         |
| Travelink             | Season All                          | Tour<br>Load Existin | Test tour    | V T      | ours Setup<br>dit | Add New File<br>Delete Existing File<br>Clone Existing File |                           |
| Test tour - File 1    |                                     |                      |              |          |                   |                                                             | Release 39 BETA Version 1 |
| Tour Modelling Margin | Curve Results                       |                      |              |          |                   |                                                             |                           |
| Figu                  | ıre 18 - TPG tabs                   |                      |              |          |                   |                                                             |                           |

### **5.8 Tour Modelling**

The modelling section is setup in a grid style. All price types that have been set up in Tour Setup will be displayed in the tour modeling section as column headers.

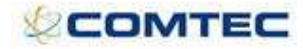

| Tour Master Set-up - I             | Microsoft Internet Exp | lorer        |                |               |          |                  |                  |                    |                    |        |                           |
|------------------------------------|------------------------|--------------|----------------|---------------|----------|------------------|------------------|--------------------|--------------------|--------|---------------------------|
| Travelink                          | Season All             | *            | Tour Test tour | 8             |          | ~                | 🔲 View Suppr     | essed Tours        |                    |        | 20 Recent Tours           |
|                                    | Test tour              |              |                |               |          |                  |                  |                    |                    |        | Release 39 BETA Version 1 |
| Inventory<br>Summary               | Price Types            | 0            |                |               |          |                  |                  |                    |                    |        |                           |
| Tour Prices<br>Tour Costs          | Base Twin              | Туре         | 0ccl           | upancy Delete |          |                  |                  |                    |                    |        |                           |
| Flights<br>Accommodation<br>Extras | Set-up Child Pric      | es [         |                | Add           |          |                  |                  |                    |                    |        |                           |
| Car Hire<br>Price Type Matrix      | Price Component        | s Separately | 3              |               |          |                  |                  |                    |                    |        |                           |
| Documentation                      | Commission Gro         | up 🤮         | Select         | ×             |          |                  |                  |                    |                    |        |                           |
| Search Attributes                  | Prices                 |              |                |               |          |                  |                  | *                  | /                  |        |                           |
| Audit<br>Actions                   | Departure From         | Departure To | Booking From   | Booking To    | Currency | Adult FI<br>Twin | Adult LO<br>Twin | Adult FI<br>Single | Adult LO<br>Single |        |                           |
| Leaders                            | 1-Jan-2007             | 1-Jan-2009   | 1-Jan-1900     | 1-Jan-2020    | GBP 💙    | 0                | ] [0             | 0                  | 0                  | Delete |                           |
| Individual Tour Dates              |                        |              | 1-Jan-1900     | 1-Jan-2020    | GBP 💌    |                  | ]                |                    |                    | Add    |                           |

Figure 19 - Price types in Tour Setup

|               |        |              |            |                  |                       | Tour Price G        | enerator |                     |                                                             |                           |
|---------------|--------|--------------|------------|------------------|-----------------------|---------------------|----------|---------------------|-------------------------------------------------------------|---------------------------|
| Traveli       | ik     | Seaso        | in All     | ~                | Tour<br>Load Existing | Test tour<br>File 1 | *        | Tours Setup<br>Edit | Add New File<br>Delete Existing File<br>Clone Existing File |                           |
| est tour      | - File | 1            |            |                  |                       |                     |          |                     |                                                             | Release 39 BETA Version 1 |
| Four Modellin | ng Mar | gin Curve    | Results    |                  |                       |                     |          |                     |                                                             |                           |
| Tour Date     | Places | Adult FL Twi | Adult LO T | win Adult FL Sin |                       |                     |          |                     |                                                             |                           |
| 2-Jan-2008    | 100    | 0            | 0          |                  |                       | Сору                |          |                     |                                                             |                           |
| 9-Jan-2008    | 100    | 0            | 0          | 0                | 0                     |                     |          |                     |                                                             |                           |
| 16-Jan-2008   | 100    | 0            | 0          | 0                | 0                     |                     |          |                     |                                                             |                           |
| 23-Jan-2008   | 100    | 0            | 0          | 0                | 0                     |                     |          |                     |                                                             |                           |
| 30-Jan-2008   | 100    | 0            | 0          | 0                | 0                     |                     |          |                     |                                                             |                           |
| 6-Feb-2008    | 100    | 0            | 0          | 0                | 0                     |                     |          |                     |                                                             |                           |
| 13-Feb-2008   | 100    | 0            | 0          | 0                | 0                     |                     |          |                     |                                                             |                           |
| 20-Feb-2008   | 100    | 0            | 0          | 0                | 0                     |                     |          |                     |                                                             |                           |
|               |        |              |            |                  |                       |                     |          |                     |                                                             |                           |

Figure 20 - Price types in Tour Modeling

The left axis of the Tour Modelling grid shows either **Individual Tour Dates** or **Date bands (From and To)**.

When the Tour Modelling screen is first loaded, the default is to display all individual tour dates for the selected Tour Master record. This default is controlled via the **Display Tour Dates** tick box. See Figure 21 - Display Individual Tour Dates in Tour Modelling. When the **Display Tour Dates** tick box is switched in (showing individual tour dates), as each date is a tour date, it cannot be removed or edited.

|                    |                        |                      |                       | Tour Price Ge       | enerator |                     |                                                             |                       |
|--------------------|------------------------|----------------------|-----------------------|---------------------|----------|---------------------|-------------------------------------------------------------|-----------------------|
| fravelińk          | Season All             | ×                    | Tour<br>Load Existing | Test tour<br>File 1 | > >      | Tours Setup<br>Edit | Add New File<br>Delete Existing File<br>Clone Existing File |                       |
| est tour - File 1  | 2                      |                      |                       |                     |          |                     |                                                             | Release 39 BETA Versi |
| our Modelling Marg | in Curve Results       |                      |                       |                     |          |                     |                                                             |                       |
| 1.00               |                        |                      |                       |                     |          |                     |                                                             |                       |
| Tour Date Places   | Adult FI Twin Adult LO | Twin Adult FI Single | Adult LO Single       |                     |          |                     |                                                             |                       |
| 2-Jan-2008 100     |                        | 0                    |                       | Copy                |          |                     |                                                             |                       |
| 9-Jan-2008 100     |                        | 0                    | 0                     |                     |          |                     |                                                             |                       |
| L6-Jan-2008 100    |                        | 0                    | 0                     |                     |          |                     |                                                             |                       |
| 23-Jan-2008 100    |                        | 0                    | 0                     |                     |          |                     |                                                             |                       |
| 30-Jan-2008 100    | 0                      | 0                    | 0                     |                     |          |                     |                                                             |                       |
| S-Feb-2008 100     | 0                      | 0                    | 0                     |                     |          |                     |                                                             |                       |
| 13-Feb-2008 100    | 0 0                    | 0                    | 0                     |                     |          |                     |                                                             |                       |
| 20-Feb-2008 100    | 0 0                    | 0                    | 0                     |                     |          |                     |                                                             |                       |
| 27-Feb-2008 100    | 0 0                    | 0                    | 0                     |                     |          |                     |                                                             |                       |

Figure 21 - Display Individual Tour Dates in Tour Modelling

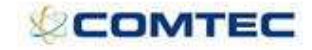

When the **Display Tour Dates** tick box is switched out, date bands can be manually entered. When date bands are used, rows are editable and the user is able to add and remove rows.

|                      |                                              |                                 | Tour Price Generator |              |                                                               |                           |
|----------------------|----------------------------------------------|---------------------------------|----------------------|--------------|---------------------------------------------------------------|---------------------------|
| ravelink             | Season All                                   | Tour                            | Test tour            | V Tours Setu | p Add New File<br>Delete Existing File<br>Clone Existing File |                           |
| est tour - File      | 1                                            | Load Existing                   | 110 1                | Edit         |                                                               | Release 39 BETA Version 1 |
| our Modelling Mar    | gin Curve Results                            |                                 |                      |              |                                                               |                           |
|                      |                                              |                                 |                      |              |                                                               |                           |
| Tour Date From T     | our Date To Places Adult FI T                | win Adult LO Twin Adult FI Sing | le Adult LO Single   |              |                                                               |                           |
|                      |                                              |                                 | Add                  |              |                                                               |                           |
| Display Tour Dates   | $\Box_{\mathbf{x}}$ ( tick this box if you w | ant to use the tour departure d | ates)                |              |                                                               |                           |
| Passenger Total Cont | rol 0                                        |                                 |                      |              |                                                               |                           |
|                      |                                              |                                 |                      |              |                                                               |                           |
|                      |                                              |                                 |                      |              |                                                               |                           |
| * Please pote all va | lues must match the occupancy of             | of the priving type             |                      |              |                                                               |                           |
| FIRASE LIDE, AU VA.  | rues must match the occupancy t              | n are pricing cype.             |                      |              |                                                               |                           |

Under each of the price type results is a blank field large enough to take 2 digits. This is repeated for each date band. These empty fields are used to enter expected passenger uptake numbers on the tour.

E.g. if there are 100 places on the tour, it is expected that 30 passengers will be 'Adult FI Twin', 10 passengers will be 'Adult LO Twin', 1 passenger will be 'FI Adult FI Single' and so on.

Populate the first row of these fields, and then use the **'Copy'** button to copy the values down to all other rows.

| a rour Frice General                                                                                                    | OF BE LA VERSION - MICTO                                                                                                    | osoft internet exptorer                                                                                                    |                     |                            |                      |                                                             | _ ē 🔀                      |
|----------------------------------------------------------------------------------------------------|----------------------------------------------------------------------------------------------------|----------------------------------------------------------------------------------------------------|---------------------|----------------------------|----------------------|-------------------------------------------------------------|----------------------------|
|                                                                                                    |                                                                                                    |                                                                                                    | Tour Price G        | enerator                   |                      |                                                             | <u> </u>                   |
| Travelink                                                                                                    | Season All                                                                                                    | ✓ Tour<br>Load Existing                                                                                                    | Test tour<br>File 1 | V To                       | ours Setup<br>dit    | Add New File<br>Delete Existing File<br>Clone Existing File |                            |
| Test tour - File                                                                                                    | 1                                                                                                    |                                                                                                    |                     |                            |                      |                                                             | Release 39 BETA Version 1  |
| Tour Modelling                                                                                                    | rgin Curve Results                                                                                                    |                                                                                                    |                     |                            |                      |                                                             |                            |
|                                                                                                    |                                                                                                    |                                                                                                    |                     |                            |                      |                                                             |                            |
| Tour Date Places                                                                                                    | Adult FI Twin Adult LO Twin                                                                                                    | Adult FI Single Adult LO Single                                                                                                    | _                   |                            |                      |                                                             |                            |
| 2-Jan-2008 100                                                                                                    | 10                                                                                                    | 1 1                                                                                                    | Copy /              |                            |                      |                                                             |                            |
| 9-Jan-2008 100                                                                                                    |                                                                                                    |                                                                                                    | Commenter of        | Land Contract              |                      |                                                             |                            |
| 23-Jan-2008 100                                                                                                    |                                                                                                    |                                                                                                    | microsof            | r internet Explorer        |                      |                                                             |                            |
| 30-Jan-2008 100                                                                                                    | 0                                                                                                    | 0 0                                                                                                    | 2                   | The occupancy figures will | be copied to all dat | e bands                                                     |                            |
| 6-Feb-2008 100                                                                                                    | 0 0                                                                                                    | 0 0                                                                                                    |                     |                            |                      |                                                             |                            |
| 13-Feb-2008 100                                                                                                    | 0 0                                                                                                    | 0                                                                                                    |                     |                            | Cancel               |                                                             |                            |
| 20-Feb-2008 100                                                                                                    |                                                                                                    |                                                                                                    |                     |                            |                      |                                                             |                            |
| Display Tour Dates                                                                                                    | V ( tick this hav if us                                                                                                    | o o                                                                                                    | Controls            |                            |                      |                                                             |                            |
| Passenger Total Cont                                                                                                    | trol 42                                                                                                    | ou want to use the tour departure                                                                                                    | uates)              |                            |                      |                                                             |                            |
| -                                                                                                    |                                                                                                    |                                                                                                    |                     |                            |                      |                                                             |                            |
| Cour Price Generat                                                                                                    | OF HELA VERSION - MICTO                                                                                                    | nsott Internet Explorer                                                                                                    |                     |                            |                      |                                                             |                            |
|                                                                                                    |                                                                                                    | son memer expore                                                                                                    | Tour Drico C        | operator                   |                      |                                                             |                            |
|                                                                                                    |                                                                                                    |                                                                                                    | Tour Price G        | enerator                   |                      |                                                             |                            |
| Comme Live                                                                                                    | Season All                                                                                                    | Tour                                                                                                    | Tour Price G        | enerator                   | ours Setup           | Add New File                                                |                            |
| Travelink                                                                                                    | Season All                                                                                                    | Tour<br>Load Existing                                                                                                    | Tour Price G        | enerator<br>Ta             | ours Setup<br>dit    | Add New File<br>Delete Existing File<br>Clone Existing File |                            |
| Travelink                                                                                                    | Season All                                                                                                    | Tour<br>Load Existing                                                                                                    | Tour Price G        | enerator<br>Ta<br>Ed       | ours Setup<br>dit    | Add New File<br>Delete Existing File<br>Clone Existing File | Release 39 BETA Version 1  |
| Travelink<br>Test tour - File                                                                                                    | Season All                                                                                                    | Tour<br>Load Existing                                                                                                    | Tour Price G        | enerator<br>V To<br>V Ed   | ours Setup<br>dit    | Add New File<br>Delete Existing File<br>Clone Existing File | Release 39 BETA Version 1  |
| Travelink<br>Test tour - File<br>Tour Modelling                                                                                                    | Season All<br>1<br>gin Curve Results                                                                                                    | Tour<br>Load Existing                                                                                                    | Tour Price G        | enerator<br>V To<br>V Ed   | burs Setup<br>dit    | Add New File<br>Delete Existing File<br>Clone Existing File | Release 39 BETA Version 1  |
| Travelink<br>Test tour - File<br>Tour Modelling Mar                                                                                                    | Season All  I  gin Curve Results  Adult FI Twin Adult LO Twin                                                                                                    | Tour<br>Load Existing                                                                                                    | Tour Price G        | enerator<br>V To<br>Ed     | purs Setup<br>dit    | Add New File<br>Delete Existing File<br>Clone Existing File | Release 39 BETA Version 1  |
| Test tour - File<br>Tour Date Places<br>2-Jan-2008 100                                                                                                    | Season All  I  gin Curve Results Adult FI Twin Adult LO Twin 30 10                                                                                                    | Tour<br>Load Existing                                                                                                    | Tour Price G        | enerator<br>V To<br>Ed     | ours Setup<br>dit    | Add New File<br>Delete Existing File<br>Clone Existing File | Release 39 BETA Version 1  |
| Tour Date Places<br>2-Jan-2008 100<br>9-Jan-2008 100                                                                                                    | Season All           I           rgin Curve         Results           Adult FI Twin Adult LO Twin           30         10                                                                                                    | Tour<br>Load Existing                                                                                                    | Tour Price G        | enerator<br>Te             | ours Setup<br>dit    | Add New File<br>Delete Existing File<br>Clone Existing File | Release 39 BETA Version 1  |
| Tour Date Places<br>2-Jan-2008 100<br>9-Jan-2008 100<br>16-Jan-2008 100                                                                                                    | Season All<br>I<br>rgin Curve Results<br>Adult FI Twin Adult LO Twin<br>30 10<br>30 10<br>10                                                                                                    | Adult FI Single Adult LO Single                                                                                                    | Test tour           | enerator<br>To             | dit                  | Add New File<br>Delete Existing File<br>Clone Existing File | Release 39 BETA Version 1  |
| Tour Nodelling         Mar           Tour Modelling         Mar           Tour Date         Places           2-Jan-2008         100           9-Jan-2008         100           23-Jan-2008         100           23-Jan-2008         100                                                                                                    | Season         All           1                                                                                                    | Adult FI Single Adult LO Single                                                                                                    | Tour Price G        | enerator<br>To<br>Ed       | ours Setup<br>dit    | Add New File<br>Dalete Existing File<br>Clone Existing File | Release 39 BETA Version 1  |
| Tour Date         Places           2-Jan-2008         100           9-Jan-2008         100           23-Jan-2008         100           6-Jan-2008         100           23-Jan-2008         100           6-Jan-2008         100           23-Jan-2008         100           23-Jan-2008         100           23-Jan-2008         100           26-Jan-2008         100                                                                                                    | Season         All           1                                                                                                    | Adult FI Single Adult LO Single                                                                                                    | Tour Price G        | enerator<br>To<br>Ed       | burs Setup<br>dit    | Add New File<br>Delete Existing File<br>Clone Existing File | Release 39 BETA Version 1  |
| Tour Date         Places           2-Jan-2008         100           9-Jan-2008         100           16-Jan-2008         100           30-Jan-2008         100           16-Jan-2008         100           30-Jan-2008         100           30-Jan-2008         100           13-Feb-2008         100                                                                                                    | Season         All           I         Image: Curve         Results           Adult FI Twin         Adult LO Twin           20         10           30         10           30         10           30         10           30         10           30         10           30         10                                                 | Image: Adult FI Single     Adult LO Single       Adult FI Single     Adult LO Single       1     1       1     1       1     1       1     1       1     1                                                                                                    | Tour Price G        | enerator<br>To<br>Ed       | Jurs Setup           | Add New File<br>Delete Existing File<br>Clone Existing File | Release 39 BETA Version 1. |
| Tour Date         Places           2-Jan-2008         100           9-Jan-2008         100           23-Jan-2008         100           16-Jan-2008         100           30-Jan-2008         100           13-Feb-2008         100           13-Feb-2008         100           20-Feb-2008         100                                                                                                    | Season         All           I         Image: Curve         Results           Adult FI Twin         Adult LO Twin           30         10           30         10           30         10           30         10           30         10           30         10           30         10           30         10           30         10 | Tour       Load Existing       Adult FI Single Adult LO Single       L       L       L       L       L       L       L       L       L       L       L       L       L       L       L       L       L                                                                                                    | Tour Price G        | enerator<br>To             | purs Setup           | Add New File<br>Delete Existing File<br>Clone Existing File | Release 39 BETA Version 1  |
| Tour Date         Places           2-Jan-2008         100           9-Jan-2008         100           23-Jan-2008         100           16-Jan-2008         100           23-Jan-2008         100           23-Jan-2008         100           20-Feb-2008         100           20-Feb-2008         100           20-Feb-2008         100           20-Feb-2008         100                                                                                                    | Season         All           1         Image: Curve         Results           Adult FI Twin         Adult LO Twin           30         10           30         10           30         10           30         10           30         10           30         10           30         10                                                 | Tour       Load Existing       Adult FI Single Adult LO Single       L       L <td>Tour Price G</td> <td>enerator<br/>To</td> <td>purs Setup</td> <td>Add New File<br/>Delete Existing File<br/>Clone Existing File</td> <td>Release 39 BETA Version 1</td> | Tour Price G        | enerator<br>To             | purs Setup           | Add New File<br>Delete Existing File<br>Clone Existing File | Release 39 BETA Version 1  |
| Tour Date         Places           2-Jan-2008         100           9-Jan-2008         100           23-Jan-2008         100           23-Feb-2008         100           Display Tour Dates         100 | Season         All           1                                                                                                    | Y     Tour<br>Load Existing       Adult FI Single Adult LO Single     1       1     1       1     1       1     1       1     1       1     1       1     1       1     1       1     1       1     1       1     1       1     1       1     1       1     1       1     1       1     1       1     1       1     1       1     1       1     1       1     1                                                                                                    | Tour Price G        | enerator<br>To<br>Ed       | purs Setup<br>it     | Add New File<br>Delete Existing File<br>Clone Existing File | Release 39 BETA Version 1  |

Figure 23 – 'Copy' button in Tour Modeling

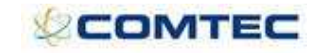

Data validation operates on these fields. Numbers entered need to match against occupancy set up.

E.g. If a 'twin' price type has been assigned an occupancy of 2, then only multiples of 2 may be entered in that field. Where occupancy = 1 then any number, if occupancy = 3 then only multiples of 3 and so on. If validation rejects a number then the system will display a message stating the occupancy amount and numbers allowed.

| 🗿 Tour Price Generato                                                                                                    | or BETA VERSION - N    | Microsoft Internet Explorer          |                                                      |             |                                                             | - a 🗙                     |
|----------------------------------------------------------------------------------------------------|------------------------|--------------------------------------|------------------------------------------------------|-------------|-------------------------------------------------------------|---------------------------|
|                                                                                                    |                        |                                      | Tour Price Generator                                 |             |                                                             | 1                         |
| Travelink                                                                                                    | Season All             | Tour<br>Load Existing                | Test tour<br>File 1                                  | Tours Setup | Add New File<br>Delete Existing File<br>Clone Existing File |                           |
| Test tour - File 1                                                                                                    | l                      | ţ.                                   |                                                      |             |                                                             | Release 39 BETA Version 1 |
| Tour Modelling Marg                                                                                                    | gin Curve Results      |                                      |                                                      |             |                                                             |                           |
| Tour Date         Place           2-Jan-2008         100           9-Jan-2008         100           16-Jan-2008         100           23-Jan-2008         100           30-Jan-2008         100           30-Jan-2008         100           30-Jan-2008         100           10-Jan-2008         100           20-Jan-2008         100           20-Feb-2008         100           20-Feb-2008         100           27-Feb-2008         100           Display Tour Dates         Passenger Total Contr           Save         **           ** Please note, all val           ** All rows must match | Adult FI Twin Adult LO | Twin Adult FI Single Adult LO Single | Copy<br>match the occupancy of 2 for this price type |             |                                                             |                           |

Figure 24 - Occupancy validation message

There is also a **Passenger Total Control** feature on this screen which will ensure that the total number of passengers required for modeling is correct on each departure date (see Figure 25 - Passenger Total Control).

| Tour Price C                     | General          | or BETA        | VERSION - Mi    | icrosoft Interne  | t Explorer             |                                 |                       |                     |                                                             |                           |
|----------------------------------|------------------|----------------|-----------------|-------------------|------------------------|---------------------------------|-----------------------|---------------------|-------------------------------------------------------------|---------------------------|
|                                  |                  |                |                 |                   |                        | Tour Price                      | Generator             |                     |                                                             |                           |
| Traveli                          | ik               | Sea            | son All         | ×                 | Tour<br>Load Existing  | Test tour<br>File 1             | ×                     | Tours Setup<br>Edit | Add New File<br>Delete Existing File<br>Clone Existing File |                           |
| Test tour -                      | - File           | 1              |                 |                   |                        |                                 |                       |                     |                                                             | Release 39 BETA Version 1 |
| Tour Modellin                    | g Ma             | rgin Curve     | Results         |                   |                        |                                 |                       |                     |                                                             |                           |
|                                  |                  | a la la craz   |                 |                   |                        |                                 |                       |                     |                                                             |                           |
| 2-1an-2008                       | Places           | Adult FI IN    | VIN Adult LO II |                   | Ine Aduit LO Single    | Copy                            |                       |                     |                                                             |                           |
| 9-1ap-2008                       | 100              | 30             | 10              | 1                 |                        | COPY                            |                       |                     |                                                             |                           |
| 16-1ap-2008                      | 100              | 30             | 10              | 1                 | 1                      |                                 |                       |                     |                                                             |                           |
| 23-1ap-2008                      | 100              | 30             | 10              | 1                 | 1                      |                                 |                       |                     |                                                             |                           |
| 30-Jan-2008                      | 100              | 30             | 10              | 1                 | 1                      |                                 |                       |                     |                                                             |                           |
| 6-Feb-2008                       | 100              | 30             | 10              | 1                 | 1                      |                                 |                       |                     |                                                             |                           |
| 13-Feb-2008                      | 100              | 30             | 10              | 1                 | 1                      |                                 |                       |                     |                                                             |                           |
| 20-Feb-2008                      | 100              | 30             | 10              | 1                 | 1                      |                                 |                       |                     |                                                             |                           |
| 27-Feb-2008                      | 100              | 30             | 10              | 1                 | 1                      |                                 |                       |                     |                                                             |                           |
| Display Tour<br>Passenger To     | Dates<br>tal Con | ♥ (<br>trol 42 | tick this box i | f you want to us  | e the tour departure d | lates)<br>Control is set to 42. |                       |                     |                                                             |                           |
|                                  |                  |                |                 | There             | tore the passenger hu  | impers on each departur         | e date must add to 4. | 2.)                 |                                                             |                           |
| C 0111                           |                  |                |                 |                   |                        |                                 |                       |                     |                                                             |                           |
| Save                             |                  |                |                 |                   |                        |                                 |                       |                     |                                                             |                           |
| ** Please note<br>** All rows mi | e, all va        | lues must n    | natch the occu  | pancy of the pri- | sing type.             |                                 |                       |                     |                                                             |                           |

Figure 25 - Passenger Total Control

If the passenger total numbers do not add up to the number entered in **Passenger Total Control** the system will display the following message:

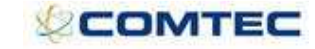

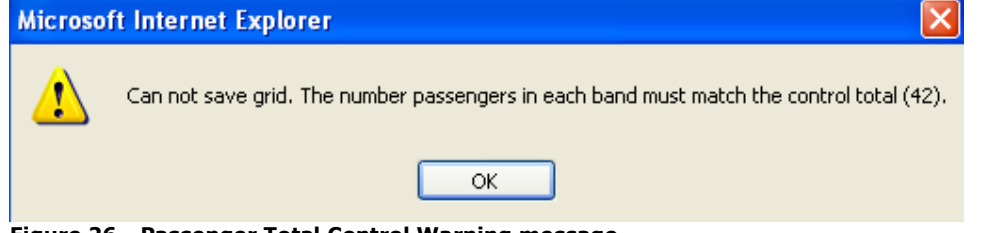

Figure 26 - Passenger Total Control Warning message

### 5.9 Margin Curve

The **Margin Curve** section gives the ability to apply seasonal mark ups (or margins) to the costs. The user will need to work through the screen from top to bottom and hit **'Save'** at the end.

### 5.9.1 **Departure Dates**

The user can either enter the departure date bands in manually or pull the Departure Dates automatically from the Tour Modeling section by using the **'Get Dates'** button.

|                                                                                                    |                                                                                                    |                                                                                                    | Tour Price Gen                                                                 | nerator       |                                                 |                                                             | (ت) بل                    |
|----------------------------------------------------------------------------------------------------|----------------------------------------------------------------------------------------------------|----------------------------------------------------------------------------------------------------|--------------------------------------------------------------------------------|---------------|-------------------------------------------------|-------------------------------------------------------------|---------------------------|
| Travelink                                                                                                    | Season All 💌                                                                                                    | Tour<br>Load Existing                                                                                                    | Test tour<br>File 1                                                            | >             | Tours Setup<br>Edit                             | Add New File<br>Delete Existing File<br>Clone Existing File |                           |
| est tour - File 1                                                                                                    | l                                                                                                    | N.                                                                                                    |                                                                                |               |                                                 |                                                             | Release 39 BETA Version 1 |
| our Modelling Margi                                                                                                    | n Curve Results                                                                                                    | -                                                                                                    |                                                                                |               |                                                 |                                                             |                           |
| Margin Calculation<br>Include Supplements<br>Booked Date From<br>Booked Date To<br>Round Prices by<br>Selling Currency<br>Comments | LO 0<br>V (use the percentage as total i<br>V (include mandatory + condition<br>1-Jan-1900<br>1-Jan-2020<br>0 (Use 1-10 positive or nega<br>GBP V<br>Get Dates (Pull departure Dat | 0 Add<br>margin, rather than markup<br>nal supplements in accom<br>tive values to round to nea<br>es from Tour Modelling) | when generating prices)<br>cost calculations)<br>rest pound. Enter 0 for no ro | Eithe<br>Date | er type Date Bands in<br>9° button to pull Date | n manually or use the 'Get<br>is from the 'Tour Modelling'  |                           |

Figure 27 - Departure Dates in Margin Curve

Each date (band) will need to be listed twice, once for LO and once for FI. Each date (band) also allows the user to enter **Amount** and **Percentage**.

### 5.9.2 Mark-up or Margin Calculations

The figure entered under the **Percentage** field will be the 'mark up' calculation, unless the user ticks the **Margin Calculation** tick box underneath the grid.

If the **Margin Calculation** tick box is switched in, the **Percentage** field will use 'margin' percentage calculation (instead of 'markup').

#### 5.9.3 Include Supplements

When this is ticked, the system will also include mandatory and conditional supplements in the accommodation cost calculation.

#### 5.9.4 Booked Dates (From – To)

This field defaults to 1/1/1900 - 1/1/2020. The user can amend the booked dates and separate TPG files can be created for different booking periods.

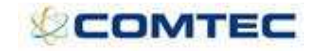

#### 5.9.5 Round Prices By

The Round Prices by field allows the user to enter figures between 1 - 10. (Positive or Negative). Enter zero for no rounding.

E.g.: If Round prices by is set up to 9; and TPG calculates the price to be  $\pm$ 503.84, the final price will show as  $\pm$ 509.00

#### 5.9.6 Selling Currency

The default selling currency which will be used by the TPG when creating selling prices will be the system base currency as set in Business Rules. This is in the Accounts section and is called 'Default currency for prices' (this will be Sterling for most UK operators but will be other currencies for non UK Tour operators).

#### 5.9.7 Comments

A free type comments field allows text to be typed and saved (up to a 10000 character limit).

|                                                                                                    |                                                                                                    |                                                  |                                                   |                                                      |                                        | ator                    |                     |                                                             |                        |
|----------------------------------------------------------------------------------------------------|----------------------------------------------------------------------------------------------------|--------------------------------------------------|---------------------------------------------------|------------------------------------------------------|----------------------------------------|-------------------------|---------------------|-------------------------------------------------------------|------------------------|
| ravelink                                                                                                    | Season                                                                                                    | All                                              | •                                                 | Tour<br>Load Exis                                    | sting                                  | *                       | Tours Setup<br>Edit | Add New File<br>Delete Existing File<br>Clone Existing File |                        |
| st tour - Fil                                                                                                    | e 1                                                                                                    |                                                  |                                                   |                                                      |                                        |                         |                     |                                                             | Release 39 BETA Versio |
| ur Modelling Ma                                                                                                  | rgin Curve Re                                                                                                    | esults                                           |                                                   |                                                      |                                        |                         |                     |                                                             |                        |
| eparture From                                                                                                    | Departure To                                                                                                    | Type (FI/L                                       | .0) Amount                                        | Percentage                                           | e                                      |                         |                     |                                                             |                        |
| 1-Jan-2008                                                                                                    | 1-Mar-2008                                                                                                    | FI                                               | 0                                                 | 20                                                   | Delet                                  |                         |                     |                                                             |                        |
| 1-Jan-2008                                                                                                    | 1-Mar-2008                                                                                                    | LO                                               | 0                                                 | 20                                                   | Delet                                  |                         |                     |                                                             |                        |
|                                                                                                    |                                                                                                    |                                                  |                                                   |                                                      |                                        |                         |                     |                                                             |                        |
| argin Calculation                                                                                                | (use th                                                                                                    | LO<br>ne percenta                                | 0<br>ge as total r                                | 0 nargin, rathe                                      | Add<br>er than                         | ces)                    |                     |                                                             |                        |
| argin Calculation<br>Include Supplement<br>ooked Date From<br>ooked Date To<br>ound Prices by<br>elling Currency | <ul> <li>✓ (use the second second secon</li></ul> | LO<br>te percentar<br>e mandator<br>e 1-10 posit | ge as total r<br>y + conditio<br>]<br>ive or nega | 0<br>margin, rathe<br>onal supplem<br>tive values to | Add<br>er than<br>nents ir<br>to round | ces)<br>or no rounding) |                     |                                                             |                        |

### 5.10 Results

It is now be possible to run the calculation to generate prices. The **'Run TPG'** button will calculate costs based on the Tour Modeling and produce a display of results for each individual tour departure date. This function will be used to run a calculation which marks up costs into prices.

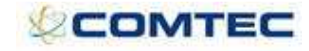

|       |                  |               |                |               |               | Тс               | our Price G    | ienerator                 |                  |                         |           |                |
|-------|------------------|---------------|----------------|---------------|---------------|------------------|----------------|---------------------------|------------------|-------------------------|-----------|----------------|
|       |                  | Season A      |                | Tour          |               | Test tour        |                | *                         | Tours Setup      | Add New File            |           |                |
| ave   | elink            |               |                | Load          | Existing      | File 1           |                | ~                         | Edit             | Clone Existing File     |           |                |
| st to | our - File 1     |               |                |               |               |                  |                |                           |                  |                         | Release S | 9 BETA Version |
| Mod   | elling Margin Cu | rve Result    | s              |               |               |                  |                |                           |                  |                         |           |                |
|       |                  |               |                |               |               |                  |                |                           |                  |                         |           |                |
| Ru    | n TPG            |               | Click on Ru    | n TPG' button | ; the syst    | em will displa   | ay the mess    | sage below:               |                  |                         |           |                |
| our   | Total Cost for T | otal Cost for | Total Cost for | FI Margin     | FI Margin     | LO Margin        | LO             | Total revenue for         | Total profit for | Total Per-Person profit | Overall   | Calculation    |
| ate   | the Tour         | Adult FI      | Adult LO       | Amount        | %             | Amount           | Margin %       | departure                 | departure        | for departure           | Margin    | Breakdown      |
| ocur  |                  |               |                |               |               |                  |                |                           |                  |                         |           |                |
| Save  | Load Price       | Audit         |                |               | 1             | 2                |                |                           |                  |                         |           |                |
|       |                  |               |                | Microsoft     | Internet      | Explorer         |                |                           |                  |                         |           |                |
|       |                  |               |                | 9             |               |                  |                | 21 1000 00100             |                  |                         |           |                |
|       |                  |               |                | $\bigcirc$    | This will rem | ove all existing | results on thi | s file. Do you wish to co | ntinue?          |                         |           |                |
|       |                  |               |                |               |               |                  |                |                           |                  |                         |           |                |
|       |                  |               |                |               |               | ОК               | Canc           | el                        |                  |                         |           |                |
|       |                  |               |                |               |               | ОК               | Canc           | el                        |                  |                         |           |                |
|       |                  |               |                |               |               | ОК               | Canc           | el                        |                  |                         |           |                |

#### Figure 29 - Run TPG

|                                    |                                           |          |          |         |        |            |         | Tour Pri  | ce Generato | or          |             |             |                        |            |         |            |
|------------------------------------|-------------------------------------------|----------|----------|---------|--------|------------|---------|-----------|-------------|-------------|-------------|-------------|------------------------|------------|---------|------------|
| The second                         |                                           | Season [ | All      | *       | Tou    | r          | Test to | our       |             | *           | Tours Setup | Add Ne      | w File<br>Existing Fil | e          |         |            |
| avenn                              | ĸ                                         |          |          |         | Loa    | d Existing | File 1  |           |             | *           | Edit        | Clone       | Existing File          |            |         |            |
| st tour -                          | t tour - File 1 Release 39 BETA Version 1 |          |          |         |        |            |         |           |             |             |             |             |                        |            |         |            |
| Modelling Margin Curve Results     |                                           |          |          |         |        |            |         |           |             |             |             |             |                        |            |         |            |
| Modelling   Margin Curve   Results |                                           |          |          |         |        |            |         |           |             |             |             |             |                        |            |         |            |
| Kull IFG                           |                                           |          |          |         |        |            | 1       |           |             | 1           |             |             |                        | Tabel Day  |         |            |
|                                    | Total Cost                                | Total    | Total    | FI      | FI     | LO         | LO      | Adult FI  | Adult LO    | Adult FI    | Adult LO    | Total       | Total                  | Percon     | Overall | Calculatio |
| our Date                           | for the                                   | Cost for | Cost for | Margin  | Margin | Margin     | Margin  | Twin Sell | Twin Sell   | Single Sell | Single Sell | revenue for | profit for             | profit for | Margin  | Breakdow   |
|                                    | Tour                                      | Adult FI | Adult LO | Amount  | %      | Amount     | %       | Price     | Price       | Price       | Price       | departure   | departure              | departure  | 1.000   |            |
| -Jan-2008                          | 23477.86                                  | 19578.42 | 3899.44  | 4940.58 | 20.15  | 989.56     | 20.24   | 789.00    | 439.00      | 849.00      | 499.00      | 29408.00    | 5930.14                | 141.19     | 20.17   | View       |
| -Jan-2008                          | 21927.86                                  | 18028.42 | 3899.44  | 4630.58 | 20.44  | 989.56     | 20.24   | 729.00    | 439.00      | 789.00      | 499.00      | 27548.00    | 5620.14                | 133.81     | 20.40   | View       |
| 6-Jan-2008                         | 21927.86                                  | 18028.42 | 3899.44  | 4630.58 | 20.44  | 989.56     | 20.24   | 729.00    | 439.00      | 789.00      | 499.00      | 27548.00    | 5620.14                | 133.81     | 20.40   | View       |
| 3-Jan-2008                         | 21927.86                                  | 18028.42 | 3899.44  | 4630.58 | 20.44  | 989.56     | 20.24   | 729.00    | 439.00      | 789.00      | 499.00      | 27548.00    | 5620.14                | 133.81     | 20.40   | View       |
| 0-Jan-2008                         | 21927.86                                  | 18028.42 | 3899.44  | 4630.58 | 20.44  | 989.56     | 20.24   | 729.00    | 439.00      | 789.00      | 499.00      | 27548.00    | 5620.14                | 133.81     | 20.40   | View       |
| -Feb-2008                          | 21927.86                                  | 18028.42 | 3899.44  | 4630.58 | 20.44  | 989.56     | 20.24   | 729.00    | 439.00      | 789.00      | 499.00      | 27548.00    | 5620.14                | 133.81     | 20.40   | View       |
| 3-Feb-2008                         | 21927.86                                  | 18028.42 | 3899.44  | 4630.58 | 20.44  | 989.56     | 20.24   | 729.00    | 439.00      | 789.00      | 499.00      | 27548.00    | 5620.14                | 133.81     | 20.40   | View       |
| 0-Feb-2008                         | 21927.86                                  | 18028.42 | 3899.44  | 4630.58 | 20.44  | 989.56     | 20.24   | 729.00    | 439.00      | 789.00      | 499.00      | 27548.00    | 5620.14                | 133.81     | 20.40   | View       |
| 7-Feb-2008                         | 21927.86                                  | 18028.42 | 3899.44  | 4630.58 | 20.44  | 989.56     | 20.24   | 729.00    | 439.00      | 789.00      | 499.00      | 27548.00    | 5620.14                | 133.81     | 20.40   | View       |
|                                    | 198900 74                                 |          |          |         |        |            |         | L. Street |             |             | -           | 240702.00   | E0001 26               |            | 20.27   |            |

Figure 30 - TPG Results

## The calculation principle is - Using the pax uptake values in the 'Tour Modelling' section, work out:

Component costs

Component costs will be calculated as per components data set up. This is only relevant to components flagged in the Price Type Matrix as tour 'Mandatory' and tour 'Default' components. Any 'Optional' or 'Hidden' components will not be included.

Where a price type has an occupancy attributed to it, the component cost will be based on that occupancy for that price type. E.g. If price type 'twin' has occupancy = 2, then cost will be 2 adults in that room. Mixing adults and children in rooms is out of scope of this functionality.

This occupancy factor is relevant for accomm and car hire, but not for flights and extras. The local currency costs will be converted to base currency using the exchange rate table, so that base currency costs for each component are calculated.

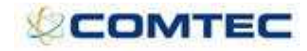

- Tour costs
- 1. Per Person Tour Costs

Simple per person costs will be calculated.

Also the passenger range function (if set up) will calculate the per person cost based on the uptake predicted in the modeling section.

Adult and child values will also be respected (where set up).

The local currency costs will be converted to base currency using the exchange rate table, so that base currency costs for each cost are calculated.

2. Per Tour Costs

Simple per tour costs will be calculated.

Also the passenger range function (if set up) will calculate the per tour cost based on the uptake predicted in the modeling section.

For the purpose of modeling, each per tour cost will be equally divided between the predicted passengers for display in the results section.

The local currency costs will be converted to base currency using the exchange rate table, so that base currency costs for each cost are calculated.

Mark ups

Once the costs have been calculated the Margin Curve will apply the mark up to the individual tours. A different mark up may exist for LO and FI and date bands.

The **'Calculation Breakdown – View'** link will show a summary and also detailed breakdown of all costs and calculations of how exactly prices are arrived at.

The **Amount** and **Percentage** fields (under **Margin Curve** screen) can be either or both populated and will thus give a calculation of:

add base currency amount (if not populated then adds zero) then apply a mark up (or margin) percentage.

#### Prices for all price types set up for that tour will then be generated.

Using the rounding field (when positive) the tour prices will round up. E.g. if a 9 is in the rounding field, then a tour price of 2341.64 will round up to 2349.00 Using the rounding field (when negative) the tour prices will round down. E.g. if a -9 is in the rounding field, then a tour price of 2341.64 will round down to 2339.00

Where the component and tour cost are attributed to Adult, Child, FI or LO, then the calculation needs to use the correct data.

E.g. If a per person tour cost is set to 'FI' and 'All Pax' then the TPG will use that cost for both Adult and Child prices for the FI price type only.

The same applies for the 'price type' which is attributed to each cost and component.

The results section will be shown in a grid. Individual tour departure dates will run down the left axis, the column headers will show the following data in the following order (left to right):

Note:

All values in the results screen will show in the system base currency (GBP in this example).

#### Where one 'Standard' price type is used:

**Total Cost for the Tour** = (all component + tour costs \* modeling value) **Total Costs for Adult** = (all adult component + adult tour costs \* all adult value) **Margin Amount** = (Total revenue for departure – Total Cost for the Tour)

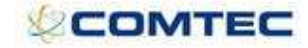

#### Margin % = (Margin Amount / Total Revenue \* 100) Adult Standard Price (Editable) Total revenue for departure = (Total Cost for the Tour plus Mark up (or Margin))

**Total profit for departure** = (*Total Cost for the Total Plus Mark up* (or Margin)) **Total profit for departure** = (*Total revenue for dept – Total Cost for the tour*) **Total per-person profit for departure** = (*Total profit for dept / modeling value*) **Overall Margin** = (*Total profit for departure / Total revenue for dept \* 100*)

| 🗿 Tour Master Set-up - Mi                                   | rosoft Internet Explorer              |                       |                            |                           |
|-------------------------------------------------------------|---------------------------------------|-----------------------|----------------------------|---------------------------|
| Travelink                                                   | Season All 💌 Tour Sur                 | f Adventure           | View Suppressed Tours      | 20 Recent Tours           |
|                                                             | Surf Adventure                        |                       |                            | Release 39 BETA Version 1 |
| Inventory<br>Summary                                        | Price Types 🍈                         |                       |                            |                           |
| <b>Tour Prices</b><br>Tour Costs                            | Base Type                             | Occupancy<br>2 Delete |                            |                           |
| Flights<br>Flight Series Sectors<br>Accommodation<br>Extras | Set-up Child Prices                   |                       |                            |                           |
| Car Hire                                                    | Commission Group Select               | ~                     |                            |                           |
| Price Type Matrix                                           |                                       |                       |                            |                           |
| Documentation •                                             | Prices                                |                       |                            |                           |
| Search Attributes •                                         | Departure From Departure To Booking F | rom Booking To        | Currency Adult<br>Standard |                           |
| Audit                                                       | 1-Jan-2007 1-Jan-2009 1-Jan-190       | 00 1-Jan-2020         | GBP 👻 🚺 Delete             |                           |
| Figure                                                      | 31 - Standard price types             | in Tours Se           | t Up                       |                           |

|            |                    |                |        |              | Tou                 | r Price Generator |       |                     |                                      |         |                   |
|------------|--------------------|----------------|--------|--------------|---------------------|-------------------|-------|---------------------|--------------------------------------|---------|-------------------|
| -          | Seasor             | All            | ~      | Tour         | Surf Adventur       | e                 | ~     | Tours Setup         | Add New File<br>Delete Existing File |         |                   |
| avenn      | ĸ                  |                |        | Load Existin | File 1              | *                 | Edit  | Clone Existing File |                                      |         |                   |
| f Adven    | iture - File 1     |                |        |              |                     |                   |       |                     |                                      | Releas  | e 39 BETA Version |
| Modelling  | Margin Curve R     | esults         |        |              |                     |                   |       |                     |                                      |         |                   |
| Pup TPG    |                    |                |        |              |                     |                   |       |                     |                                      |         |                   |
| Kull IFG   | Total Cost for the | Total Cost for | Margin |              | Adult Standard Sell | Total revenue for | Total | profit for          | Total Per-Person profit              | Overall | Calculation       |
| our Date   | Tour               | Adult          | Amount | Margin       | Price               | departure         | de    | parture             | for departure                        | Margin  | Breakdown         |
| Jan-2008   | 31322.86           | 31322.86       | 237.14 | 0.75         | 789.00              | 31560.00          | 237.1 | 14                  | 5.93                                 | 0.75    | View              |
| Jan-2008   | 29322.86           | 29322.86       | 237.14 | 0.80         | 739.00              | 29560.00          | 237.1 | L4                  | 5.93                                 | 0.80    | View              |
| 6-Jan-2008 | 29322.86           | 29322.86       | 237.14 | 0.80         | 739.00              | 29560.00          | 237.1 | L4                  | 5.93                                 | 0.80    | View              |
| 3-Jan-2008 | 29322.86           | 29322.86       | 237.14 | 0.80         | 739.00              | 29560.00          | 237.1 | 14                  | 5.93                                 | 0.80    | View              |
| D-Jan-2008 | 29322.86           | 29322.86       | 237.14 | 0.80         | 739.00              | 29560.00          | 237.1 | L4                  | 5.93                                 | 0.80    | View              |
| Feb-2008   | 29322.86           | 29322.86       | 237.14 | 0.80         | 739.00              | 29560.00          | 237.1 | L4                  | 5.93                                 | 0.80    | View              |
| 3-Feb-2008 | 29322.86           | 29322.86       | 237.14 | 0.80         | 739.00              | 29560.00          | 237.1 | 14                  | 5.93                                 | 0.80    | View              |
| 0-Feb-2008 | 29322.86           | 29322.86       | 237.14 | 0.80         | 739.00              | 29560.00          | 237.1 | L4                  | 5.93                                 | 0.80    | View              |
| 7-Feb-2008 | 29322.86           | 29322.86       | 237.14 | 0.80         | 739.00              | 29560.00          | 237.1 | 14                  | 5.93                                 | 0.80    | View              |
|            | 265905.74          |                |        |              |                     | 268040.00         | 2134. | 26                  |                                      | 0.80    |                   |

Figure 32 - TPG results for Standard Price Types

#### Where LO and FI are used:

Total Cost for the Tour = (Total Cost for FI + Total Cost for LO) Total Cost for FI Total Cost for LO FI Margin Amount = (Total FI price for the Tour – Total FI Cost for the Tour) FI Margin % = (FI Margin Amount / Total FI price \* 100) LO Margin Amount = (Total LO price for the tour – Total LO Cost for the Tour) LO Margin % = (LO Margin Amount / Total LO price \* 100) FI Price (Editable) LO Price (Editable) Total revenue for departure = (Total Cost for the Tour + Mark up (or Margin as per Margin Curve set up)) Total profit for departure = (Total revenue for dept – Total Cost for the tour)

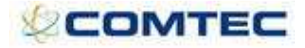

**Total per-person profit for departure** = (Total profit for dept / total of modeling values)

**Overall Margin** = (Total profit for departure / Total revenue for dept \* 100)

| 🖄 Tour Master Set-up - M                                                          | ur Master Sel-up - Microsoft Internet Explorer     Season     Image: Season     Image: Season <th></th> |                           |
|-----------------------------------------------------------------------------------|----------------------------------------------------------------------------------------------------|---------------------------|
| Travelink                                                                         | Season 🛛 All 💌 Tour. Thailand Adventure 💟 🗌 View Suppressed Tours                                                                                                    | 20 Recent Tours           |
|                                                                                   | Thailand Adventure                                                                                                    | Release 39 BETA Version 1 |
| Inventory<br>Summary                                                              | Price Types 🕡                                                                                                    |                           |
| Tour Prices<br>Tour Costs                                                         | Base Type Occupancy<br>Standard 2 Delete<br>Select Add                                                                                                    |                           |
| Flights<br>Flight Series Sectors<br>Accommodation<br>Extras<br>Car Hire<br>Cruise | Set-up Child Prices Set-up LO/ FI Prices Price Components Separately Commission Group Select                                                                                                    |                           |
| Price Type Matrix<br>Documentation                                                | Prices                                                                                                    |                           |
| Search Attributes                                                                 | Departure From Departure To Booking From Booking To Currency Adult FI Adult LO<br>Standard Standard                                                                                                    |                           |
| Audit<br>Actions<br>Leaders                                                       | 1.3an-2007         1.3an-2009         1.3an-1900         1.3an-2020         GBP V         0.00         0.00         Delete           1.3an-1900         1.3an-2020         GBP V         Add                                                                                                    |                           |
| Individual Tour Dates                                                             | Save                                                                                                    |                           |

Figure 33 - LO / FI price types in Tours Set Up

|                                                     |                            |                         |                         |                     |              |                     | Tour         | Price Generat             | or                       |               |                           |                             |                   |                 |
|-----------------------------------------------------|----------------------------|-------------------------|-------------------------|---------------------|--------------|---------------------|--------------|---------------------------|--------------------------|---------------|---------------------------|-----------------------------|-------------------|-----------------|
| avelin                                              | k s                        | eason All               |                         | т                   | our          | Thaila              | nd Advent    | ture                      | ¥                        | Tours Setup   | Add New Fi<br>Delete Exis | ile<br>ting File            |                   |                 |
| Load Existing File 1 Edit Clone Existing File       |                            |                         |                         |                     |              |                     |              |                           |                          |               |                           |                             |                   |                 |
| ailand Adventure - File 1 Release 39 BETA Version 1 |                            |                         |                         |                     |              |                     |              |                           |                          |               |                           |                             |                   |                 |
| r Modelling Margin Curve Results                    |                            |                         |                         |                     |              |                     |              |                           |                          |               |                           |                             |                   |                 |
|                                                     |                            |                         |                         |                     |              |                     |              |                           |                          |               |                           |                             |                   |                 |
| Run TPG                                             |                            |                         |                         |                     |              |                     |              | 1                         | L.                       |               |                           |                             |                   |                 |
| our Date                                            | Total Cost<br>for the Tour | Total Cost<br>for Adult | Total Cost<br>for Adult | FI Margin<br>Amount | FI<br>Margin | LO Margin<br>Amount | LO<br>Margin | Adult FI<br>Standard Sell | Adult LO<br>Standard Sel | Total revenue | Total profit<br>for       | Total Per-<br>Person profit | Overall<br>Margin | Calculation     |
|                                                     |                            | FI                      | LO                      |                     | %            |                     | %            | Price                     | Price                    | Tel acpartare | departure                 | for departure               | (including)       | a second second |
| -Jan-2008                                           | 28197.86                   | 24798.28                | 3399,57                 | 6199.57             | 20.00        | 849.89              | 20.00        | 774.95                    | 424.95                   | 35247.32      | 7049,46                   | 140.99                      | 20.00             | View            |
| -Jan-2008                                           | 26197.86                   | 22798.28                | 3399.57                 | 5699.57             | 20.00        | 849.89              | 20.00        | 712.45                    | 424.95                   | 32747.32      | 6549.46                   | 130.99                      | 20.00             | View            |
| 6-Jan-2008                                          | 26197.86                   | 22798.28                | 3399,57                 | 5699.57             | 20.00        | 849,89              | 20.00        | 712.45                    | 424.95                   | 32747.32      | 6549,46                   | 130.99                      | 20.00             | View            |
| 3-Jan-2008                                          | 26197.86                   | 22798.28                | 3399.57                 | 5699.57             | 20.00        | 849.89              | 20.00        | 712.45                    | 424.95                   | 32747.32      | 6549,46                   | 130.99                      | 20.00             | View            |
| 0-Jan-2008                                          | 26197.86                   | 22798.28                | 3399,57                 | 5699.57             | 20.00        | 849.89              | 20.00        | 712.45                    | 424.95                   | 32747.32      | 6549.46                   | 130.99                      | 20.00             | View            |
| -Feb-2008                                           | 26197.86                   | 22798.28                | 3399.57                 | 5699.57             | 20.00        | 849.89              | 20.00        | 712.45                    | 424.95                   | 32747.32      | 6549,46                   | 130.99                      | 20.00             | View            |
| 3-Feb-2008                                          | 26197.86                   | 22798.28                | 3399,57                 | 5699.57             | 20.00        | 849.89              | 20.00        | 712.45                    | 424.95                   | 32747.32      | 6549.46                   | 130.99                      | 20.00             | View            |
| 0-Feb-2008                                          | 26197.86                   | 22798.28                | 3399.57                 | 5699.57             | 20.00        | 849.89              | 20.00        | 712.45                    | 424.95                   | 32747.32      | 6549,46                   | 130.99                      | 20.00             | View            |
| 7-Feb-2008                                          | 26197.86                   | 22798.28                | 3399.57                 | 5699.57             | 20.00        | 849,89              | 20.00        | 712.45                    | 424.95                   | 32747.32      | 6549.46                   | 130.99                      | 20.00             | View            |
|                                                     |                            | 0.000                   | 2.20.010.00             | 0.0000000           | 1720023      | 0.0208.000          | 100000       | 1 1 1 1 1 1 1 1           | 1 10000000               | 003005.00     |                           | 0.00000                     |                   | 1918-11         |

Figure 34 - TPG Results for LO/FI price types

Where Adult and Child and LO and FI price types are used:

Total Cost for the Tour = (Total Cost for Adt FI + Child FI + Adult LO + Child LO) Total Cost for Adult FI Total Cost for Child FI Total Cost for Adult LO Total Cost for Child LO FI Margin Amount = (Total FI price for the Tour – Total FI Cost for the Tour) FI Margin % = (FI Margin Amount / Total FI price \* 100) LO Margin Amount = (Total LO price for the tour – Total LO Cost for the Tour) LO Margin % = (LO Margin Amount / Total LO price \* 100) Adult FI Price (Editable) Child FI Price (Editable) Adult LO Price (Editable)

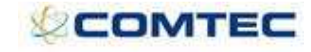

#### Child LO Price (Editable)

**Total revenue for departure** = (Total Cost for the Tour + Mark up (or Margin as per Margin Curve set up))

**Total profit for departure** = (Total revenue for dept – Total Cost for the tour) **Total per-person profit for departure** = (Total profit for dept / total of modeling values)

**Overall Margin** = (Total profit for departure / Total revenue for dept \* 100)

| 🖄 Tour Master Set-up - M                                                                            | Aicrosoft Internet Explor                                                                                           | er                          |               |               |          |                      |                      |                      |                      |                      |
|----------------------------------------------------------------------------------------------------|----------------------------------------------------------------------------------------------------|-----------------------------|---------------|---------------|----------|----------------------|----------------------|----------------------|----------------------|----------------------|
| Travelink                                                                                           | Season All                                                                                                    | <b>v</b>                    | our Asia Tour | 6             |          | × [                  | View Suppr           | essed Tours          |                      | 20 Recent Tours      |
|                                                                                                    | Asia Tour                                                                                                    |                             |               |               |          |                      |                      |                      | Relea                | se 39 BETA Version 1 |
| Inventory<br>Summary                                                                                | Price Types                                                                                                    | 0                           | /             |               |          |                      |                      |                      |                      |                      |
| Tour Prices<br>Tour Costs<br>Flight Series Sectors<br>Accommodation<br>Extras<br>Car Hire<br>Cruise | Base<br>Standard<br>Select<br>Set-up Child Prices<br>Set-up LO/ FI Prices<br>Price Components S<br>Commission Group | Type V<br>V<br>eparately Se | lect          | Delete<br>Add |          |                      |                      |                      |                      |                      |
| Price Type Matrix                                                                                   | Prices                                                                                                    |                             |               |               |          |                      |                      |                      |                      |                      |
| Search Attributes                                                                                   | Departure From E                                                                                                    | eparture To                 | Booking From  | Booking To    | Currency | Adult FI<br>Standard | Child FI<br>Standard | Adult LO<br>Standard | Child LO<br>Standard |                      |
|                                                                                                    | 1-Jan-2007 1                                                                                                    | -Jan-2009                   | 1-Jan-1900    | 1-Jan-2020    | GBP 😽    | 0.00                 | 0.00                 | 0.00                 | 0.00                 | Delete               |

Figure 35 - Adult / Child / LO / FI price types in Tours Set Up

|              |                            |                               |                               |                               |                               |                        |                   |                        | Tour Pr           | ice General                        | tor                                |                                    |                                    |                                              |                                  |                                                 |                   |                         |
|--------------|----------------------------|-------------------------------|-------------------------------|-------------------------------|-------------------------------|------------------------|-------------------|------------------------|-------------------|------------------------------------|------------------------------------|------------------------------------|------------------------------------|----------------------------------------------|----------------------------------|-------------------------------------------------|-------------------|-------------------------|
| ravelin      | k                          | Season                        | All                           | ~                             |                               | Tour<br>Load           | Existing          | Asia Tou<br>File 1     | ir _              |                                    | >                                  | Tours Setup<br>Edit                |                                    | Add New File<br>Delete Exist<br>Clone Existi | e<br>ing File<br>ng File         |                                                 |                   |                         |
| a Tour -     | File 1                     |                               |                               |                               |                               |                        |                   |                        |                   |                                    |                                    |                                    |                                    |                                              |                                  | Relea                                           | se 39 BE          | TA Version              |
| ur Modelling | Margin Cur                 | ve Resu                       | lts                           |                               |                               |                        |                   |                        |                   |                                    |                                    |                                    |                                    |                                              |                                  |                                                 |                   |                         |
| Run TPG      |                            |                               |                               |                               |                               |                        |                   |                        |                   |                                    |                                    |                                    |                                    |                                              |                                  |                                                 |                   |                         |
| Tour Date    | Total Cost<br>for the Tour | Total<br>Cost for<br>Adult FI | Total<br>Cost for<br>Child FI | Total<br>Cost for<br>Adult LO | Total<br>Cost for<br>Child LO | FI<br>Margin<br>Amount | FI<br>Margin<br>% | LO<br>Margin<br>Amount | LO<br>Margin<br>% | Adult FI<br>Standard<br>Sell Price | Child FI<br>Standard<br>Sell Price | Adult LO<br>Standard<br>Sell Price | Child LO<br>Standard<br>Sell Price | Total<br>revenue for<br>departure            | Total<br>profit for<br>departure | Total Per-<br>Person<br>profit for<br>departure | Overall<br>Margin | Calculation<br>Breakdow |
| 2-Jan-2008   | 30097.86                   | 24448.57                      | 3087.14                       | 1987.29                       | 574.86                        | 6883.93                | 20.00             | 640.54                 | 20.00             | 764.02                             | 385.89                             | 414.02                             | 179.64                             | 37622.32                                     | 7524,47                          | 125.41                                          | 20.00             | View                    |
| 9-Jan-2008   | 27597.86                   | 22448.57                      | 2587.14                       | 1987.29                       | 574.86                        | 6258.93                | 20.00             | 640.54                 | 20.00             | 701.52                             | 323.39                             | 414.02                             | 179.64                             | 34497.32                                     | 6899.47                          | 114.99                                          | 20.00             | View                    |
| 16-Jan-2008  | 27597.86                   | 22448.57                      | 2587.14                       | 1987.29                       | 574.86                        | 6258.93                | 20.00             | 640.54                 | 20.00             | 701.52                             | 323.39                             | 414.02                             | 179.64                             | 34497.32                                     | 6899.47                          | 114.99                                          | 20.00             | View                    |
| 23-Jan-2008  | 27597.86                   | 22448.57                      | 2587.14                       | 1987.29                       | 574.86                        | 6258.93                | 20.00             | 640.54                 | 20.00             | 701.52                             | 323.39                             | 414.02                             | 179.64                             | 34497.32                                     | 6899.47                          | 114.99                                          | 20.00             | View                    |
| 30-Jan-2008  | 27597.86                   | 22448.57                      | 2587.14                       | 1987.29                       | 574.86                        | 6258.93                | 20.00             | 640.54                 | 20.00             | 701.52                             | 323.39                             | 414.02                             | 179.64                             | 34497.32                                     | 6899.47                          | 114.99                                          | 20.00             | View                    |
| 6-Feb-2008   | 27597.86                   | 22448.57                      | 2587.14                       | 1987.29                       | 574.86                        | 6258.93                | 20.00             | 640.54                 | 20.00             | 701.52                             | 323.39                             | 414.02                             | 179.64                             | 34497.32                                     | 6899.47                          | 114.99                                          | 20.00             | View                    |
| 13-Feb-2008  | 27597.86                   | 22448.57                      | 2587.14                       | 1987.29                       | 574.86                        | 6258.93                | 20.00             | 640.54                 | 20.00             | 701.52                             | 323.39                             | 414.02                             | 179.64                             | 34497.32                                     | 6899.47                          | 114.99                                          | 20.00             | View                    |
| 20-Feb-2008  | 27597.86                   | 22448.57                      | 2587.14                       | 1987.29                       | 574.86                        | 6258.93                | 20.00             | 640.54                 | 20.00             | 701.52                             | 323.39                             | 414.02                             | 179.64                             | 34497.32                                     | 6899,47                          | 114.99                                          | 20.00             | View                    |
| 27-Feb-2008  | 27597.86                   | 22448.57                      | 2587.14                       | 1987.29                       | 574.86                        | 6258.93                | 20.00             | 640.54                 | 20.00             | 701.52                             | 323.39                             | 414.02                             | 179.64                             | 34497.32                                     | 6899.47                          | 114.99                                          | 20.00             | View                    |
| Totals       | 250880.74                  |                               |                               |                               |                               |                        |                   |                        |                   |                                    |                                    |                                    |                                    | 313600.88                                    | 62720.14                         |                                                 | 20.00             |                         |

Figure 36 - TPG Results for Adult/Child/LO/FI price types

Where user defined price types are set up, more price columns will display:

Total Cost for the Tour Total Cost for Adult FI Total Cost for Child FI Total Cost for Adult LO Total Cost for Child LO FI Margin Amount = (Total FI price for the Tour – Total FI Cost for the Tour) FI Margin % = (FI Margin Amount / Total FI price \* 100) LO Margin Amount = (Total LO price for the tour – Total LO Cost for the Tour) LO Margin % = (LO Margin Amount / Total LO price \* 100) Adult FI Twin Price (Editable) Child FI Twin Price (Editable) Adult LO Twin Price (Editable)

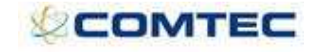

Adult FI Single Price (Editable) Child FI Single Price (Editable) Adult LO Single Price (Editable) Child LO Single Price (Editable) Total revenue for departure = (Total Cost for the Tour + Mark up (or Margin as per Margin Curve set up)) Total profit for departure = (Total revenue for dept - Total Cost for the tour) Total per-person profit for departure = (Total profit for dept / total of modeling values)

**Overall Margin** = (Total profit for departure / Total revenue for dept \* 100)

|                   |                            |                    |               |            | ×        | View Sup | ppressed Tour: | 5        |          |          | 20 Recent I   | ours |
|-------------------|----------------------------|--------------------|---------------|------------|----------|----------|----------------|----------|----------|----------|---------------|------|
|                   | Test tour                  |                    |               |            |          |          |                |          |          | Releas   | e 39 BETA Ver |      |
| ntory<br>mary     | Price Types 🕧              |                    |               |            |          |          |                |          |          |          |               |      |
| r Prices<br>Costs | Base Tyl                   | ie Occ<br>2<br>1   | upancy Delete |            |          |          |                |          |          |          |               |      |
| ts                | Select                     | × [                | Add           |            |          |          |                |          |          |          |               |      |
| t Series Sectors  | Set-up Child Prices        | ♥ ←                |               |            |          |          |                |          |          |          |               |      |
| is                | Set-up LO/ FI Prices       |                    |               |            |          |          |                |          |          |          |               |      |
| lire              | Price Components Separati  | ily 🔲              |               |            |          |          |                |          |          |          |               |      |
| e                 | Commission Group           | Select             | *             |            |          |          |                |          |          |          |               |      |
| Type Matrix       |                            |                    |               |            |          |          |                |          | 5        | /        |               |      |
| imentation        | • Prices                   |                    |               |            |          |          |                |          | /        |          |               |      |
| ch Attributes     | Departure From Departure   | re To Booking From | Booking To    | Currency   | Adult FI | Child FI | Adult LO       | Child LO | Adult FI | Child FI | Adult LO      | Chil |
|                   | Departure riterrit Departu | o ro booking rrom  | Doorning to   | a arrenter | Twin     | Twin     | Tuin           | THUD     | Single   | Single   | Single        | Sir  |

|                                                   |                                                       |                                                                   |                                               |                                                     |                                                       |                                                            |                                              |                                              | Tour                        | Price Gener                                                  | ator                                                         |                                                              |                                                              |                                                                |                                                                |                                                                |                                                      |                                                                          |                                                                   |                                                                               |                                              |                                             |
|---------------------------------------------------|-------------------------------------------------------|-------------------------------------------------------------------|-----------------------------------------------|-----------------------------------------------------|-------------------------------------------------------|------------------------------------------------------------|----------------------------------------------|----------------------------------------------|-----------------------------|--------------------------------------------------------------|--------------------------------------------------------------|--------------------------------------------------------------|--------------------------------------------------------------|----------------------------------------------------------------|----------------------------------------------------------------|----------------------------------------------------------------|------------------------------------------------------|--------------------------------------------------------------------------|-------------------------------------------------------------------|-------------------------------------------------------------------------------|----------------------------------------------|---------------------------------------------|
| aveli                                             | ik                                                    | Season                                                            | All                                           | ĉ                                                   | ~                                                     | Tour                                                       | I Existing                                   | Test to<br>File 1                            | ur                          |                                                              | 8                                                            | Tours Set     Edit                                           | tup                                                          | Add New File<br>Delete Existi<br>Clone Existi                  | ng File<br>Ig File                                             |                                                                |                                                      |                                                                          |                                                                   |                                                                               |                                              |                                             |
| st tour -                                         | File 1                                                |                                                                   |                                               |                                                     |                                                       |                                                            |                                              |                                              |                             |                                                              |                                                              |                                                              |                                                              |                                                                |                                                                |                                                                |                                                      |                                                                          |                                                                   | Releas                                                                        | e 39 BET                                     | A Version                                   |
| r Modelling                                       | Margin Cu                                             | rve Resu                                                          | lts                                           |                                                     |                                                       |                                                            |                                              |                                              |                             |                                                              |                                                              |                                                              |                                                              |                                                                |                                                                |                                                                |                                                      |                                                                          |                                                                   |                                                                               |                                              |                                             |
| Run TPG                                           |                                                       |                                                                   |                                               |                                                     |                                                       |                                                            |                                              |                                              |                             |                                                              |                                                              |                                                              |                                                              |                                                                |                                                                |                                                                |                                                      |                                                                          |                                                                   |                                                                               |                                              |                                             |
|                                                   |                                                       |                                                                   |                                               |                                                     |                                                       |                                                            |                                              |                                              |                             |                                                              |                                                              |                                                              |                                                              |                                                                |                                                                |                                                                |                                                      |                                                                          |                                                                   |                                                                               |                                              |                                             |
|                                                   | Total Cost                                            | Total                                                             | Total                                         | Total                                               | Total                                                 | FI                                                         | FI                                           | LO                                           | LO                          | Adult FI                                                     | Child FI                                                     | Adult LO                                                     | Child LO                                                     | Adult FI                                                       | Child FI                                                       | Adult LO                                                       | Child LO                                             | Total                                                                    | Total                                                             | Total Per-                                                                    | Overall                                      | Calculatio                                  |
| our Date                                          | Total Cost<br>for the<br>Tour                         | Total<br>Cost for<br>Adult FI                                     | Total<br>Cost for<br>Child FI                 | Total<br>Cost for<br>Adult LO                       | Total<br>Cost for<br>Child LO                         | FI<br>Margin<br>Amount                                     | FI<br>Margin<br>%                            | LO<br>Margin<br>Amount                       | LO<br>Margin<br>%           | Adult FI<br>Twin Sell<br>Price                               | Child FI<br>Twin Sell<br>Price                               | Adult LO<br>Twin Sell<br>Price                               | Child LO<br>Twin Sell<br>Price                               | Adult FI<br>Single Sell<br>Price                               | Child FI<br>Single Sell<br>Price                               | Adult LO<br>Single Sell<br>Price                               | Child LO<br>Single Sell<br>Price                     | Total<br>revenue<br>for<br>departure                                     | Total<br>profit for<br>departure                                  | Total Per-<br>Person<br>profit for<br>departure                               | Overall<br>Margin                            | Calculati<br>Breakdou                       |
| our Date<br>Jan-2008                              | Total Cost<br>for the<br>Tour<br>23477.86             | Total<br>Cost for<br>Adult FI<br>19578.42                         | Total<br>Cost for<br>Child FI<br>0.00         | Total<br>Cost for<br>Adult LO<br>3899.44            | Total<br>Cost for<br>Child LO<br>0.00                 | FI<br>Margin<br>Amount<br>11981.58                         | FI<br>Margin<br>%<br>37.96                   | LO<br>Margin<br>Amount<br>3899,44            | LO<br>Margin<br>%           | Adult FI<br>Twin Sell<br>Price<br>789.00                     | Child FI<br>Twin Sell<br>Price<br>409.00                     | Adult LO<br>Twin Sell<br>Price<br>439.00                     | Child LO<br>Twin Sell<br>Price<br>209.00                     | Adult FI<br>Single Sell<br>Price<br>849.00                     | Child FI<br>Single Sell<br>Price<br>519.00                     | Adult LO<br>Single Sell<br>Price<br>499.00                     | Child LO<br>Single Sell<br>Price<br>319.00           | Total<br>revenue<br>for<br>departure<br>31560.00                         | Total<br>profit for<br>departure<br>8082.14                       | Total Per-<br>Person<br>profit for<br>departure<br>202.05                     | Overall<br>Margin<br>25.61                   | Calculati<br>Breakdo<br>View                |
| our Date<br>Jan-2008<br>Jan-2008                  | Total Cost<br>for the<br>Tour<br>23477.86<br>21927.86 | Total<br>Cost for<br>Adult FI<br>19578.42<br>18028.42             | Total<br>Cost for<br>Child FI<br>0.00<br>0.00 | Total<br>Cost for<br>Adult LO<br>3899.44<br>3899.44 | Total<br>Cost for<br>Child LO<br>0.00<br>0.00         | FI<br>Margin<br>Amount<br>11981.58<br>11131.58             | FI<br>Margin<br>%<br>37.96<br>38.17          | LO<br>Margin<br>Amount<br>3899.44            | LO<br>Margin<br>%<br>0      | Adult FI<br>Twin Sell<br>Price<br>789.00<br>729.00           | Child FI<br>Twin Sell<br>Price<br>409.00<br>349.00           | Adult LO<br>Twin Sell<br>Price<br>439.00<br>439.00           | Child LO<br>Twin Sell<br>Price<br>209.00<br>209.00           | Adult FI<br>Single Sell<br>Price<br>849.00<br>789.00           | Child FI<br>Single Sell<br>Price<br>519.00<br>459.00           | Adult LO<br>Single Sell<br>Price<br>499.00                     | Child LO<br>Single Sell<br>Price<br>319.00           | Total<br>revenue<br>for<br>departure<br>31560.00<br>29160.00             | Total<br>profit for<br>departure<br>8082.14<br>7232.14            | Total Per-<br>Person<br>profit for<br>departure<br>202.05<br>180.80           | Overall<br>Margin<br>25.61<br>24.80          | Calculati<br>Breakdo<br>View<br>View        |
| Four Date<br>-Jan-2008<br>-Jan-2008<br>6-Jan-2008 | Total Cost<br>for the<br>Tour<br>23477.86<br>21927.86 | Total<br>Cost for<br>Adult FI<br>19578.42<br>18028.42<br>18028.42 | Total<br>Cost for<br>Child FI<br>0.00<br>0.00 | Total<br>Cost for<br>Adult LO<br>3899.44<br>3899.44 | Total<br>Cost for<br>Child LO<br>0.00<br>0.00<br>0.00 | FI<br>Margin<br>Amount<br>11981.58<br>11131.58<br>11131.58 | FI<br>Margin<br>%<br>37.96<br>38.17<br>38.17 | LO<br>Margin<br>Amount<br>3899,44<br>3899,44 | LO<br>Margin<br>%<br>0<br>0 | Adult FI<br>Twin Sell<br>Price<br>789.00<br>729.00<br>729.00 | Child FI<br>Twin Sell<br>Price<br>409.00<br>349.00<br>349.00 | Adult LO<br>Twin Sell<br>Price<br>439.00<br>439.00<br>439.00 | Child LO<br>Twin Sell<br>Price<br>209.00<br>209.00<br>209.00 | Adult FI<br>Single Sell<br>Price<br>849.00<br>789.00<br>789.00 | Child FI<br>Single Sell<br>Price<br>519.00<br>459.00<br>459.00 | Adult LO<br>Single Sell<br>Price<br>499.00<br>499.00<br>499.00 | Child LO<br>Single Sell<br>Price<br>319.00<br>319.00 | Total<br>revenue<br>for<br>departure<br>31560.00<br>29160.00<br>29160.00 | Total<br>profit for<br>departure<br>8082.14<br>7232.14<br>7232.14 | Total Per-<br>Person<br>profit for<br>departure<br>202.05<br>180.80<br>180.80 | Overall<br>Margin<br>25.61<br>24.80<br>24.80 | Calculat<br>Breakdo<br>View<br>View<br>View |

Figure 38 - TPG Results for Adult/Child/LO/FI/Twin/Single price types

All editable fields in the results grid, when edited, will re-calculate results immediately. E.g. changing FI adult twin price will update FI margin % and amount and total revenue and total profit and overall margin.

A breakdown of the calculation is viewable for each line of results.

#### 5.10.1 Exclude dates from TPG

The column called **Load Price** in the TPG results screen allows the user to exclude dates so that only chosen tour departures can be repriced. The **Load Price** column shows a check box against each tour departure date and it is defaulted as checked in for all dates. There are also options to 'select all' or 'deselect all'.

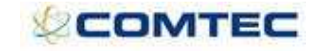

| 🗿 Tou       | ır Price Gene   | rator - Mic       | crosoft In                                | ternet Ex                | plorer            |                   |                     |              |                  |              |                             |                             |                       |                                 |                                     |                         | - P                   |
|-------------|-----------------|-------------------|-------------------------------------------|--------------------------|-------------------|-------------------|---------------------|--------------|------------------|--------------|-----------------------------|-----------------------------|-----------------------|---------------------------------|-------------------------------------|-------------------------|-----------------------|
| Ł           | Traveli         | nk<br>Maste       | Season<br>Country<br>r Product<br>Product | All<br>All<br>All<br>All |                   | > > >             | Tour<br>Load        | Existing     | Prague<br>File 1 | Test Tou     | r                           | ~                           | Tours Setup<br>Edit   | Add New<br>Delete E<br>Clone Ex | File<br>xisting File<br>isting File |                         |                       |
| Pra         | gue Test -      | Tour - F          | ile 1                                     | La contra                |                   |                   |                     |              |                  |              |                             |                             |                       |                                 |                                     |                         |                       |
| Tour        | Modelling Ma    | argin Curve       | Result                                    | s                        |                   |                   |                     |              |                  |              |                             |                             |                       |                                 |                                     |                         |                       |
| F           | Due TDC         |                   |                                           |                          |                   |                   |                     |              |                  |              |                             |                             |                       |                                 |                                     |                         |                       |
|             | Kuittre         | ·                 | [                                         | (                        | 1                 | 1                 |                     |              |                  |              |                             |                             | 0                     |                                 |                                     |                         |                       |
| Loa<br>Pric | d<br>Tour Date  | Total<br>Cost for | Total<br>Cost for                         | Total<br>Cost for        | Total<br>Cost for | Total<br>Cost for | FI Margin<br>Amount | FI<br>Margin | LO<br>Margin     | LO<br>Margin | Adult FI twin<br>Sell Price | Child FI twin<br>Sell Price | Adult LO<br>twin Sell | Child LO<br>twin Sell           | Adult FI<br>single Sell             | Child FI<br>single Sell | Adult LC<br>single Se |
|             |                 | the lour          | Adult FI                                  | Unite F1                 | Adult LU          | Child LU          |                     | 70           | Amount           | 70           |                             |                             | Price                 | Price                           | Price                               | Price                   | Price                 |
|             | 1-Oct-2008      | 80842.86          | 22710.72                                  | 2 19210.72               | 20710.72          | 18210.72          | 10480.36            | 20.00        | 9730.36          | 20.00        | 1481.92                     | 1419.42                     | 1356.92               | 1356.92                         | 1356.92                             | 981.92                  | 1231.9                |
| E           | 8-Oct-2008      | 80842.86          | 5 22710.72                                | 19210.72                 | 20710.72          | 18210.72          | 10480.36            | 20.00        | 9730.36          | 20.00        | 1481.92                     | 1419.42                     | 1356.92               | 1356.92                         | 1356.92                             | 981.92                  | 1231.9                |
|             | 15-Oct-200      | 8 80842.86        | 5 22710.72                                | 2 19210.72               | 20710.72          | 18210.72          | 10480.36            | 20.00        | 9730.36          | 20.00        | 1481.92                     | 1419.42                     | 1356.92               | 1356.92                         | 1356.92                             | 981.92                  | 1231.9                |
| E           | 22-Oct-200      | 8 80842.86        | 5 22710.72                                | 2 19210.72               | 20710.72          | 18210.72          | 10480.36            | 20.00        | 9730.36          | 20.00        | 1481.92                     | 1419.42                     | 1356.92               | 1356.92                         | 1356.92                             | 981.92                  | 1231.9                |
| v           | 29-Oct-200      | 8 80842.86        | 5 22710.72                                | 2 19210.72               | 20710.72          | 18210.72          | 10480.36            | 20.00        | 9730.36          | 20.00        | 1481.92                     | 1419.42                     | 1356.92               | 1356.92                         | 1356.92                             | 981.92                  | 1231.9                |
|             | 5-Nov-2008      | 80842.86          | 5 22710.72                                | 19210.72                 | 20710.72          | 18210.72          | 10480.36            | 20.00        | 9730.36          | 20.00        | 1481.92                     | 1419.42                     | 1356.92               | 1356.92                         | 1356.92                             | 981.92                  | 1231.9                |
|             | 12-Nov-200      | 8 80842.86        | 5 22710.72                                | 2 19210.72               | 20710.72          | 18210.72          | 10480.36            | 20.00        | 9730.36          | 20.00        | 1481.92                     | 1419.42                     | 1356.92               | 1356.92                         | 1356.92                             | 981.92                  | 1231.9                |
|             | 19-Nov-200      | 8 80842.86        | 5 22710.72                                | 19210.72                 | 20710.72          | 18210.72          | 10480.36            | 20.00        | 9730.36          | 20.00        | 1481.92                     | 1419.42                     | 1356.92               | 1356.92                         | 1356.92                             | 981.92                  | 1231.9                |
|             | 26-Nov-200      | 8 80842.86        | 22710.72                                  | 19210.72                 | 20710.72          | 18210.72          | 10480.36            | 20.00        | 9730.36          | 20.00        | 1481.92                     | 1419.42                     | 1356.92               | 1356.92                         | 1356.92                             | 981,92                  | 1231.9                |
| Sele        | ct All / DeSele | ct All N          | ote: All va                               | alues are s              | hown in c         | urrency: G        | GBP Ba              | ise price :  | type is tw       | in           |                             |                             |                       |                                 |                                     |                         |                       |
| Cop         | y Prices From   |                   | to                                        | *                        | e.                | Go                |                     |              |                  |              |                             |                             |                       |                                 |                                     |                         |                       |
|             |                 |                   |                                           |                          | When              | n tour pr         | ices are            | loaded       | l, only t        | he chec      | ked depar                   | ture dates                  | will be repr          | iced.                           |                                     |                         |                       |
|             | Save            |                   |                                           | /                        | will n            | ot be af          | fected.             | our pri      | Les Ior i        | .ours ue     | parting of                  | r the oth, 1                | J dilu 2211u          | October                         |                                     |                         |                       |
|             | Update Mar      | rgin              | This will c                               | opy the m                | argin in th       | ne results i      | table to th         | e margin     | curve tal        | ole.         |                             |                             |                       |                                 |                                     |                         |                       |
|             | Load Price      | es 🗶              | Audit                                     |                          |                   |                   |                     |              |                  |              |                             |                             |                       |                                 |                                     |                         |                       |

#### Figure 39 – Load Price check box in TPG results

When tour prices are loaded, only checked departure dates will be repriced. The audit screen will only show those departures that have been updated.

| PG Audit    | Prague T   | est Tour   | (File 1)         |                          |                          |                 |
|-------------|------------|------------|------------------|--------------------------|--------------------------|-----------------|
| Prices were | loaded to  | the indivi | dual tours<br>Th | at the fol<br>e audit so | llowing tim<br>creen con | es<br>firms tha |
| 30/09/200   | 8 10:02:39 | kamila.c   | de<br>cooke co   | parture d<br>lumn.       | lates that               | were pre        |
| Tour Date   | Price Type | Currency   | AdultLO          | ChildLO                  | AdultFI                  | ChildFI         |
| 01 Oct 2008 | twin       | GBP        | 1356.9198        | 1356.9198                | 1481.9198                | 1419.4198       |
| 01 Oct 2008 | single     | GBP        | 1231.9198        | 919.4198                 | 1356.9198                | 981.9198        |
| 29 Oct 2008 | twin       | GBP        | 1356.9198        | 1356.9198                | 1481.9198                | 1419.4198       |
| 29 Oct 2008 | single     | GBP        | 1231.9198        | 919.4198                 | 1356.9198                | 981.9198        |
| 05 Nov 2008 | twin       | GBP        | 1356.9198        | 1356.9198                | 1481.9198                | 1419.4198       |
| 05 Nov 2008 | single     | GBP        | 1231.9198        | 919.4198                 | 1356.9198                | 981.9198        |
| 12 Nov 2008 | twin       | GBP        | 1356.9198        | 1356.9198                | 1481.9198                | 1419.4198       |
| 12 Nov 2008 | single     | GBP        | 1231.9198        | 919.4198                 | 1356.9198                | 981.9198        |
| 19 Nov 2008 | twin       | GBP        | 1356.9198        | 1356.9198                | 1481.9198                | 1419.4198       |
| 19 Nov 2008 | single     | GBP        | 1231.9198        | 919.4198                 | 1356.9198                | 981.9198        |
| 26 Nov 2008 | twin       | GBP        | 1356.9198        | 1356.9198                | 1481.9198                | 1419.4198       |
| 26 Nov 2008 | single     | GBP        | 1231.9198        | 919.4198                 | 1356.9198                | 981.9198        |

Figure 40 – TPG Audit screen – exclude dates

#### 5.10.2 Apparent Air

Where FI and LO prices exist, the TPG results screen will show a column: 'Apparent Air Adult'

If FI, LO and Child prices exist, the TPG results screen will also show an 'Apparent Air Child' column.

(If FI and LO prices don't exist, these columns will not show.)

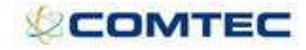

This will take the price types marked as 'Base' and calculate the difference for adults and children as follows:

FI adult base price – LO adult base price = Apparent Air Adult value.

| ¢т               | raveli        | nk<br>Maste                   | Season<br>Country<br>r Product<br>Product | All<br>All<br>All<br>All      |                               | > > >                         | Tour<br>Load        | Existing          | Prague<br>File 1       | Test Tou          | r                           | ×<br>×                      | Tours Setu<br>Edit             | P Add New<br>Delete E<br>Clone E> | r File<br>xisting File<br>cisting File |                                  |                                  |                                  |                                      |                                  |                                                 |                                 |                                 |                   |                          |
|------------------|---------------|-------------------------------|-------------------------------------------|-------------------------------|-------------------------------|-------------------------------|---------------------|-------------------|------------------------|-------------------|-----------------------------|-----------------------------|--------------------------------|-----------------------------------|----------------------------------------|----------------------------------|----------------------------------|----------------------------------|--------------------------------------|----------------------------------|-------------------------------------------------|---------------------------------|---------------------------------|-------------------|--------------------------|
| Pragu            | ie Test T     | our - F                       | ile 1                                     | a l                           |                               |                               |                     |                   |                        |                   |                             |                             |                                |                                   |                                        |                                  |                                  |                                  |                                      |                                  |                                                 |                                 |                                 |                   |                          |
| Tour Mc          | Run TPG       | rgin Curve                    | Result                                    | 5                             |                               |                               |                     |                   |                        |                   |                             |                             |                                |                                   |                                        |                                  | Adı<br>(14                       | ılt FI twin<br>81.92 -13         | - Adult L<br>56.92 =                 | 0 twin =<br>125)                 | Apparer                                         | nt Air Ad                       | ult (twir                       | 1)                |                          |
| Load<br>Price    | Tour Date     | Total<br>Cost for<br>the Tour | Total<br>Cost for<br>Adult FI             | Total<br>Cost for<br>Child FI | Total<br>Cost for<br>Adult LO | Total<br>Cost for<br>Child LO | FI Margin<br>Amount | FI<br>Margin<br>% | LO<br>Margin<br>Amount | LO<br>Margin<br>% | Adult FI twin<br>Sell Price | Child FI twin<br>Sell Price | Adult LO<br>twin Sell<br>Price | Child LO<br>twin Sell<br>Price    | Adult FI<br>single Sell<br>Price       | Child FI<br>single Sell<br>Price | Adult LO<br>single Sell<br>Price | Child LO<br>single Sell<br>Price | Total<br>revenue<br>for<br>departure | Total<br>profit for<br>departure | Total Per-<br>Person<br>profit for<br>departure | Apparent<br>Air Adult<br>(twin) | Apparent<br>Air Child<br>(twin) | Overall<br>Margin | Calculation<br>Breakdown |
|                  | 1-Oct-2008    | 80842.86                      | 22710.73                                  | 19210.73                      | 2 20710.73                    | 18210.72                      | 10480.36            | 20.00             | 9730.36                | 20.00             | 1481.92                     | 1419.42                     | 1356.92                        | 1356.92                           | 1356.92                                | 981.92                           | 1231.92                          | 919.42                           | 101053.58                            | 20210.72                         | 2 252.63                                        | 125.00                          | 62.50                           | 20.00             | View                     |
|                  | 8-Oct-2008    | 80842.86                      | 22710.72                                  | 19210.73                      | 2 20710.72                    | 18210.72                      | 10480.36            | 20.00             | 9730.36                | 20.00             | 1481.92                     | 1419.42                     | 1356.92                        | 1356.92                           | 1356.92                                | 981.92                           | 1231.92                          | 919.42                           | 101053.58                            | 8 20210.72                       | 252.63                                          | 125.00                          | 62.50                           | 20.00             | View                     |
|                  | 15-Oct-2008   | 80842.86                      | 22710.72                                  | 19210.72                      | 2 20710.72                    | 18210.72                      | 10480.36            | 20.00             | 9730.36                | 20.00             | 1481.92                     | 1419.42                     | 1356.92                        | 1356.92                           | 1356.92                                | 981.92                           | 1231.92                          | 919.42                           | 101053.58                            | 20210.72                         | 252.63                                          | 125.00                          | 62.50                           | 20.00             | View                     |
|                  | 22-Oct-2008   | 80842.86                      | 22710.72                                  | 19210.73                      | 2 20710.72                    | 18210.72                      | 10480.36            | 20.00             | 9730.36                | 20.00             | 1481.92                     | 1419.42                     | 1356.92                        | 1356.92                           | 1356.92                                | 981.92                           | 1231.92                          | 919.42                           | 101053.58                            | 20210.72                         | 252.63                                          | 125.00                          | 62.50                           | 20.00             | View                     |
|                  | 29-Oct-2008   | 80842.86                      | 22710.72                                  | 19210.72                      | 2 20710.72                    | 18210.72                      | 10480.36            | 20.00             | 9730.36                | 20.00             | 1481.92                     | 1419.42                     | 1356.92                        | 1356.92                           | 1356.92                                | 981.92                           | 1231.92                          | 919.42                           | 101053.58                            | 20210.72                         | 252.63                                          | 125.00                          | 62.50                           | 20.00             | View                     |
|                  | 5-Nov-2008    | 80842.86                      | 22710.72                                  | 19210.72                      | 2 20710.72                    | 18210.72                      | 10480.36            | 20.00             | 9730.36                | 20.00             | 1481.92                     | 1419.42                     | 1356.92                        | 1356.92                           | 1356.92                                | 981.92                           | 1231.92                          | 919.42                           | 101053.58                            | 8 20210.72                       | 252.63                                          | 125.00                          | 62.50                           | 20.00             | View                     |
|                  | 12-Nov-2008   | 80842.86                      | 22710.72                                  | 19210.72                      | 2 20710.72                    | 18210.72                      | 10480.36            | 20.00             | 9730.36                | 20.00             | 1481.92                     | 1419.42                     | 1356.92                        | 1356.92                           | 1356.92                                | 981.92                           | 1231.92                          | 919.42                           | 101053.58                            | 20210.72                         | 252.63                                          | 125.00                          | 62.50                           | 20.00             | View                     |
|                  | 19-Nov-2008   | 80842.86                      | 22710.72                                  | 19210.72                      | 2 20710.72                    | 18210.72                      | 10480.36            | 20.00             | 9730.36                | 20.00             | 1481.92                     | 1419.42                     | 1356.92                        | 1356.92                           | 1356.92                                | 981.92                           | 1231.92                          | 919.42                           | 101053.58                            | 20210.72                         | 252.63                                          | 125.00                          | 62.50                           | 20.00             | View                     |
|                  | 26-Nov-2008   | 80842.86                      | 22710.72                                  | 19210.72                      | 2 20710.72                    | 18210.72                      | 10480.36            | 20.00             | 9730.36                | 20.00             | 1481.92                     | 1419.42                     | 1356.92                        | 1356.92                           | 1356.92                                | 981.92                           | 1231.92                          | 919.42                           | 101053.58                            | 20210.72                         | 252.63                                          | 125.00                          | 62.50                           | 20.00             | View                     |
| Select<br>Copy F | All / DeSelec | t All N                       | ote: All va                               | alues are :                   | shown in c                    | Go                            | SBP Ba              | ise price         | type is tw             | in                |                             |                             |                                |                                   |                                        |                                  |                                  |                                  |                                      |                                  |                                                 |                                 |                                 |                   |                          |

Figure 41 – Apparent Air Adult

FI child base price – LO child base price = Apparent Air Child value

| <u>к</u> о 1  | lavein       | Master                        | Country<br>Product            | All                           |                               | ~ ~                           | Tour                | Existing          | Prague<br>File 1       | Test Tour         | r.                          | *                           | Tours Setup<br>Edit            | Add New<br>Delete E<br>Clone Ex | File<br>xisting File<br>isting File |                                  |                                  |                                  |                                      |                                  |                                                 |                                 |                                 |                   |                      |
|---------------|--------------|-------------------------------|-------------------------------|-------------------------------|-------------------------------|-------------------------------|---------------------|-------------------|------------------------|-------------------|-----------------------------|-----------------------------|--------------------------------|---------------------------------|-------------------------------------|----------------------------------|----------------------------------|----------------------------------|--------------------------------------|----------------------------------|-------------------------------------------------|---------------------------------|---------------------------------|-------------------|----------------------|
| ragu          | ie Test Ti   | our - F                       | ile 1                         | All                           |                               | ×                             |                     |                   |                        |                   |                             |                             |                                |                                 |                                     |                                  |                                  |                                  |                                      |                                  |                                                 |                                 |                                 |                   |                      |
| our Mo        | odelling Man | gin Curve                     | Result                        | 3                             |                               |                               |                     |                   |                        |                   |                             |                             |                                |                                 |                                     |                                  |                                  |                                  |                                      |                                  |                                                 |                                 |                                 |                   |                      |
|               | Run TPG      |                               |                               |                               |                               |                               |                     |                   |                        |                   |                             |                             |                                |                                 |                                     |                                  |                                  | Child F<br>(1419.                | l twin - C<br>42 - 1356              | hild LO t<br>.92 = 62            | win = Ap<br>.50)                                | parent                          | Air Child                       | (twin)            | 1                    |
| Load<br>Price | Tour Date    | Total<br>Cost for<br>the Tour | Total<br>Cost for<br>Adult FI | Total<br>Cost for<br>Child FI | Total<br>Cost for<br>Adult LO | Total<br>Cost for<br>Child LO | FI Margin<br>Amount | FI<br>Margin<br>% | LO<br>Margin<br>Amount | LO<br>Margin<br>% | Adult FI twin<br>Sell Price | Child FI twin<br>Sell Price | Adult LO<br>twin Sell<br>Price | Child LO<br>twin Sell<br>Price  | Adult FI<br>single Sell<br>Price    | Child FI<br>single Sell<br>Price | Adult LO<br>single Sell<br>Price | Child LO<br>single Sell<br>Price | Total<br>revenue<br>for<br>departure | Total<br>profit for<br>departure | Total Per-<br>Person<br>profit for<br>departure | Apparent<br>Air Adult<br>(thin) | Apparent<br>Air Child<br>(twin) | Overall<br>Margin | Calculati<br>Breakdo |
|               | 1-Oct-2008   | 80842.86                      | 22710.7                       | 19210.72                      | 20710.72                      | 18210.72                      | 10480.36            | 20.00             | 9730.36                | 20.00             | 1481.92                     | 1419.42                     | 1356.92                        | 1356.92                         | 1356.92                             | 981.92                           | 1231.92                          | 919.42                           | 101053.58                            | 20210.72                         | 252.63                                          | 125.00                          | 62.50                           | 20.00             | ) View               |
|               | 8-Oct-2008   | 80842.86                      | 22710.7                       | 2 19210.72                    | 20710.72                      | 18210.72                      | 10480.36            | 20.00             | 9730.36                | 20.00             | 1481.92                     | 1419.42                     | 1356.92                        | 1356.92                         | 1356.92                             | 981.92                           | 1231.92                          | 919.42                           | 101053.58                            | 20210.72                         | 252.63                                          | 125.00                          | 62.50                           | 20.00             | View                 |
|               | 15-Oct-2008  | 80842.86                      | 22710.73                      | 19210.72                      | 20710.72                      | 18210.72                      | 10480.36            | 20.00             | 9730.36                | 20.00             | 1481.92                     | 1419.42                     | 1356.92                        | 1356.92                         | 1356.92                             | 981.92                           | 1231.92                          | 919.42                           | 101053.58                            | 20210.72                         | 252.63                                          | 125.00                          | 62.50                           | 20.00             | View                 |
|               | 22-0ct-2008  | 80842.86                      | 22710.7                       | 19210.72                      | 20710.72                      | 18210.72                      | 10480.36            | 20.00             | 9730.36                | 20.00             | 1481.92                     | 1419.42                     | 1356.92                        | 1356.92                         | 1356.92                             | 981.92                           | 1231.92                          | 919.42                           | 101053.58                            | 20210.72                         | 252.63                                          | 125.00                          | 62.50                           | 20.00             | View                 |
|               | 29-0ct-2008  | 80842.86                      | 22710.73                      | 19210.72                      | 20710.72                      | 18210.72                      | 10480.36            | 20.00             | 9730.36                | 20.00             | 1481.92                     | 1419.42                     | 1356.92                        | 1356.92                         | 1356.92                             | 981.92                           | 1231.92                          | 919.42                           | 101053.58                            | 20210.72                         | 252.63                                          | 125.00                          | 62.50                           | 20.00             | View                 |
|               | 5-Nov-2008   | 80842.86                      | 22710.7                       | 19210.72                      | 20710.72                      | 18210.72                      | 10480.36            | 20.00             | 9730.36                | 20.00             | 1481.92                     | 1419.42                     | 1356.92                        | 1356.92                         | 1356.92                             | 981.92                           | 1231.92                          | 919.42                           | 101053.58                            | 20210.72                         | 252.63                                          | 125.00                          | 62.50                           | 20.00             | View                 |
|               | 12-Nov-2008  | 80842.86                      | 22710.7                       | 19210.72                      | 20710.72                      | 18210.72                      | 10480.36            | 20.00             | 9730.36                | 20.00             | 1481.92                     | 1419.42                     | 1356.92                        | 1356.92                         | 1356.92                             | 981.92                           | 1231.92                          | 919.42                           | 101053.58                            | 20210.72                         | 252.63                                          | 125.00                          | 62.50                           | 20.00             | ) View               |
| <b>V</b>      | 19-Nov-2008  | 80842.86                      | 22710.7                       | 19210.72                      | 20710.72                      | 18210.72                      | 10480.36            | 20.00             | 9730.36                | 20.00             | 1481.92                     | 1419.42                     | 1356.92                        | 1356.92                         | 1356.92                             | 981.92                           | 1231.92                          | 919.42                           | 101053.58                            | 20210.72                         | 252.63                                          | 125.00                          | 62.50                           | 20.00             | View                 |
|               | 26-Nov-2008  | 80842.86                      | 22710.73                      | 19210.72                      | 20710.72                      | 18210.72                      | 10480.36            | 20.00             | 9730.36                | 20.00             | 1481.92                     | 1419.42                     | 1356.92                        | 1356.92                         | 1356.92                             | 981.92                           | 1231.92                          | 919.42                           | 101053.58                            | 20210.72                         | 252.63                                          | 125.00                          | 62.50                           | 20.00             | View                 |

Figure 42 – Apparent Air Child

The column headers will also include the base price type name (e.g. twin).

#### 5.10.3 Copy prices

Sometimes tour operators use the base tour price as twin and they pass the cost of having a single room on to the client, but do not pass on the savings of having a triple room.

The 'copy prices' functionality in TPG results screen allows the user to copy all prices from one price type to another price type (in this example it would set all triple prices to be the same as twins).

| \$            | raveli                                | nk<br>Mast                  | Season<br>Country<br>er Product<br>Product | Al Al Al Al                   |                              | > > > > >                     | Tour<br>Load        | Existing          | Progue 7               | Fest Tour         | 1                           | <b>&gt; &gt;</b>            | Tours Setu<br>Edit             | Add New<br>Delete E<br>Clone Ex | File<br>xisting File<br>sisting File |                                  |                                  |                                  |                                  |                                  |                                  |                                  |                                      |                                  |                                                 |                                  |                                 |                     |                          |
|---------------|---------------------------------------|-----------------------------|--------------------------------------------|-------------------------------|------------------------------|-------------------------------|---------------------|-------------------|------------------------|-------------------|-----------------------------|-----------------------------|--------------------------------|---------------------------------|--------------------------------------|----------------------------------|----------------------------------|----------------------------------|----------------------------------|----------------------------------|----------------------------------|----------------------------------|--------------------------------------|----------------------------------|-------------------------------------------------|----------------------------------|---------------------------------|---------------------|--------------------------|
| Prag          | ie Test T                             | our -                       | File 3                                     |                               |                              |                               |                     |                   |                        |                   |                             |                             |                                |                                 |                                      |                                  |                                  |                                  |                                  |                                  |                                  |                                  |                                      |                                  |                                                 |                                  |                                 |                     |                          |
| Tour M        | delling Ma                            | rgin Curv                   | Resul                                      | ts                            |                              |                               |                     |                   |                        |                   |                             |                             |                                |                                 |                                      |                                  |                                  |                                  |                                  |                                  |                                  |                                  |                                      |                                  |                                                 |                                  |                                 |                     |                          |
|               | Run TPG                               |                             |                                            |                               |                              |                               |                     |                   |                        |                   |                             |                             |                                |                                 |                                      |                                  |                                  |                                  |                                  |                                  |                                  |                                  |                                      |                                  |                                                 |                                  |                                 |                     |                          |
| Load<br>Price | Tour Date                             | Total<br>Cost fo<br>the Tou | Total<br>r Cost fo<br>r Adult F            | Total<br>Cost for<br>Child FI | Total<br>Cost fo<br>Adult Lo | Total<br>Cost for<br>Child LO | FI Margin<br>Amount | FI<br>Margin<br>% | LO<br>Margin<br>Amount | LO<br>Margin<br>% | Adult FI twin<br>Sell Price | Child FI twin<br>Sell Price | Adult LO<br>twin Sell<br>Price | Child LO<br>twin Sell<br>Price  | Adult FI<br>single Sell<br>Price     | Child FI<br>single Sell<br>Price | Adult LO<br>single Sell<br>Price | Child LO<br>single Sell<br>Price | Adult FI<br>triple Sell<br>Price | Child FI<br>triple Sell<br>Price | Adult LO<br>triple Sell<br>Prips | Child LO<br>triple Sell<br>Price | Total<br>revenue<br>for<br>departure | Total<br>profit for<br>departure | Total Per-<br>Person<br>profit for<br>departure | Apparent.<br>Air Adult<br>(twin) | Apparent<br>Air Child<br>(twin) | Overall<br>Margin 1 | Calculation<br>Breakdown |
| V             | 1-Oct-2008                            | 82397.1                     | 5 21898.2                                  | 8 21539.9                     | 0 18998.2                    | 8 19960.7                     | 11127.83            | 20.39             | 9939.02                | 20.33             | 339.00                      | 269.00                      | 209.00                         | 209.00                          | 959.00                               | 589.00                           | 839.00                           | 519.00                           | 1619.00                          | 2239.00                          | 1489.00                          | 2179.00                          | 103464.0                             | 21066.85                         | 198.74                                          | 130.00                           | 60.00                           | 20.36               | View                     |
|               | 8-0ct-2008                            | 82397.1                     | 5 21898.2                                  | 8 21539.9                     | 0 18998.2                    | 8 19960.7                     | 11127.83            | 20.39             | 9939.02                | 20.33             | 339.00                      | 269.00                      | 209.00                         | 209.00                          | 959.00                               | 589.00                           | 839.00                           | 519.00                           | 1619.00                          | 2239.00                          | 1489.00                          | 2179.00                          | 103464.0                             | 21066.85                         | 198.74                                          | 130.00                           | 60.00                           | 20.36               | View                     |
|               | 15-0ct-2008                           | 82397.1                     | 5 21898.2                                  | 8 21539.9                     | 0 18998.2                    | 8 19960.7                     | 11127.83            | 20.39             | 9939.02                | 20.33             | 339.00                      | 269.00                      | 209.00                         | 209.00                          | 959.00                               | 589.00                           | 839.00                           | 519.00                           | 1619.00                          | 2239.00                          | 1489.00                          | 2179.00                          | 103464.0                             | 21066.85                         | 198.74                                          | 130.00                           | 60.00                           | 20.36               | View                     |
|               | 22-0ct-2008                           | 82397.1                     | 5 21898.2                                  | 8 21539.9                     | 0 18998.2                    | 8 19960.7                     | 11127.83            | 20.39             | 9939.02                | 20.33             | 339.00                      | 269.00                      | 209.00                         | 209.00                          | 959.00                               | 589.00                           | 839.00                           | 519.00                           | 1619.00                          | 2239.00                          | 1489.00                          | 2179.00                          | 103464.0                             | 21066.85                         | 198.74                                          | 130.00                           | 60.00                           | 20.36               | View                     |
|               | 29-0ct-2008                           | 82397.1                     | 5 21898.2                                  | 8 21539.9                     | 0 18998.2                    | 8 19960.7                     | 11127.83            | 20.39             | 9939.02                | 20.33             | 339.00                      | 269.00                      | 209.00                         | 209.00                          | 959.00                               | 589.00                           | 839.00                           | 519.00                           | 1619.00                          | 2239.00                          | 1489.00                          | 2179.00                          | 103464.0                             | 21066.85                         | 198.74                                          | 130.00                           | 60.00                           | 20.36               | View                     |
|               | 5-Nov-2008                            | 82397.1                     | 5 21898.2                                  | 8 21539.9                     | 0 18998.2                    | 8 19960.7                     | 11127.83            | 20.39             | 9939.02                | 20.33             | 339.00                      | 269.00                      | 209.00                         | 209.00                          | 959.00                               | 589.00                           | 839.00                           | 519.00                           | 1619.00                          | 2239.00                          | 1489.00                          | 2179.00                          | 103464.0                             | 21066.85                         | 198.74                                          | 130.00                           | 60.00                           | 20.36               | View                     |
|               | 12-Nov-200                            | 82397.1                     | 5 21898.2                                  | 8 21539.9                     | 0 18998.2                    | 8 19960.7                     | 11127.83            | 20.39             | 9939.02                | 20.33             | 339.00                      | 269.00                      | 209.00                         | 209.00                          | 959.00                               | 589.00                           | 839.00                           | 519.00                           | 1619.00                          | 2239.00                          | 1489.00                          | 2179.00                          | 103464.0                             | 21066.85                         | 198.74                                          | 130.00                           | 60.00                           | 20.36               | View                     |
|               | 19-Nov-200                            | 82397.1                     | 5 21898.2                                  | 8 21539.9                     | 0 18998.2                    | 8 19960.7                     | 11127.83            | 20.39             | 9939.02                | 20.33             | 339.00                      | 269.00                      | 209.00                         | 209.00                          | 959.00                               | 589.00                           | 839.00                           | 519.00                           | 1619.00                          | 2239.00                          | 1489.00                          | 2179.00                          | 103464.0                             | 21066.85                         | 198.74                                          | 130.00                           | 60.00                           | 20.36               | View                     |
|               | 26-Nov-2001                           | 82397.1                     | 5 21898.2                                  | 8 21539.9                     | 0 18998.2                    | 8 19960.7                     | 11127.83            | 20.39             | 9939.02                | 20.33             | 339.00                      | 269.00                      | 209.00                         | 209.00                          | 959.00                               | 589.00                           | 839.00                           | 519.00                           | 1619.00                          | 2239.00                          | 1489.00                          | 2179.00                          | 103464.0                             | 21066.85                         | 198.74                                          | 130.00                           | 60.00                           | 20.36               | View                     |
| Copy          | All / DeSelect<br>Prices From<br>Save |                             | Note: All v                                | alues are                     | shown in                     | Go                            | GBP Ba              | ie price t        | ype is twi             |                   |                             |                             |                                |                                 |                                      |                                  |                                  |                                  |                                  |                                  |                                  |                                  |                                      |                                  |                                                 |                                  |                                 |                     |                          |

Figure 43 – TPG results before copying prices

Select the price type you wish to copy from (e.g. twin) and the price type you wish to copy to (e.g. triple), then click the **'Go'** button.

All Adult/Child/LO and FI price types will be copied and the copy from and to fields selected will remain on the screen upon saving.

| 🕸 Tr                 | aveli                                                         | nk<br>Maste                   | Season<br>Country<br>r Product<br>Product<br>ile 3 | AI<br>AI<br>AI                |                               | 2 2 2                         | Tour<br>Load I      | Existing          | Prague Te<br>File 3        | st Tour           |                             | ×<br>×                     | Tours Setup<br>Edit              | Add New Fi<br>Delete Exis<br>Clone Exist | le<br>ting File<br>ing File      |                                  |                                  |                                  |                                  |                                  |                                  |                                  |                                      |                                  |                                                 |                                     |                                 |                       |                          |
|----------------------|---------------------------------------------------------------|-------------------------------|----------------------------------------------------|-------------------------------|-------------------------------|-------------------------------|---------------------|-------------------|----------------------------|-------------------|-----------------------------|----------------------------|----------------------------------|------------------------------------------|----------------------------------|----------------------------------|----------------------------------|----------------------------------|----------------------------------|----------------------------------|----------------------------------|----------------------------------|--------------------------------------|----------------------------------|-------------------------------------------------|-------------------------------------|---------------------------------|-----------------------|--------------------------|
| Tour Mod             | elling Ma                                                     | rgin Curvi                    | Result                                             | ts:                           |                               |                               |                     |                   |                            |                   |                             |                            |                                  |                                          |                                  |                                  |                                  |                                  |                                  |                                  |                                  |                                  |                                      |                                  |                                                 |                                     |                                 |                       |                          |
|                      | Run TPG                                                       |                               |                                                    |                               |                               |                               |                     |                   |                            |                   |                             | _                          | _                                |                                          |                                  | $\sim$                           |                                  |                                  | _                                |                                  |                                  |                                  |                                      |                                  |                                                 |                                     |                                 |                       |                          |
| Load<br>Price        | Tour Date                                                     | Total<br>Cost for<br>the Tour | Total<br>Cost for<br>Adult FI                      | Total<br>Cost for<br>Child FI | Total<br>Cost for<br>Adult L0 | Total<br>Cost for<br>Child LO | FI Margin<br>Amount | FI<br>Margin<br>% | LO Margin<br>Amount        | LO<br>Margin<br>% | Adult FI twin<br>Sell Price | Child FI twi<br>Sell Price | n Adult LO<br>twin Sell<br>Price | Child LO<br>twin Sell<br>Price           | Adult FI<br>single Sell<br>Price | Child FI<br>single Sell<br>Price | Adult LO<br>single Sell<br>Price | Child LO<br>single Sell<br>Price | Adult FI<br>triple Sell<br>Price | Child PI<br>triple Sell<br>Price | Adult LO<br>triple Sell<br>Price | Child LO<br>triple Sell<br>Price | Total<br>revenue<br>for<br>departure | Total<br>profit for<br>departure | Total Per-<br>Person<br>profit for<br>departure | Apparent /<br>Air Adult /<br>(twin) | Apparent<br>Air Child<br>(twin) | Overall C<br>Margin B | Calculation<br>Sreakdown |
| ✓ <sup>1</sup>       | Oct-2008                                                      | 82397.1                       | 5 21898.2                                          | 8 21539.90                    | 18998.28                      | 19960.70                      | -18122.17           | -71.58            | -19310.98                  | -98.28            | 339.00                      | 269.00                     | 209.00                           | 209.00                                   | 959.00                           | 589.00                           | 839.00                           | \$19.00                          | 339.00                           | 269.00                           | 209.00                           | 209.00                           | 44964.00                             | -37433.15                        | -353.14                                         | 130.00                              | 60.00                           | -83.25                | View                     |
|                      | Oct-2008                                                      | 82397.1                       | 21898.2                                            | 8 21539.90                    | 18998.28                      | 19960.70                      | -18122.17           | -71.58            | -19310.98                  | -98.28            | 339.00                      | 269.00                     | 209.00                           | 209.00                                   | 959.00                           | 589.00                           | 839.00                           | 519.00                           | 339.00                           | 269.00                           | 209.00                           | 209.00                           | 44964.00                             | -37433.15                        | -353.14                                         | 130.00                              | 60.00                           | -83.25                | View                     |
| ¥ 1                  | 5-Oct-2001                                                    | 82397.1                       | 5 21898.2                                          | 8 21539.90                    | 18998.28                      | 19960.70                      | -18122.17           | -71.58            | 9-19310.98                 | -98.28            | 339.00                      | 269.00                     | 209.00                           | 209.00                                   | 959.00                           | 589.00                           | 839.00                           | 519.00                           | 339.00                           | 269.00                           | 209.00                           | 209.00                           | 44964.00                             | -37433.15                        | -353.14                                         | 130.00                              | 60.00                           | -83,25                | View                     |
| 2                    | 2-Oct-2008                                                    | 82397.1                       | 5 21898.2                                          | 8 21539.90                    | 18998.28                      | 19960.70                      | -18122.17           | -71.58            | -19310.98                  | -98.28            | 339.00                      | 269.00                     | 209.00                           | 209.00                                   | 959.00                           | 589.00                           | 839.00                           | 519.00                           | 339.00                           | 269.00                           | 209.00                           | 209.00                           | 44964.00                             | -37433.15                        | -353.14                                         | 130.00                              | 60.00                           | -83.25                | View                     |
| ₽ <sup>21</sup>      | 9-0ct-2001                                                    | 8 82397.1                     | 5 21898 2                                          | 8 21539.90                    | 18998.28                      | 19960.70                      | -18122.17           | -71.50            | -19310.98                  | -98,28            | 339.00                      | 269.00                     | 209.00                           | 209.00                                   | 959.00                           | 589.00                           | 839,00                           | \$19.00                          | 339.00                           | 269.00                           | 209.00                           | 209.00                           | 44964.00                             | -37433.15                        | -353,14                                         | 130.00                              | 60.00                           | -83,25                | View                     |
| ₽ <sup>s</sup>       | Nov-2008                                                      | 82397.1                       | 5 21898.2                                          | 8 21539.90                    | 18998.28                      | 19960.70                      | -18122.17           | -71.58            | 8-19310.98                 | -98.28            | 339.00                      | 269.00                     | 209.00                           | 209.00                                   | 959.00                           | 589.00                           | 839.00                           | 519.00                           | 339.00                           | 269.00                           | 209.00                           | 209.00                           | 44964.00                             | -37433.15                        | -353.14                                         | 130.00                              | 60.00                           | -83.25                | View                     |
| ¥ 1                  | 2-Nov-200                                                     | 8 82397.1                     | 5 21898 2                                          | 8 21539.90                    | 18998.28                      | 19960.70                      | -18122.17           | -71,58            | -19310.98                  | -98.28            | 339.00                      | 269.00                     | 209.00                           | 209.00                                   | 959.00                           | 589.00                           | 839.00                           | 519.00                           | 339.00                           | 269.00                           | 209.00                           | 209.00                           | 44964.00                             | -37433.15                        | -353.14                                         | 130.00                              | 60.00                           | -83.25                | View                     |
| ¥ 1'                 | 9×Nov×200                                                     | 8 82397.1                     | 5 21898.2                                          | 8 21539.90                    | 18998.28                      | 19960.70                      | -18122.17           | +71.58            | -19310.98                  | -98.28            | 339.00                      | 269.00                     | 209.00                           | 209.00                                   | 959.00                           | 589.00                           | 839.00                           | 519.00                           | 339.00                           | 269.00                           | 209.00                           | 209.00                           | 44964.00                             | -37433.15                        | -353.14                                         | 130.00                              | 60.00                           | -83.25                | View                     |
| ₽ <sup>2</sup>       | 5-Nov-200                                                     | 8 82397.1                     | 21898.2                                            | 21539.90                      | 18998.28                      | 19960.70                      | -18122.17           | -71.50            | -19310.98                  | -98.28            | 339.00                      | 269.00                     | 209.00                           | 209.00                                   | 959.00                           | 589.00                           | 839,00                           | \$19.00                          | 339.00                           | 269.00                           | 209.00                           | 209.00                           | 44964.00                             | -37433.15                        | -353.14                                         | 130.00                              | 60.00                           | -83,25                | View                     |
| Select A<br>Copy Pri | II / DeSele<br>ces From (<br>Save<br>Ipdate Man<br>Load Price | tain s                        | to to This will a Audit                            | alues are s<br>iple v         | argin in t                    | Go<br>Go                      | GBP Bas             | e price t         | ype is twin<br>curve table |                   |                             |                            |                                  |                                          |                                  |                                  |                                  |                                  |                                  |                                  | ~                                |                                  |                                      |                                  |                                                 |                                     |                                 |                       |                          |

Figure 44 – TPG results after prices were copied

Note:

If price types have been copied, in the 'View' Calculation Breakdown screen, the figures displayed in the Summary on the top of the screen will not match with the Breakdown calculations.

### 5.11 Update Margin

Users of the TPG will manually amend the price results. This manual amendment will update the margin column in the results tables. If the user then runs TPG again (a reprice later in the year), it is set that the same updated margin is used rather than the original margin.

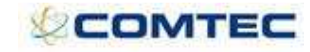

| Tour Price Gene | rator - Microsof | t Interne | t Explorer   |            |          |           |              |        |   |             |                     |
|-----------------|------------------|-----------|--------------|------------|----------|-----------|--------------|--------|---|-------------|---------------------|
| Traveli         | Sea Sea          | son All   |              | ~          |          |           | -            |        |   |             |                     |
| ¢ Iraveii       | Cour             | ntry 0    |              | *          | Tour     |           | Prague Tour  |        | * | Tours Setup | Add New File        |
|                 | Master Proc      | luct All  |              | *          | Load E   | xisting   | File 1       |        | ~ | Edit        | Clone Existing File |
|                 | Proc             | luct All  |              | ~          | 2        |           |              |        |   |             |                     |
| ague Tour       | - File 1         |           |              |            |          |           |              |        |   |             |                     |
| ur Modelling Ma | argin Curve R    | esults    | This is      | an examle  | of the o | riginal ı | nargin curve | table. |   |             |                     |
|                 |                  |           |              | /          |          |           |              |        |   |             |                     |
| Departure From  | Departure To     | Type (F   | I/LO) Amount | Percentage | Amount   |           |              |        |   |             |                     |
| 1-Apr-2008      | 1-Apr-2008       | FI        | 0            | 20.00      | 0        | Delete    | Copy         |        |   |             |                     |
| 1-Apr-2008      | 1-Apr-2008       | LO        | 0            | 20.00      | 0        | Delete    |              |        |   |             |                     |
| 8-Apr-2008      | 8-Apr-2008       | FI        | 0            | 20.00      | 0        | Delete    |              |        |   |             |                     |
| 8-Apr-2008      | 8-Apr-2008       | LO        | 0            | 20.00      | 0        | Delete    |              |        |   |             |                     |
| 15-Apr-2008     | 15-Apr-2008      | FI        | 0            | 20.00      | 0        | Delete    |              |        |   |             |                     |
| 15-Apr-2008     | 15-Apr-2008      | LO        | 0            | 20.00      | 0        | Delete    |              |        |   |             |                     |
| 22-Apr-2008     | 22-Apr-2008      | FI        | 0            | 20.00      | 0        | Delete    |              |        |   |             |                     |
| 22-Apr-2008     | 22-Apr-2008      | LO        | 0            | 20.00      | 0        | Delete    |              |        |   |             |                     |
| 29-Apr-2008     | 29-Apr-2008      | FI        | 0            | 20.00      | 0        | Delete    |              |        |   |             |                     |
| 29-Apr-2008     | 29-Apr-2008      | LO        | 0            | 20.00      | 0        | Delete    |              |        |   |             |                     |
|                 |                  | FI        | 0            | 0          | 0        | Add       |              |        |   |             |                     |

Figure 45 – Original Margin Curve

| Tour Price G  | enerator -                    | Microsof                      | t Interne                     | t Explore              | ſ                 |                        |                   |                                |                                |                                  |                                  |                                      |                                  |                                                 |              |
|---------------|-------------------------------|-------------------------------|-------------------------------|------------------------|-------------------|------------------------|-------------------|--------------------------------|--------------------------------|----------------------------------|----------------------------------|--------------------------------------|----------------------------------|-------------------------------------------------|--------------|
| Trave         | elink                         | Seas<br>Coun                  | on All<br>try O               |                        |                   | *                      | Tour              | Prag                           | je Tour                        |                                  | ~                                | Tours Setu                           | Add Ne                           | w File                                          |              |
|               | Ma                            | aster Prod                    | uct All                       |                        |                   | *                      | Load Existi       | ing File 1                     | 8                              |                                  | *                                | Edit                                 | Clone E                          | xisting File                                    | 12           |
| ci 14.        |                               | Prod                          | uct All                       |                        |                   | ~                      |                   |                                |                                |                                  |                                  |                                      |                                  |                                                 | _            |
| ague Tou      | ur - File                     | 1                             |                               |                        |                   |                        |                   |                                |                                |                                  |                                  |                                      |                                  |                                                 |              |
| our Modelling | Margin C                      | urve                          | ults                          |                        |                   |                        |                   |                                |                                |                                  |                                  |                                      |                                  |                                                 |              |
| Run           | TPG                           |                               |                               |                        |                   | In this e              | example th        | ne original                    | margin wa                      | is 20%                           |                                  |                                      |                                  |                                                 |              |
| Tour Date     | Total Cost<br>for the<br>Tour | Total<br>Cost for<br>Adult FI | Total<br>Cost for<br>Adult LO | FI<br>Margin<br>Amount | FI<br>Margin<br>% | LO<br>Margin<br>Amount | LO<br>Margin<br>% | Adult FI<br>Twin Sell<br>Price | Adult LO<br>Twin Sell<br>Price | Adult FI<br>Single Sell<br>Price | Adult LO<br>Single Sell<br>Price | Total<br>revenue<br>for<br>departure | Total<br>profit for<br>departure | Total Per-<br>Person<br>profit for<br>departure | Over<br>Març |
| 1-Apr-2008    | 18797.00                      | 14473.69                      | 4323.31                       | 3618,42                | 20.00             | 1080.83                | 20.00             | 328.95                         | 140.98                         | 986.84                           | 798.87                           | 23496.25                             | 4699.25                          | 78.32                                           | 20           |
| 8-Apr-2008    | 18797.00                      | 14473.69                      | 4323.31                       | 3618.42                | 20.00             | 1080.83                | 20.00             | 328.95                         | 140.98                         | 986.84                           | 798.87                           | 23496.25                             | 4699.25                          | 78.32                                           | 20           |
| 15-Apr-2008   | 18797.00                      | 14473.69                      | 4323.31                       | 3618,42                | 20.00             | 1080.83                | 20.00             | 328.95                         | 140.98                         | 986.84                           | 798.87                           | 23496.25                             | 4699.25                          | 78.32                                           | 20           |
| 22-Apr-2008   | 18797.00                      | 14473.69                      | 4323.31                       | 3618,42                | 20.00             | 1080.83                | 20.00             | 328.95                         | 140.98                         | 986.84                           | 798.87                           | 23496.25                             | 4699.25                          | 78.32                                           | 20           |
| 29-Apr-2008   | 18797.00                      | 14473.69                      | 4323.31                       | 3618,42                | 20.00             | 1080.83                | 20.00             | 328.95                         | 140.98                         | 986.84                           | 798.87                           | 23496.25                             | 4699.25                          | 78.32                                           | 20           |
| Totals        | 93985.00                      |                               |                               | <u>.</u>               | ~                 |                        | $\sim$            |                                |                                |                                  |                                  | 117481.25                            | 23496.25                         | i                                               | 2            |

Figure 46 – Original Margin

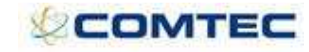

.

| -             |                 | Seas                 | on All               |                  |                     | *                |             |                    |                    |                      |                      |                  |                     |                               |     |
|---------------|-----------------|----------------------|----------------------|------------------|---------------------|------------------|-------------|--------------------|--------------------|----------------------|----------------------|------------------|---------------------|-------------------------------|-----|
| 2 Trave       | elink           | Coun                 | try 0                |                  |                     | ~                | Tour        | Pragu              | ue Tour            |                      | *                    | Tours Setup      | Add Ne              | w File                        |     |
|               | Ma              | aster Prod           | uct All              |                  |                     | *                | Load Exist  | ing File 1         |                    |                      | ~                    | Edit             | Delete I<br>Clone E | Existing File<br>xisting File |     |
|               |                 | Prod                 | uct All              |                  |                     | *                |             |                    |                    |                      |                      |                  |                     | 2                             |     |
| ague Tou      | ur - File       | 1                    |                      |                  |                     |                  |             |                    |                    |                      |                      |                  |                     |                               |     |
| our Modelling | Margin Ci       | urve Res             | ults                 |                  |                     |                  |             |                    |                    |                      |                      |                  |                     |                               |     |
| Run           | TPG             |                      |                      | Pric             | es were<br>also cha | manual<br>nged   | amended,    | therefore          | the margin         | %                    |                      |                  |                     |                               |     |
|               | Total Cost      | Total                | Total                | FI               | FI                  | LO               | LO          | Adult FI           | Adult LO           | Adult FI             | Adult LO             | Total<br>revenue | Total               | Total Per-<br>Person          | Ove |
| Tour Date     | for the<br>Tour | Cost for<br>Adult FI | Cost for<br>Adult LO | Margin<br>Amount | Margin<br>%         | Margin<br>Amount | Margin<br>% | Twin Sell<br>Price | Twin Sell<br>Price | Single Sell<br>Price | Single Sell<br>Price | for<br>departure | departure           | profit for<br>departure       | Man |
| 1-Apr-2008    | 18797.00        | 14473.69             | 4323.31              | 7260.51          | 33.41               | 1671.04          | 27.88       | 420.00             | 200.00             | 986.84               | 798.87               | 27728.55         | 8931.55             | 148.86                        | 32  |
| 8-Apr-2008    | 18797.00        | 14473.69             | 4323.31              | 7260.51          | 33.41               | 1671.04          | 27.88       | 420.00             | 200.00             | 986.84               | 798.87               | 27728.55         | 8931.55             | 148.86                        | 32  |
| 15-Apr-2008   | 18797.00        | 14473.69             | 4323.31              | 4460.51          | 23.56               | 1171.04          | 21.31       | 350.00             | 150.00             | 986.84               | 798.87               | 24428.55         | 5631.55             | 93.86                         | 23  |
| 22-Apr-2008   | 18797.00        | 14473.69             | 4323.31              | 3618.51          | 20.00               | 1080.84          | 20.00       | 328.95             | 140.98             | 986.84               | 798.87               | 23496.35         | 4699.35             | 78.32                         | 20  |
| 29-Apr-2008   | 18797.00        | 14473.69             | 4323.31              | 3618.51          | 20.00               | 1080.84          | 20.00       | 328.95             | 140.98             | 986.84               | 798.87               | 23496.35         | 4699.35             | 78.32                         | 20  |
| Totals        | 93985.00        |                      |                      |                  |                     |                  |             |                    |                    |                      |                      | 126878.35        | 32893.35            |                               | 25  |

Figure 47 – Updated margin

The user is now able to click on the **'Update Margin'** button, which will copy the updated margin into the Margin Curve Table.

| IIave         | link        | Seas       | on All   |         |        | *         |                  |               |                 |             |             |                  |            |                         |     |
|---------------|-------------|------------|----------|---------|--------|-----------|------------------|---------------|-----------------|-------------|-------------|------------------|------------|-------------------------|-----|
|               |             | Count      | try 0    |         |        | *         | Tour             | Prag          | ue Tour         |             | *           | Tours Setup      | Add Net    | v File                  |     |
|               | Ma          | ster Produ | uct All  |         |        | ~         | Load Exist       | ting File 1   | -               |             | *           | Edit             | Clone E    | xisting File            |     |
|               |             | Prode      | uct All  |         |        | Y         |                  |               |                 |             |             |                  |            |                         |     |
| gue Tou       | ur - File   | 1          |          |         |        |           |                  |               |                 |             |             |                  |            |                         |     |
| Modelling     | Margin Ci   | Irve Res   | sults    |         |        |           |                  |               |                 |             |             |                  |            |                         |     |
| Thousaning [] | [ Hargin oa | ine jines  | ares     |         |        |           |                  |               |                 |             |             |                  |            |                         |     |
| Run           | TPG         | )          |          |         |        |           |                  |               |                 |             |             |                  |            |                         |     |
|               | Titul Cost  | Takal      | Tabel    |         | ET     | 10        |                  | Adult FT      | Adultio         | A dula et   | a kulku o   | Total            | Tatal      | Total Per-              | 1   |
| four Date     | for the     | Cost for   | Cost for | Margin  | Margin | Margin    | Margin           | Twin Sell     | Twin Sell       | Single Sell | Single Sell | revenue          | profit for | Person                  | Ove |
|               | Tour        | Adult FI   | Adult LO | Amount  | %      | Amount    | %                | Price         | Price           | Price       | Price       | for<br>departure | departure  | profit for<br>departure | Ma  |
| -Apr-2008     | 18797.00    | 14473.69   | 4323.31  | 7260.51 | Micro  | soft Inte | rnet Explo       | irer          |                 | 84          | 798.87      | 27728.55         | 8931.55    | 148.86                  | 5 3 |
| -Apr-2008     | 18797.00    | 14473.69   | 4323.31  | 7260.51 |        |           |                  |               |                 | 84          | 798.87      | 27728.55         | 8931.55    | 148.86                  | 3   |
| 5-Apr-2008    | 18797.00    | 14473.69   | 4323.31  | 4460.51 | 4      | ) This w  | /ill overwrite t | the margin in | the margin curv | e table 84  | 798.87      | 24428.55         | 5631.55    | 93.86                   | i 2 |
| 2-Apr-2008    | 18797.00    | 14473.69   | 4323.31  | 3618.51 |        |           |                  |               | -               | 84          | 798.87      | 23496.35         | 4699.35    | 78.32                   | 2   |
| 9-Apr-2008    | 18797.00    | 14473.69   | 4323.31  | 3618.51 |        |           | ОК               | Can           | e               | 84          | 798.87      | 23496.35         | 4699.35    | 78.32                   | 2 2 |
| Totals        | 93985.00    |            |          |         |        | 1         |                  |               |                 |             |             | 126878.35        | 32893.35   |                         | 2   |

Figure 48 – Update Margin button

The values in the margin column are copied into the margin curve and saved.

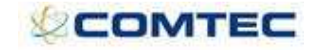

|                    | - Sea              | son All      |              | ~             |             |         |                        |             |             |                                            |
|--------------------|--------------------|--------------|--------------|---------------|-------------|---------|------------------------|-------------|-------------|--------------------------------------------|
| 🖓 Traveli          | nk <sub>Cour</sub> | ntry 0       |              | ~             | Tour        |         | Prague Tour            | *           | Tours Setup | Add New File                               |
|                    | Master Proc        | luct All     |              | ~             | Load E:     | xisting | File 1                 | ~           | Edit        | Delete Existing Fil<br>Clone Existing File |
|                    | Prod               | luct All     |              | ~             |             |         |                        |             |             | 1                                          |
| rague Tour         | - File 1           |              |              |               |             |         |                        |             |             |                                            |
| our Modelling Ma   | argin Curve R      | esults       |              | The Marg      | in Curve    | now sl  | hows the new updated r | nargin.     |             |                                            |
|                    |                    |              |              |               | /           |         |                        |             |             |                                            |
| Departure From     | Departure To       | Type (FI/I   | .0) Amount   | Percentage    | Amount      |         |                        |             |             |                                            |
| 1-Apr-2008         | 1-Apr-2008         | FI           | 0            | 33.41         | 0           | Delete  | Copy                   |             |             |                                            |
| 1-Apr-2008         | 1-Apr-2008         | LO           | 0            | 27.88         | 0           | Delete  |                        |             |             |                                            |
| 8-Apr-2008         | 8-Apr-2008         | FI           | 0            | 33.41         | 0           | Delete  |                        |             |             |                                            |
| 8-Apr-2008         | 8-Apr-2008         | LO           | 0            | 27.88         | 0           | Delete  |                        |             |             |                                            |
| 15-Apr-2008        | 15-Apr-2008        | FI           | 0            | 23.56         | 0           | Delete  |                        |             |             |                                            |
| 15-Apr-2008        | 15-Apr-2008        | LO           | 0            | 21.31         | 0           | Delete  |                        |             |             |                                            |
| 22-Apr-2008        | 22-Apr-2008        | FI           | 0            | 20.00         | 0           | Delete  |                        |             |             |                                            |
| 22-Apr-2008        | 22-Apr-2008        | LO           | 0            | 20.00         | 0           | Delete  |                        |             |             |                                            |
| 29-Apr-2008        | 29-Apr-2008        | FI           | 0            | 20.00         | 0           | Delete  |                        |             |             |                                            |
| 29-Apr-2008        | 29-Apr-2008        | LO           | 0            | 20.00         | 0           | Delete  |                        |             |             |                                            |
|                    |                    | FI           | 0            | 0             | 0           | Add     |                        |             |             |                                            |
| Margin Calculation | ) V (uced          | the percent: | ana ac total | margin rathe  | er than m   | arkun w | hen generating prices) |             |             |                                            |
| Include Suppleme   | nts 🔽 (inclu       | de mandato   | rv + conditi | ional supplem | ents in a   |         | st calculations)       |             |             |                                            |
| Booked Date Fron   | n 1-Jan-190        | 0            |              | onal sapplen  | iones in di |         |                        |             |             |                                            |
| Booked Date To     | 1-Jan-202          | 0            | 1            |               |             |         |                        |             |             |                                            |
| Dound Drives by    | 0 /11              |              |              |               |             |         |                        | and the set |             |                                            |

### 5.12 Load Prices

The **'Load Prices'** button will load the resulting prices into the individual tours (see Figure 51 - Prices loaded against the Individual Tour Date. Loading a second time will overwrite existing prices.

#### Note:

Prices will not show in the Tour Master screen (prices are against individual tours not the tour master).

The **'Load prices'** button has its own user security level (see Section 5.2). A prompt will warn the user that existing prices will be overwritten. The system will also display a message when price loading is completed.

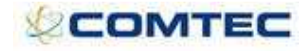

|                                                                                           | eneratort                            | SETA VERSI                                                                                                    | DIX - MICTU                                                                                                    | sonanten                                                                                                    | let exploi    |                            |                         |                               |                                    |                      |                 |             |                                  |               |                     |                          |
|-------------------------------------------------------------------------------------------|--------------------------------------|----------------------------------------------------------------------------------------------------|----------------------------------------------------------------------------------------------------|----------------------------------------------------------------------------------------------------|---------------|----------------------------|-------------------------|-------------------------------|------------------------------------|----------------------|-----------------|-------------|----------------------------------|---------------|---------------------|--------------------------|
|                                                                                           | -                                    |                                                                                                    |                                                                                                    |                                                                                                    |               |                            |                         | Tour Pric                     | ce Generator                       |                      |                 |             |                                  |               |                     |                          |
| вика                                                                                      |                                      | Season                                                                                                    | All                                                                                                    | ~                                                                                                    |               | Tour                       | Test                    | tour                          |                                    | <u>х</u> т           | ours Setup      | Add M       | lew File                         |               |                     |                          |
| ravellh                                                                                   | ĸ                                    |                                                                                                    |                                                                                                    |                                                                                                    | 1             | Load Existin               | ng File :               | 1                             |                                    | ✓ E                  | dit             | Delet       | e Existing File<br>Existing File | 8             |                     |                          |
| ant tour                                                                                  | File 1                               |                                                                                                    |                                                                                                    |                                                                                                    | _             |                            | 78                      |                               |                                    |                      |                 |             |                                  | <b>5</b> -1   |                     |                          |
| est tour -                                                                                |                                      |                                                                                                    |                                                                                                    |                                                                                                    |               |                            |                         |                               |                                    |                      |                 |             |                                  | Kel           | ease 39 Di          | ETA Version              |
| our Modelling                                                                             | Margin Curv                          | Result                                                                                                    | 5                                                                                                    |                                                                                                    |               |                            |                         |                               |                                    |                      |                 |             |                                  |               |                     |                          |
| Run TPG                                                                                   |                                      |                                                                                                    |                                                                                                    |                                                                                                    |               |                            |                         |                               |                                    |                      |                 |             |                                  |               |                     |                          |
|                                                                                           |                                      | T-1-1 0                                                                                                    |                                                                                                    |                                                                                                    |               | 10                         | 10                      |                               |                                    | A 4.46 FT            | AURIO           | Tetal       | Tract and it                     | Tribul Days   |                     |                          |
| Tour Date                                                                                 | Total Cost                           | for Adult                                                                                                    | for Adult                                                                                                    | FI Margin                                                                                                    | Margin        | Margin                     | Margin                  | Adult FI Twin                 | Adult LO Twin                      | Single Sell          | Single Sell     | revenue for | for                              | Person profit | Overall             | Calculation              |
|                                                                                           | for the Tour                         | FI                                                                                                    | LO                                                                                                    | Amount                                                                                                    | %             | Amount                     | %                       | Sell Price                    | Sell Price                         | Price                | Price           | departure   | departure                        | for departure | Margin              | Breakdown                |
| 2-Jan-2008                                                                                | 25322.86                             | 25322.86                                                                                                    | 0.00                                                                                                    | 6330.72                                                                                                    | 20.00         | 0.00                       | 0                       | 791.34                        | 441.34                             | 853.84               | 503.84          | 31653.57    | 6330.72                          | 158.27        | 20.00               | View                     |
| 9-Jan-2008                                                                                | 23322.86                             | 23322.86                                                                                                    | 0.00                                                                                                    | 5830.72                                                                                                    | 20.00         | 0.00                       | 0                       | 728.84                        | 441.34                             | 791.34               | 503.84          | 29153.57    | 5830.72                          | 145.77        | 20.00               | View                     |
| 16-Jan-2008                                                                               | 23322.86                             | 23322.86                                                                                                    | 0.00                                                                                                    | 5830.72                                                                                                    | 20.00         | 0.00                       | 0                       | 728.84                        | 441.34                             | 791.34               | 503.84          | 29153.57    | 5830.72                          | 145.77        | 20.00               | View                     |
| 23-Jan-2008                                                                               | 23322.86                             | 23322.86                                                                                                    | 0.00                                                                                                    | 5830.72                                                                                                    | 20.00         | 0.00                       | 0                       | 728.84                        | 441.34                             | 791.34               | 503.84          | 29153.57    | 5830.72                          | 145.77        | 20.00               | View                     |
| 0-Jan-2008                                                                                | 23322.86                             | 23322.86                                                                                                    | 0.00                                                                                                    | 5830.72                                                                                                    | Nicroroft     | Internet I                 | voloror                 |                               |                                    |                      |                 | 29153.57    | 5830.72                          | 145.77        | 20.00               | View                     |
| -Feb-2008                                                                                 | 23322.86                             | 23322.86                                                                                                    | 0.00                                                                                                    | 5830.72                                                                                                    | menosom       | - intentier i              | Abouet                  |                               |                                    |                      |                 | 29153.57    | 5830.72                          | 145.77        | 20.00               | View                     |
| L3-Feb-2008                                                                               | 23322.86                             | 23322.86                                                                                                    | 0.00                                                                                                    | 5830.72                                                                                                    | ?             | This will delet            | te and reloa            | d prices for this b           | ooking date range                  | on all Individ       | ual Tour Dates. | 29153.57    | 5830.72                          | 145.77        | 20.00               | View                     |
| 0-Feb-2008                                                                                | 23322.86                             | 23322.86                                                                                                    | 0.00                                                                                                    | 5830.72                                                                                                    | ~             |                            |                         |                               |                                    |                      |                 | 29153.57    | 5830.72                          | 145.77        | 20.00               | View                     |
| 27-Feb-2008                                                                               | 23322.86                             | 23322.86                                                                                                    | 0.00                                                                                                    | 5830.72                                                                                                    |               |                            |                         | ок                            | Cancel                             |                      |                 | 29153.57    | 5830.72                          | 145.77        | 20.00               | View                     |
| Totals                                                                                    | 211905.74                            |                                                                                                    |                                                                                                    |                                                                                                    |               |                            |                         |                               |                                    |                      |                 | 264882.13   | 52976.39                         |               | 20.00               |                          |
|                                                                                           |                                      |                                                                                                    |                                                                                                    | pices                                                                                                    | ading co      | mpietea.                   | Mic                     | crosoft Interne               | et Explorer                        | 3                    |                 |             |                                  |               |                     |                          |
|                                                                                           | Figure                               | e 50 -                                                                                                    | Load                                                                                                    | Price                                                                                                    | es            | mpietea.                   | Mic                     | crosoft Interne               | ing is complete.                   | 3                    |                 |             |                                  |               |                     |                          |
| udividual To                                                                              | Figure                               | e 50 -                                                                                                    | Load                                                                                                    | Price                                                                                                    | es            | mpieted.                   | Mic                     | Crosoft Interne               | ing is complete.                   | 3                    |                 |             |                                  |               |                     |                          |
| ndividual To                                                                              | Figure<br>our Dates Set              | e 50 -                                                                                                    | Load                                                                                                    | Price<br>et Explore                                                                                                    | es<br>:r      | mpieted.                   | Mic                     | Crosoff Interne               | et Explorer 2                      | 3                    |                 |             |                                  |               | 6 50                | c (                      |
| ndividual To<br>Edit View                                                                 | Figure<br>Favorites Set              | <b></b>                                                                                                    | Load                                                                                                    | Price<br>et Explore                                                                                                    | es<br>:r      | mpieted.                   | Mic                     | Price load                    | at Explorer 2                      | 3                    |                 |             |                                  |               | Sna                 | agit 📷                   |
| ndividual To<br>Edt View                                                                  | Figure<br>Pur Dates Set<br>Favorites | e 50 -<br>-up Micro<br>Tools Help<br>Individua                                                                                                    | Load<br>soft Intern                                                                                               | Price<br>et Explore                                                                                                    | es<br>:       | mpieted.                   | Mic                     | Crosoft Interne               | til Explorer 2<br>ing is complete. | 3                    |                 |             |                                  |               | Sne                 | ∎<br>Jagit ≝⁴            |
| dividual To<br>Edit View                                                                  | Figure<br>Favorites Set              | <b>50 -</b><br>Tools Help<br>Individua<br>Use Cas                                                                                                    | Load<br>soft Intern<br>I Tour Da<br>se Scena                                                                      | Price<br>et Explore<br>te<br>ario On                                                                                                    | e - 02/       | /01/200                    | Mic                     | Price load                    | at Explorer 2                      |                      |                 |             |                                  | Releas        | Sne 39 BETA         | agit 📷                   |
| dividual To<br>Edit View<br>ävelink                                                       | Figure<br>Pavorites Set              | - 50 -<br>-<br>Tools Help<br>Individua<br>Use Cas                                                                                                    | Load<br>soft Intern<br>I Tour Da                                                                                  | Price<br>et Explore<br>te<br>ario On                                                                                                    | e - 02/       | /01/200                    | Mic                     | Crosoft Interne<br>Price load | ing is complete.                   |                      |                 |             |                                  | Releas        | Sn:<br>•• 39 BETA   | agît 📷 <sup>i</sup>      |
| ndividual To<br>Edt View<br>avelink<br>tails<br>ur Prices                                 | Figure<br>Favorites Set<br>Favorites | setup Cass                                                                                                    | Load<br>soft Intern<br>I Tour Da<br>se Scen.<br>nild Prices                                                       | Price<br>et Explore<br>te<br>ario On                                                                                                    | es<br>e - 02/ | /01/200                    | Mic<br>2                | crosoft Interne<br>Price load | et Explorer ()                     | 3                    |                 |             |                                  | Releas        | Sna<br>se 39 BETA   | agit 📑                   |
| ndividual To<br>Edt View<br>avelint<br>tails<br>ar Prices<br>ar Costs                     | Figure<br>Parentes Set<br>Pavorites  | e 50 -<br>Tools Help<br>Individua<br>Set-up Cl<br>Set-up Cl<br>Set-up LC                                                                                                    | Load<br>soft Intern<br>I Tour Da<br>se Scena<br>ild Prices<br>y/FI Prices                                         | Price<br>et Explore<br>te<br>ario On                                                                                                    | e - 02/       | /01/200                    | Mi                      | erosoft Interne               | at Explorer 2                      |                      |                 |             |                                  | Reléas        | Sna<br>50 39 BETA   | agit 📑                   |
| ndividual To<br>Edt View<br>aveline<br>tails<br>ur Prices<br>ar Costs                     | Figure<br>our Dates Set<br>Favorites | -up - Micro<br>Tools Help<br>Individua<br>Use Cas<br>Set-up Cl<br>Set-up LC<br>Set-up LC<br>Set-up LC<br>Set-up LC                                                                                                    | Load<br>soft Intern<br>I Tour Da<br>se Scenn<br>hild Prices<br>VFI Prices<br>apponents St                         | Price<br>et Explore<br>te<br>ario On                                                                                                    | e - 02/<br>V  | /01/200                    | Mid                     | Crosoft Interne               | ing is complete.                   |                      |                 |             |                                  | Releas        | Sno 39 BETA         | agit 🖃                   |
| ndividual To<br>Edit View<br>avelink<br>tails<br>ur Prices<br>ur Costs<br>ce Type Mat     | Figure<br>Pavorites Set<br>Favorites | s 50 -<br>up Micro<br>Tools Help<br>Individua<br>Use Cas<br>Set-up Cl<br>Set-up CC<br>Price Con<br>Save                                                                                                    | Load<br>soft Intern<br>I Tour Da<br>se Scen-<br>hild Prices<br>y/FI Prices<br>nponents Sc                         | Price<br>et Explore<br>te<br>eparately                                                                                                    | e - 02/       | /01/200                    | Mic                     | Price load                    | at Explorer 2                      | 3                    |                 |             |                                  | Releas        | 🕞 Sno               | sgit 🖃                   |
| ndividual To<br>Edit View<br>Tavelini<br>tails<br>ur Prices<br>ur Costs<br>ce Type Mat    | Figure<br>Sur Dates Set<br>Favorites | e 50 -<br>up Micro<br>Tools Help<br>Individua<br>Use Cas<br>Set-up Cl<br>Set-up Cl<br>Set-u | Load<br>soft Intern<br>I Tour Da<br>Se Scen,<br>hild Prices<br>y/FI Prices<br>sponents Si                         | Price<br>et Explore<br>te<br>eparately                                                                                                    | e - 02/<br>·  | /01/200                    |                         | crosoft Interne               | et Explorer ()                     |                      | Sinn            |             |                                  | Releas        | € Sna<br>10 39 BET4 | ∎<br>agit ∎ <sup>4</sup> |
| ndividual To<br>Edit View<br>Reaveling<br>stails<br>ur Prices<br>ur Costs<br>ice Type Mat | Figure<br>Favorites Set<br>Favorites | s 50 -<br>up Micro<br>Tools Help<br>Individua<br>Use Cas<br>Set-up Cl<br>Set-up Cl<br>Set-u | Load<br>soft Intern<br>I Tour Da<br>Se Scena<br>ild Prices<br>N/FI Prices<br>nponents Si<br>From                  | Price<br>et Explore<br>te<br>eparately<br>Baoked TC                                                                                                    | e - 02/       | /01/200                    | Mia<br>2<br>08          | Adult LO Twin                 | Adult FI Sing                      | C Adult LO           | Single          |             |                                  | Releas        | € Snd<br>te 39 BETA | agit 🖬 '                 |
| ndividual To<br>Edit View<br>italis<br>ur Prices<br>ur Costs<br>ce Type Mat               | Figure<br>our Dates Set<br>Favorites | s 50 -<br>Tools Help<br>Individua<br>Use Cas<br>Set-up Cl<br>Set-up Cl<br>Price Con<br>Seve<br>Booked<br>1-Jan-1<br>1-Jan-1                                                                                                    | Load<br>soft Intern<br>I Tour Da<br>Se Scene<br>ild Prices<br>yFI Prices<br>nponents Si<br>From<br>900 3<br>900 3 | Price I Price I Price | e - 02/       | /01/200 ency ddul P ∨ ddul | 08<br>t EI Twin<br>1.34 | Crosoft Interne               | at Explorer 2                      | e Adult LO<br>503.84 | Single Delete   |             |                                  | Releas        | 🕞 5nc               | agit 📑                   |

### 5.13 Audit

All prices loaded will write to the tour audit trail within tour set up.

On the TPG the audit link will detail each occasion that 'load prices' has been used, detailing tour dates affected, tour name, prices loaded, date and time and the user who performed the action.

If prices are manually edited and saved on the TPG, these are also audited with tour dates affected, tour name, prices changed from and to, date and time and user who performed the action all being recorded.

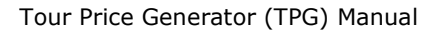

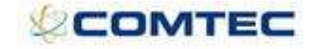

| TPG Audit - Microsoft Interr       | iet Explorer              |                          |               |                             |
|------------------------------------|---------------------------|--------------------------|---------------|-----------------------------|
| le Edit View Favorites Too         | ls Help                   |                          |               |                             |
| 🕽 Back 👻 🕥 👻 📓                     | 🏠 🔎 Search 👷              | Favorites 🧭 🔗            | 🍃 🗷 • 🧾 🎯 🗱 🤻 |                             |
| dress 🗃 http://testing1/travelink/ | ComponentSetUp/Tours/Tour | PriceGenerator/ViewAudit | <pre></pre>   | 🔽 🌄 Go 🛛 Links 🎽 🌀 Snaglt 🖃 |
|                                    |                           |                          |               |                             |
| PG Audit Use Case Sce              | nario One (File 1 )       |                          |               |                             |
| rices were loaded to the i         | ndividual tours at the    | following times          |               |                             |
|                                    |                           |                          |               |                             |
|                                    |                           |                          |               |                             |
| 18/01/2008 11:32:48 Adm            | inistrator                |                          |               |                             |
| Tour Date Price Type Curre         | ncy AdultLO ChildLO       | AdultFI ChildFI          |               |                             |
| 02 Jan 2008 Twin GBP               | 441.3393 206.9643         | 791.3393 413.2143        |               |                             |
| )2 Jan 2008 Single GBP             | 503.8393 316.3393         | 853.8393 522.5893        |               |                             |
| 19 Jan 2008 Twin GBP               | 441.3393 206.9643         | 728.8393 350.7143        |               |                             |
| 19 Jan 2008 Single GBP             | 503.8393 316.3393         | 791.3393 460.0893        |               |                             |
| 6 Jan 2008 Twin GBP                | 441.3393 206.9643         | 728.8393 350.7143        |               |                             |
| 6 Jan 2008 Single GBP              | 503.8393 316.3393         | 791.3393 460.0893        |               |                             |
| 3 Jan 2008 Twin GBP                | 441.3393 206.9643         | 728.8393 350.7143        |               |                             |
| 0 Jan 2008 Twin GBP                | 441 3393 206 9643         | 791.3393 460.0893        |               |                             |
| 0 Jan 2008 Single GBP              | 503,8393 316,3393         | 791,3393 460,0893        |               |                             |
| 6 Feb 2008 Twin GBP                | 441.3393 206.9643         | 728,8393 350,7143        |               |                             |
| 6 Feb 2008 Single GBP              | 503.8393 316.3393         | 791.3393 460.0893        |               |                             |
| 3 Feb 2008 Twin GBP                | 441.3393 206.9643         | 728.8393 350.7143        |               |                             |
| 3 Feb 2008 Single GBP              | 503.8393 316.3393         | 791.3393 460.0893        |               |                             |
| 0 Feb 2008 Twin GBP                | 441.3393 206.9643         | 728.8393 350.7143        |               |                             |
| 0 Feb 2008 Single GBP              | 503.8393 316.3393         | 791.3393 460.0893        |               |                             |
| 7 Feb 2008 Twin GBP                | 441.3393 206.9643         | 728.8393 350.7143        |               |                             |
| 7 Feb 2008 Single GBP              | 203/9343 319/3343         | 791.3393 460.0893        |               |                             |
| 8/01/2008 11:44:07 Adm             | inistrator                |                          |               |                             |
| Tour Date Price Type Curre         | O Iblidi O Itluba         | AdultEI ChildEI          |               |                             |
| 2 Jan 2008 Twin GBR                | 441 3393 206 9643         | 791 3393 413 2143        |               |                             |
| 2 Jan 2008 Single GBP              | 503 8393 316 3393         | 853 8393 522 5893        |               |                             |
| 9 Jan 2008 Twin GBP                | 441,3393 206,9643         | 728,8393 350,7143        |               |                             |
| 9 Jan 2008 Single GBP              | 503.8393 316.3393         | 791.3393 460.0893        |               |                             |
| 6 Jan 2008 Twin GBP                | 441.3393 206.9643         | 728.8393 350.7143        |               |                             |
| 6 Jan 2008 Single GBP              | 503.8393 316.3393         | 791.3393 460.0893        |               |                             |
| 3 Jan 2008 Twin GBP                | 441.3393 206.9643         | 728.8393 350.7143        |               |                             |
| 3 Jan 2008 Single GBP              | 503.8393 316.3393         | 791.3393 460.0893        |               |                             |
| 30 Jan 2008 Twin GBP               | 441.3393 206.9643         | 728.8393 350.7143        |               |                             |
| U Jan 2008 Single GBP              | 503.8393 316.3393         | 791.3393 460.0893        |               |                             |
| 6 Feb 2008 Single GBP              | 503 8393 316 3393         | 791 3393 460 0993        |               |                             |
| 3 Feb 2008 Twin GBP                | 441.3393 206 9643         | 728.8393 350.7143        |               |                             |
| 3 Feb 2008 Single GBP              | 503.8393 316.3393         | 791.3393 460.0893        |               |                             |
| 0 Feb 2008 Twin GBP                | 441.3393 206.9643         | 728.8393 350.7143        |               |                             |
| 0 Feb 2008 Single GBP              | 503.8393 316.3393         | 791.3393 460.0893        |               |                             |
| 7 Feb 2008 Twin GBP                | 441.3393 206.9643         | 728.8393 350.7143        |               |                             |
| 27 Feb 2008 Single GBP             | 503.8393 316.3393         | 791.3393 460.0893        |               |                             |

Figure 52 - TPG price audit

### 6 Use Case Scenarios

### 6.1 Scenario 1

This is a simple scenario using typical components. The tour is modeled on 40 adults all sharing a standard twin room and all taking the international flights. However, price types for LO and Single are still required. Child pricing is not required on this tour.

The price types set up are thus:

Adult FI Twin

Adult LO Twin

Adult FI Single

Adult LO Single

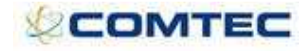

| Tour Master Set-up - Micr                                   | osoft Internet Expl  | lorer               |                     |            |          |                  |                  |                    |                    |        |                         | . 🗗 🗙 |
|-------------------------------------------------------------|----------------------|---------------------|---------------------|------------|----------|------------------|------------------|--------------------|--------------------|--------|-------------------------|-------|
| File Edit View Favorites 1                                  | íools Help           |                     |                     |            |          |                  |                  |                    |                    |        |                         | - 🥂   |
| 🌀 Back 🔹 🕥 - 💌 🕻                                            | 🗿 🏠 🔎 Search         | Favorites           | 🛛 🖉 - 🎽             | 🗷 • 🛄 (    | 🔊 🛍 👌    | 3                |                  |                    |                    |        |                         |       |
| Address 💩 http://testing1/traveli                           | nk/ComponentSetUp/To | urs/TourSeries/Tour | Series.aspx?TMcode= | 1074       |          |                  |                  |                    |                    | ~      | 🔁 Go 🛛 Links 🎽 🈏 Snag   | at 📷  |
| Travelink                                                   | Season All           | V                   | Tour Test tour      | 1          |          | <b>~</b>         | ] View Suppr     | essed Tours        |                    |        | 20 Recent Tours         | s     |
|                                                             | Test tour            |                     |                     |            |          |                  |                  |                    |                    |        | Release 39 BETA Version | 1     |
| Inventory<br>Summary                                        | Price Types          | 0                   |                     |            |          |                  |                  |                    |                    |        |                         |       |
| Tour Prices<br>Tour Costs                                   | Base<br>Twin         | Туре                | 0ccc                | Delete     |          |                  |                  |                    |                    |        |                         |       |
| Flights<br>Flight Series Sectors<br>Accommodation<br>Extras | Set-up Child Price   | es [                |                     | Add        |          |                  |                  |                    |                    |        |                         |       |
| Car Hire                                                    | Price Component      | s Separately        |                     |            |          |                  |                  |                    |                    |        |                         |       |
| Cruise<br>Drice Type Matrix                                 | Commission Grou      | ib Ta               | electra             | ×          |          |                  |                  |                    |                    |        |                         |       |
| Documentation •                                             | Prices               |                     |                     |            |          |                  |                  |                    |                    |        |                         |       |
| Search Attributes 🔹                                         | Departure From       | Departure To        | Booking From        | Booking To | Currency | Adult FI<br>Twin | Adult LO<br>Twin | Adult FI<br>Single | Adult LO<br>Single |        |                         |       |
| Audit                                                       | 1-Jan-2007           | 1-Jan-2009          | 1-Jan-1900          | 1-Jan-2020 | GBP 🛩    | 0.00             | 0.00             | 0.00               | 0.00               | Delete |                         |       |
| Actions                                                     |                      |                     | 1-Jan-1900          | 1-Jan-2020 | GBP 💙    |                  |                  |                    |                    | Add    |                         |       |
| Leaders                                                     |                      |                     |                     |            |          |                  |                  |                    |                    |        |                         |       |
| Individual Tour Dates                                       |                      |                     |                     |            |          |                  |                  |                    |                    |        |                         |       |
|                                                             | Save                 |                     |                     |            |          |                  |                  |                    |                    |        |                         |       |
| Figure                                                      | 53 - Exa             | mple pr             | ice type            | set up     |          |                  |                  |                    |                    |        |                         |       |

The components used on the tour are OB and IB flights, Twin and Single rooms. These are mandatory for the relevant price type.

| 🗿 Tour Master Set-up - Mi                                       | icrosoft Internet Explorer                                                                                                    |                                                                                                    |                                                    |                                                            |                                                                                                  |                     |                             |
|-----------------------------------------------------------------|----------------------------------------------------------------------------------------------------|----------------------------------------------------------------------------------------------------|----------------------------------------------------|------------------------------------------------------------|--------------------------------------------------------------------------------------------------|---------------------|-----------------------------|
| File Edit View Favorites                                        | Tools Help                                                                                                    |                                                                                                    |                                                    |                                                            |                                                                                                  |                     | 12                          |
| 🔇 Back 🔹 🔘 🕤 💌                                                  | 🗟 🏠 🔎 Search 🤺 Favo                                                                                                    | rites 🚱 🍰 🍓 💌 •                                                                                                   | 📃 🎯 🏛 🍪                                            |                                                            |                                                                                                  |                     |                             |
| Address a http://testing1/trav                                  | elink/ComponentSetUp/Tours/TourSerie                                                                                                    | s/TourSeries.aspx?TMcode=1074                                                                                     |                                                    |                                                            |                                                                                                  |                     | 🔽 🂽 Go 🛛 Links 🎽 🌀 SnagIt 📷 |
| Travelink                                                       | Season All                                                                                                    | Tour Test tour                                                                                                    |                                                    | 💌 🗖 Vie                                                    | w Suppressed Tour                                                                                | 's                  | 20 Recent Tours             |
|                                                                 | Test tour                                                                                                    |                                                                                                    |                                                    |                                                            |                                                                                                  |                     | Release 39 BETA Version 1   |
| Tour Prices<br>Tour Costs<br>Flights<br>Accommodation<br>Extras | Component<br>Hilton Hotel<br>(single room)<br>Hilton Hotel<br>(twin room)<br>LIR-BKK<br>(British Airways BA100 alloc)<br>BK(:LIR<br>(British Airways BA101 alloc)<br>Save<br>Update All Individual Tour Da | Quick Select FI Twin<br>Select V O Hidden<br>Select V O Mandatory<br>Select V O Mandatory<br>Select V O Mandatory | LO Twin<br>Hidden<br>Mandatory<br>Hidden<br>Hidden | FL Single<br>Mandatory<br>Hidden<br>Mandatory<br>Mandatory | <ul> <li>Lo Single</li> <li>Mandatory</li> <li>Hidden</li> <li>Hidden</li> <li>Hidden</li> </ul> | Validated<br>V<br>V |                             |
| Car Hire<br>Cruise<br>Price Type Matrix                         |                                                                                                    |                                                                                                    |                                                    |                                                            |                                                                                                  |                     |                             |

Figure 54 - Example of Price Type Matrix

The costs are set up in the components.

The hotel costs are:

50 Euros per person per night based on 2 adults sharing for a twin room 60 Euros per person per night for a single room

The flights are 230 Pounds per person on the OB flight and zero Pounds on the IB flight.

Tour costs are set up to cover;

- Regional flights
   This is a flat cost which is allocated to all passengers (thus LO) for TPG modeling,
   this will be removed from tour set up after generating tour prices as it is not a
   valid accrual, the actual accrual will be determined on each booking as regional
   flights are booked.
- Marketing and VAT These are flat costs which is allocated to all passengers (thus LO) for TPG modeling, this may or may not be removed from the tour set up depending on

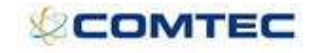

margin analysis requirements, it is likely that this cost should not go to the general ledger.

- National Express
   This is a flat cost which is allocated to all passengers (thus LO) for TPG modeling
   and final accruals.
- Excursion profit

This is a flat negative cost which is allocated to all passengers (thus LO) used to predict a profit on optional extras on the tour and thus build it into the TPG function, this will be removed from tour set up after generating tour prices as it is not a valid accrual, the actual accrual will be determined on each booking as extras are booked.

 Tour manager, coach and airport rep These are 'per tour' costs for all passengers (LO and FI), the calculation in Figure 55 - Example of Tour Costs screen set up, shows that these are divided equally between the passengers modeled. The accrual will be later held at tour level for bookings finance management.

| Tour Master Set-up - M         | icrosoft In  | nternet Explore    | r                    |          |                  |     |          |     |   |               |       |                    |          |    |                      |               |                       |                       |          |                |                     |                  |                 | E 6 🛛   |
|--------------------------------|--------------|--------------------|----------------------|----------|------------------|-----|----------|-----|---|---------------|-------|--------------------|----------|----|----------------------|---------------|-----------------------|-----------------------|----------|----------------|---------------------|------------------|-----------------|---------|
| File Edit Wew Favorites        | Tools H      | lelp               |                      |          |                  |     |          |     |   |               |       |                    |          |    |                      |               |                       | -                     |          |                | -                   |                  |                 | A.      |
| 3 Back + 3 - 🖹                 | 2 🟠          | Search 7           | Favorites 🧭          | 8        | • 🍓 🗑 • 🔚        | 0   | 12       | 3   |   |               |       |                    |          |    |                      |               |                       |                       |          |                |                     |                  |                 |         |
| Address a http://testing1/tra- | /elink/Compo | onentSetUp/Tours/T | ourSeries/TourSeries | .aspx?1  | Mcode=1074       |     |          |     |   |               |       |                    |          |    | Y                    | 🔁 Go          |                       |                       |          |                |                     |                  | Links 🎽 🌀 S     | nagit 🔠 |
| Travelink                      | Season       | All                | V Tou                | Te       | st tour          |     |          | ×   |   | View          | Suppr | ressed Tours       |          |    |                      |               |                       |                       |          |                |                     |                  | 20 Recent To    | iurs    |
|                                | Test         | tour               |                      |          |                  |     |          |     |   |               |       |                    |          |    |                      |               |                       |                       |          |                |                     | Relea            | se 39 BETA Vers | ion 1   |
| Inventory<br>Summary           | То           | ur Costs (         | D                    |          |                  |     |          |     |   |               |       |                    |          |    |                      |               |                       |                       |          |                |                     |                  |                 |         |
| Tour Prices<br>Tour Costs      |              | Departure<br>From  | Departure<br>To      | PP<br>PT | Description      | UK  | LO<br>FI | AD  |   | Price<br>Type |       | Days<br>of<br>Week | Supplier |    | Supplier<br>Currency | Pax<br>Ranges | Pax<br>Range<br>Lower | Pax<br>Range<br>Upper | Quantity | Unit<br>Amount | Estimated<br>Amount | Actual<br>Amount | Comments        |         |
| Ekohte                         | Сору         | 1-Jan-2008         | 1-Mar-2008           | PP       | Regional Flights |     | LO       | All | ~ | All           | ~     | 1234567            | A Pied   | 18 |                      |               |                       | 0                     | 1        | 11.00          | 11.00               | 11.00            | Remove after    | Delete  |
| Flight Series Sectors          | Сору         | 1-Jan-2008         | 1-Mar-2008           |          | Marketing        |     | LO       | All | × | All           | ~     | 1234567            |          | 12 |                      |               |                       |                       | 1        | 27.00          | 27.00               | 27.00            | Can remove a    | Delete  |
| Accommodation                  | Copy         | 1-Jan-2008         | 1-Mar-2008           | PP       | [VAT             |     | LO       | All | ¥ | All           | *     | 1234567            |          | R  |                      |               | 0                     | 0                     | 1        | 8.00           | 8.00                | 8.00             | can remove a    | Delete  |
| Fyfrac                         | Copy         | 1-Jan-2008         | 1-Mar-2008           |          | National Express |     | LO       | All | × | All           | ~     | 1234567            |          | 18 |                      |               |                       |                       | 1        | 1.50           | 1.50                | 1.50             |                 | Delete  |
| Car Hirp                       | Copy         | 1-Jan-2008         | 1-Mar-2008           | [PP]     | Excursion profit |     | LO       | All | ~ | All           | ~     | 1234567            |          | 12 |                      |               | 0                     | 0                     | 1        | -10.00         | -10.00              | -10.00           | Remove after    | Delete  |
| Cruise                         | Copy         | 1-Jan-2008         | 1-Mar-2008           |          | Coach            |     | LO       | All | 4 | All           | ~     | 1234567            |          | K  |                      |               |                       |                       | 1        | 3000.00        | 3000.00             | 3000.00          |                 | Delete  |
| Price Type Matrix              | Copy         | 1-Jan-2008         | 1-Mar-2008           | PT       | Tour Manager     |     | LO       | All | ¥ | All           | *     | 1234567            |          | 12 |                      |               | 0                     | 0                     | 8        | 50.00          | 400.00              | 400.00           |                 | Delete  |
|                                | Copy         | 1-Jan-2008         | 1-Mar-2008           |          | Airport Rep      |     | LO       | All | × | All           | ~     | 1234567            | A Pied   | 12 |                      |               |                       |                       | 1        | 60.00          | 80.00               | 80.00            |                 | Delete  |
|                                |              |                    |                      | on       |                  | 173 | 102      | ΔU  | ~ | All           | ×     | 1234567            | Select   | ~  |                      |               |                       |                       | 0        | 0              |                     |                  |                 | bbA     |

#### Figure 55 - Example of Tour Costs screen set up

|                  |                          |                            |              | Tour Price G | enerator |             |                     |                         |
|------------------|--------------------------|----------------------------|--------------|--------------|----------|-------------|---------------------|-------------------------|
| Traveliek        | Season All               | × .                        | our          | Test tour    | ~        | Tours Setup | Add New File        |                         |
| in a venifik     |                          | 1                          | oad Existing | File 1       | ¥        | Edit        | Clone Existing File |                         |
| est tour - File  | 1                        |                            |              |              |          |             |                     | Release 39 BETA Version |
| our Modelling Ma | argin Curve Results      |                            |              |              |          |             |                     |                         |
|                  |                          |                            |              |              |          |             |                     |                         |
| Tour Date Place  | s Adult FI Twin Adult LO | Twin Adult FI Single Adult | LO Single    |              |          |             |                     |                         |
| 2-Jan-2008 100   | 40 0                     | 0 0                        |              | Сору         |          |             |                     |                         |
| 9-Jan-2008 100   | 40 0                     | 0 0                        |              |              |          |             |                     |                         |
| 16-Jan-2008 100  | 40 0                     | 0 0                        |              |              |          |             |                     |                         |
| 23-Jan-2008 100  | 40 0                     | 0 0                        |              |              |          |             |                     |                         |
| 30-Jan-2008 100  | 40 0                     | 0 0                        |              |              |          |             |                     |                         |
| 6-Feb-2008 100   | 40 0                     | 0 0                        |              |              |          |             |                     |                         |
| 13-Feb-2008 100  | 40 0                     | 0 0                        |              |              |          |             |                     |                         |
| 20-Feb-2008 100  | 40 0                     | 0 0                        |              |              |          |             |                     |                         |
| 27-Feb-2008 100  | 40 0                     | 0 0                        |              |              |          |             |                     |                         |

Figure 56 - Example 1: TPG – Tour Modeling

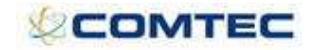

|                                                                                                    |                                                                                                    |                                                                                                    |                                                                                                    |                                                                                           |                                                                                                    |                                                                                                    |                                                                                                    | Tour Price                                                                                                    | Generator                                                                                                    |                                                                                                    |                                                                                                    |                                                                                                    |                                                                                                    |                                                                                                    |                                                                                  |                                                                                                   |
|----------------------------------------------------------------------------------------------------|----------------------------------------------------------------------------------------------------|----------------------------------------------------------------------------------------------------|----------------------------------------------------------------------------------------------------|-------------------------------------------------------------------------------------------|----------------------------------------------------------------------------------------------------|----------------------------------------------------------------------------------------------------|----------------------------------------------------------------------------------------------------|----------------------------------------------------------------------------------------------------|----------------------------------------------------------------------------------------------------|----------------------------------------------------------------------------------------------------|----------------------------------------------------------------------------------------------------|----------------------------------------------------------------------------------------------------|----------------------------------------------------------------------------------------------------|----------------------------------------------------------------------------------------------------|----------------------------------------------------------------------------------|---------------------------------------------------------------------------------------------------|
| avelink                                                                                                    | c s                                                                                                    | Season Al                                                                                                    | I <u>.</u>                                                                                                    | ~                                                                                         | To                                                                                                    | ur<br>ad Existing                                                                                     | Test to<br>File 1                                                                                           | ur                                                                                                    |                                                                                                    | V Tours                                                                                                    | Setup                                                                                                    | Add Nev<br>Delete I<br>Clone E                                                                                                    | w File<br>Existing File<br>xisting File                                                                                                    |                                                                                                    |                                                                                  |                                                                                                   |
| t tour - F                                                                                                    | ile 1                                                                                                    |                                                                                                    |                                                                                                    |                                                                                           |                                                                                                    |                                                                                                    |                                                                                                    |                                                                                                    |                                                                                                    |                                                                                                    |                                                                                                    |                                                                                                    |                                                                                                    | Re                                                                                                    | lease 39 B                                                                       | ETA Versio                                                                                        |
| Modelling                                                                                                    | Margin Curv                                                                                                    | e Results                                                                                                    | 1                                                                                                    |                                                                                           |                                                                                                    |                                                                                                    |                                                                                                    |                                                                                                    |                                                                                                    |                                                                                                    |                                                                                                    |                                                                                                    |                                                                                                    |                                                                                                    |                                                                                  |                                                                                                   |
| eparture From<br>-Jan-2008<br>-Jan-2008                                                                                                    | Departure<br>1-Mar-20<br>1-Mar-20                                                                                                    | e To Type<br>08 FI<br>08 LO                                                                                                    | (FI/LO) A                                                                                                    | nount Pe                                                                                  | rcentage<br>20 / C<br>20 A                                                                                           | )elete<br>)elete<br>add                                                                               |                                                                                                    |                                                                                                    |                                                                                                    |                                                                                                    |                                                                                                    |                                                                                                    |                                                                                                    |                                                                                                    |                                                                                  |                                                                                                   |
| gin Calculati<br>lude Supplen<br>oked Date Fri<br>oked Date To<br>und Prices by<br>ling Currency                                                                                                    | on V (<br>nents V (<br>om 1-Jan<br>1-Jan<br>9<br>y GBP                                                                                                   | use the per<br>include mar<br>-1900<br>-2020<br>(Use 1-10                                                                                                    | centage as<br>ndatory + c                                                                                                    | total març<br>conditional<br>r negative                                                   | iin, rather +<br>supplemen<br>values to r                                                                            | than markı<br>its in accon<br>round to ne                                                             | up when ge<br>n cost calc<br>arest pour                                                                     | enerating price<br>ulations)<br>nd. Enter 0 for                                                                                                    | s)<br>no rounding)                                                                                             |                                                                                                    |                                                                                                    |                                                                                                    |                                                                                                    |                                                                                                    |                                                                                  |                                                                                                   |
| nments                                                                                                    |                                                                                                    |                                                                                                    |                                                                                                    |                                                                                           |                                                                                                    |                                                                                                    |                                                                                                    |                                                                                                    | ~                                                                                                    |                                                                                                    |                                                                                                    |                                                                                                    |                                                                                                    |                                                                                                    |                                                                                  |                                                                                                   |
|                                                                                                    |                                                                                                    |                                                                                                    |                                                                                                    |                                                                                           |                                                                                                    |                                                                                                    |                                                                                                    |                                                                                                    | 120                                                                                                    |                                                                                                    |                                                                                                    |                                                                                                    |                                                                                                    |                                                                                                    |                                                                                  |                                                                                                   |
| -                                                                                                    |                                                                                                    |                                                                                                    |                                                                                                    |                                                                                           |                                                                                                    |                                                                                                    |                                                                                                    |                                                                                                    |                                                                                                    |                                                                                                    |                                                                                                    |                                                                                                    |                                                                                                    |                                                                                                    |                                                                                  |                                                                                                   |
| F                                                                                                    | igure                                                                                                    | 57 - 1                                                                                                    |                                                                                                    | ipie 1                                                                                    | .: 190                                                                                                    | 3 – M                                                                                                 | argn                                                                                                    |                                                                                                    | 8                                                                                                    |                                                                                                    |                                                                                                    |                                                                                                    |                                                                                                    |                                                                                                    |                                                                                  |                                                                                                   |
| ur Price G<br>avelin                                                                                                    | igure<br>ienerator<br>k                                                                                                    | 57 - I                                                                                                    | Exam                                                                                                    | icrosoft I                                                                                | nternet f                                                                                                    | <b>xplorer</b><br>r<br>d Existing                                                                     | Test to                                                                                                    | Tour Pri                                                                                                    | e Generator                                                                                                    | ·                                                                                                    | Fours Setup<br>Edit                                                                                                    | Add Ne<br>Delete<br>Clone I                                                                                                    | w File<br>Existing File                                                                                                    | e                                                                                                    |                                                                                  |                                                                                                   |
| ur Price G<br>avelin<br>t tour -                                                                                                    | Figure                                                                                                    | 57 - I                                                                                                    | All                                                                                                    | icrosoft I                                                                                | nternet f                                                                                                    | <b>xplorer</b><br>r<br>d Existing                                                                     | Test to<br>File 1                                                                                           | Tour Pri                                                                                                    | e Generator                                                                                                    | ·<br>·                                                                                                    | Tours Setup<br>Edit                                                                                                    | Add Ne<br>Delete<br>Clone t                                                                                                    | w File<br>Existing File<br>Existing File                                                                                                    | e<br>Relea                                                                                                    | se 39 BE                                                                         | <b>T</b> A Version                                                                                |
| F<br>ur Price G<br>avelin<br>t tour -                                                                                                    | Figure                                                                                                    | <b>BETA VER</b><br>Season                                                                                                    | EXAM<br>RSION - M<br>All                                                                                                    | icrosoft                                                                                  | nternet f                                                                                                    | <b>xplorer</b><br>r<br>d Existing                                                                     | Test to<br>File 1                                                                                           | Tour Pri                                                                                                    | e Generator                                                                                                    | ×<br>×                                                                                                    | Tours Setup<br>Edit                                                                                                    | Add Ne<br>Delete<br>Clone I                                                                                                    | w File<br>Existing File<br>Existing File                                                                                                    | e<br>Relea                                                                                                    | se 39 BE                                                                         | TA Version                                                                                        |
| F<br>avelin<br>t tour -<br>Modelling                                                                                                    | Figure                                                                                                    | <b>BETA VER</b><br>Season                                                                                                    | EXAM<br>RSION - M<br>All                                                                                                    | icrosoft I                                                                                | nternet f                                                                                                    | <b>xplorer</b><br>r<br>d Existing                                                                     | Test to<br>File 1                                                                                           | Tour Pri                                                                                                    | e Generator                                                                                                    | ×                                                                                                    | Tours Setup<br>Edit                                                                                                    | Add Ne<br>Delete<br>Clone I                                                                                                    | w File<br>Existing File<br>Existing File                                                                                                    | e<br>Relea                                                                                                    | se 39 BE                                                                         | TA Versior                                                                                        |
| F<br>ur Price G<br>avelin<br>t tour -<br>Modelling<br>Run TPG                                                                                                    | Figure                                                                                                    | <b>BETA VER</b><br>Season                                                                                                    | Exam<br>ISION - M<br>All                                                                                                    | icrosoft I                                                                                | nternet f                                                                                                    | r<br>d Existing                                                                                       | Test to<br>File 1                                                                                           | Tour Pri                                                                                                    | e Generator                                                                                                    | ,<br>V (                                                                                                    | Tours Setup<br>Edit                                                                                                    | Add Ne<br>Delete<br>Clone I                                                                                                    | w File<br>Existing File<br>Existing File                                                                                                    | e<br>Relea<br>Total Per-                                                                                             | se 39 BE                                                                         | TA Version                                                                                        |
| F<br>ur Price G<br>avelin<br>t tour -<br>Modelling<br>Run TPG                                                                                                    | Figure                                                                                                    | <b>BETA VER</b><br>Season<br>rve <b>Resu</b><br>Total<br>Cost for<br>Adult FI                                                                                                    | All<br>Total<br>Cost for<br>Adult LO                                                                                                    | FI<br>Margin<br>Amount                                                                    | FI<br>Margin<br>%                                                                                                    | r<br>d Existing<br>LO<br>Margin<br>Amount                                                             | LO<br>Margin<br>%                                                                                           | Tour Pri<br>our<br>Adult FI<br>Twin Sell<br>Price                                                                                                    | e Generator<br>Adult LO<br>Twin Sell<br>Price                                                                  | Adult FI<br>Single Sell<br>Price                                                                                           | Tours Setup<br>Edit<br>Adult LO<br>Single Sell<br>Price                                                                       | Add Ne<br>Delete<br>Clone I<br>Total<br>revenue for<br>departure                                                                                                    | w File<br>Existing File<br>Xisting File<br>Total<br>profit for<br>departure                                                                      | e<br>Relea<br>Total Per-<br>Person<br>profit for<br>departure                                                        | se 39 BE <sup>-</sup><br>Overall<br>Margin                                       | Calculati<br>Breakdov                                                                             |
| F<br>ur Price G<br>avelin<br>t tour -<br>Modelling<br>Run TPG<br>our Date<br>-Jan-2008                                                                                                    | Figure                                                                                                    | Season Season Total Cost for Adult FI 23322.86                                                                                                    | All<br>Total<br>Cost for<br>Adult LO<br>0.00                                                                                                    | FI<br>Margin<br>S837.14                                                                   | FI<br>Margin<br>%<br>20.02                                                                                           | LO<br>Margin<br>Armount<br>0.00                                                                       | Test to<br>File 1                                                                                           | Adult FI<br>Twin Sell<br>Price<br>729.00                                                                                                    | Adult LO<br>Twin Sell<br>Price<br>449.00                                                                       | Adult FI<br>Single Sell<br>Price<br>799.00                                                                                 | Tours Setup<br>Edit<br>Adult LO<br>Single Sell<br>Price<br>509.00                                                             | Add Ne<br>Delete<br>Clone I<br>Total<br>revenue for<br>departure<br>29160.00                                                                                                    | w File<br>Existing File<br>Xisting File<br>Total<br>profit for<br>departure<br>5837.14                                                           | Relea<br>Total Per-<br>Person<br>profit for<br>departure<br>145.93                                                   | se 39 BE<br>Overall<br>Margin<br>20.02                                           | Calculati<br>Breakdou<br>View                                                                     |
| F<br>ur Price G<br>avelin<br>t tour -<br>Modelling<br>Run TPG<br>our Date<br>-Jan-2008<br>-Jan-2008                                                                                                    | Figure                                                                                                    | <b>BETA VER</b><br>Season Season Total<br>Cost for<br>Adult FI<br>23322.86                                                                                                    | All<br>Total<br>Cost for<br>Adult LO<br>0.00                                                                                                    | FI<br>Margin<br>Amount<br>5837.14                                                         | FI<br>Margin<br>%<br>20.02<br>20.02                                                                                  | LO<br>Margin<br>Amount<br>0.00<br>0.00                                                                | LO<br>Margin<br>%<br>0                                                                                      | Adult FI<br>Twin Sell<br>Price<br>729.00<br>729.00                                                                                                    | Adult LO<br>Twin Sell<br>Price<br>449.00                                                                       | Adult FI<br>Single Sell<br>Price<br>799.00<br>799.00                                                                       | Fours Setup<br>≘dit<br>Adult LO<br>Single Sell<br>Price<br>509.00<br>509.00                                                   | Add Ne<br>Delete<br>Clone I<br>Total<br>revenue for<br>departure<br>29160.00<br>29160.00                                                                                                    | w File<br>Existing File<br>Xisting File<br>Total<br>profit for<br>departure<br>5837.14<br>5837.14                                                | Relea<br>Total Per-<br>Person<br>profit for<br>departure<br>145.93<br>145.93                                         | Se 39 BE<br>Overall<br>Margin<br>20.02<br>20.02                                  | Calculati<br>Breakdow<br>View<br>View                                                             |
| F<br>ur Price G<br>avelin<br>t tour -<br>Modelling<br>Run TPG<br>our Date<br>Jan-2008<br>5-Jan-2008                                                                                                    | Figure                                                                                                    | Season Total Cost for Adult FI 23322.86 23322.86                                                                                                    | All<br>Total<br>Cost for<br>Adult LO<br>0.00<br>0.00                                                                                                    | FI<br>Margin<br>Amount<br>5837.14<br>5837.14                                              | FI<br>Margin<br>%<br>20.02<br>20.02<br>20.02                                                                         | LO<br>Margin<br>Armount<br>0.00<br>0.00                                                               | LO<br>Margin<br>%<br>0<br>0                                                                                 | Tour Pri           bur           Adult FI           Twin Sell           Price           729.00           729.00           729.00                                                                                      | Adult LO<br>Twin Sell<br>Price<br>449.00<br>449.00                                                             | Adult FI<br>Single Sell<br>Price<br>799.00<br>799.00<br>799.00                                                             | Adult LO<br>Single Sell<br>Price<br>509.00<br>509.00                                                                          | Add Ne<br>Delete<br>Clone I<br>revenue for<br>departure<br>29160.00<br>29160.00                                                                                                    | w File<br>Existing File<br>Existing File<br>Total<br>profit for<br>departure<br>5837.14<br>5837.14                                               | Relea<br>Total Per-<br>Person<br>profit for<br>departure<br>145,93<br>145,93<br>145,93                               | Se 39 BE<br>Overall<br>Margin<br>20.02<br>20.02<br>20.02                         | Calculati<br>Breakdou<br>View<br>View<br>View                                                     |
| ur Price G<br>avelin<br>bour Date<br>-Jan-2008<br>6-Jan-2008<br>3-Jan-2008                                                                                                    | ienerator<br>ienerator<br>ik<br>File 1<br>Margin Cu<br>Total Cost<br>for the<br>Tour<br>23322.86<br>23322.86<br>23322.86<br>23322.86                     | Season<br>Total<br>Cost for<br>Adult FI<br>23322.86<br>23322.86<br>23322.86                                                                                                    | All<br>Total<br>Cost for<br>Adult LO<br>0.00<br>0.00<br>0.00                                                                                                    | FI<br>Margin<br>Amount<br>5837.14<br>5837.14                                              | FI<br>Margin<br>%<br>20.02<br>20.02<br>20.02<br>20.02                                                                | LO<br>Margin<br>Amount<br>0.00<br>0.00<br>0.00                                                        | LO<br>Margin<br>%<br>0<br>0<br>0                                                                            | Tour Pri           bur           Adult FI           Twin Sell           Price           729.00           729.00           729.00           729.00                                                                     | Adult LO<br>Twin Sell<br>Price<br>449.00<br>449.00<br>449.00                                                   | Adult FI<br>Single Sell<br>Price<br>799.00<br>799.00<br>799.00                                                             | Adult LO<br>Single Sell<br>Price<br>509.00<br>509.00<br>509.00                                                                | Add Ne<br>Delete<br>Clone I<br>revenue for<br>departure<br>29160.00<br>29160.00<br>29160.00                                                                                                    | w File<br>Existing File<br>Existing File<br>Total<br>profit for<br>departure<br>5837.14<br>5837.14<br>5837.14                                    | Relea<br>Total Per-<br>Person<br>profit for<br>departure<br>145.93<br>145.93<br>145.93<br>145.93                     | Overall<br>Margin<br>20.02<br>20.02<br>20.02                                     | Calculati<br>Breakdou<br>View<br>View<br>View                                                     |
| ur Price G<br>velin<br>t tour -<br>Modelling<br>Run TPG<br>our Date<br>Jan-2008<br>6-Jan-2008<br>3-Jan-2008<br>3-Jan-2008                                                                                                    | ienerator<br>ienerator<br>ik<br>File 1<br>Margin Cu<br>Total Cost<br>for the<br>Tour<br>23322.86<br>23322.86<br>23322.86<br>23322.86<br>23322.86         | 57 - 1<br>BETA VER<br>Season<br>rve Resu<br>Total<br>Cost for<br>Adult FI<br>23322.86<br>23322.86<br>23322.86<br>23322.86<br>23322.86<br>23322.86                                                                                                    | Exam<br>KSION - M<br>All<br>Total<br>Cost for<br>Adult LO<br>0.000<br>0.000<br>0.000<br>0.000                                                                                                    | FI<br>Margin<br>Amount<br>5837.14<br>5837.14<br>5837.14<br>5837.14                        | FI<br>Margin %<br>20.02<br>20.02<br>20.02<br>20.02                                                                   | xplorer<br>r<br>d Existing<br>Margin<br>Amount<br>0.00<br>0.00<br>0.00<br>0.00                        | LO<br>Margin<br>%<br>0<br>0<br>0<br>0<br>0<br>0                                                             | Tour Pri           bur           Adult FI           Twin Sell           Price           729.00           729.00           729.00           729.00           729.00           729.00           729.00           729.00 | Adult LO<br>Twin Sell<br>Frice<br>449.00<br>449.00<br>449.00<br>449.00                                         | Adult FI<br>Single Sell<br>Price<br>799.00<br>799.00<br>799.00<br>799.00                                                   | Adult LO<br>Single Sell<br>Price<br>509.00<br>509.00<br>509.00<br>509.00                                                      | Add Ne<br>Delete<br>Clone I<br>revenue for<br>departure<br>29160.00<br>29160.00<br>29160.00<br>29160.00                                                                                                    | w File<br>Existing File<br>xisting File<br>profit for<br>departure<br>5837.14<br>5837.14<br>5837.14<br>5837.14                                   | Relea<br>Total Per-<br>Person<br>profit for<br>departure<br>145.93<br>145.93<br>145.93<br>145.93<br>145.93           | Overall<br>Margin<br>20.02<br>20.02<br>20.02                                     | Calculatii<br>Breakdov<br>View<br>View<br>View<br>View<br>View                                    |
| F<br>Transport<br>Transport<br>Transpor   | File 1<br>Margin Cu<br>Total Cost<br>for the<br>Tour<br>23322.86<br>23322.86<br>23322.86<br>23322.86<br>23322.86<br>23322.86<br>23322.86                 | BETA VER           BETA VER           Season           rve         Result           Total           Cost for           Adult FI           23322.86           23322.86           23322.86           23322.86           23322.86           23322.86           23322.86 | Exam<br>RSION - M<br>All<br>Total<br>Cost for<br>0.000<br>0.000<br>0.000<br>0.000<br>0.000<br>0.000                                                                                                    | FI<br>Margin<br>5837.14<br>5837.14<br>5837.14<br>5837.14<br>5837.14<br>5837.14<br>5837.14 | FI<br>Margin<br>%<br>20.02<br>20.02<br>20.02<br>20.02<br>20.02<br>20.02                                              | LO<br>Margin<br>Amount<br>0.00<br>0.00<br>0.00<br>0.00                                                | LO<br>Margin<br>%<br>0<br>0<br>0<br>0<br>0<br>0<br>0<br>0<br>0<br>0<br>0<br>0<br>0<br>0<br>0<br>0<br>0<br>0 | Adult FI<br>Twin Sell<br>Price<br>729.00<br>729.00<br>729.00<br>729.00<br>729.00<br>729.00                                                                                                    | Adult LO<br>Twin Sell<br>Price<br>449.00<br>449.00<br>449.00<br>449.00<br>449.00                               | Adult FI<br>Single Sell<br>Price<br>799.00<br>799.00<br>799.00<br>799.00<br>799.00<br>799.00                               | Tours Setup<br>Edit<br>Adult LO<br>Single Sell<br>Price<br>509.00<br>509.00<br>509.00<br>509.00<br>509.00                     | Total<br>revenue for<br>departure<br>29160.00<br>29160.00<br>29160.00<br>29160.00<br>29160.00                                                                                                    | w File<br>Existing File<br>Existing File<br>Total<br>profit for<br>departure<br>5837.14<br>5837.14<br>5837.14<br>5837.14<br>5837.14              | Relea<br>Total Per-<br>Person<br>profit for<br>departure<br>145.93<br>145.93<br>145.93<br>145.93<br>145.93           | Overall<br>Margin<br>20.02<br>20.02<br>20.02<br>20.02<br>20.02                   | Calculatit<br>Breakdow<br>View<br>View<br>View<br>View<br>View                                    |
| F<br>avelin<br>totoling<br>Cour Date<br>-Jan-2008<br>-Jan-2008<br>- | Eigure                                                                                                    | 57 - 1<br>BETA VER<br>Season<br>Type Resu<br>Total<br>Cost for<br>Aduit FI<br>23322.86<br>23322.86<br>23322.86<br>23322.86<br>23322.86<br>23322.86<br>23322.86                                                                                                    | Exam<br>RSION - M<br>All<br>Total<br>Cost for<br>Adult LO<br>0.000<br>0.0000<br>0.0000<br>0.00000<br>0.000000<br>0.0000<br>0.000000<br>0.000000   | FI<br>Margin<br>S837.14<br>5837.14<br>5837.14<br>5837.14<br>5837.14<br>5837.14            | FI Nargin 20.02<br>20.02<br>20.02<br>20.02<br>20.02<br>20.02<br>20.02                                                | LO<br>Margin<br>A.Mount<br>0.00<br>0.00<br>0.00<br>0.00<br>0.00                                       | LO<br>Margin<br>%<br>0<br>0<br>0<br>0<br>0<br>0<br>0<br>0<br>0<br>0<br>0<br>0<br>0<br>0<br>0<br>0<br>0<br>0 | Adult FI<br>Twin Sell<br>Price<br>729.00<br>729.00<br>729.00<br>729.00<br>729.00<br>729.00<br>729.00<br>729.00                                                                                                    | Adult LO<br>Twin Sell<br>Price<br>449.00<br>449.00<br>449.00<br>449.00<br>449.00<br>449.00                     | Adult FI<br>Single Sell<br>Price<br>799.00<br>799.00<br>799.00<br>799.00<br>799.00<br>799.00<br>799.00<br>799.00           | Adult LO<br>Single Sell<br>Price<br>509.00<br>509.00<br>509.00<br>509.00<br>509.00<br>509.00                                  | Total<br>revenue for<br>departure<br>29160.00<br>29160.00<br>29160.00<br>29160.00<br>29160.00<br>29160.00<br>29160.00                                                                                                    | w File<br>Existing File<br>Existing File<br>profit for<br>departure<br>5837.14<br>5837.14<br>5837.14<br>5837.14<br>5837.14<br>5837.14<br>5837.14 | Rolea<br>Total Per-<br>Person<br>profit for<br>departure<br>145.93<br>145.93<br>145.93<br>145.93<br>145.93<br>145.93 | Overall<br>Margin<br>20.02<br>20.02<br>20.02<br>20.02<br>20.02<br>20.02          | Calculati<br>Calculati<br>Breakdow<br>View<br>View<br>View<br>View<br>View<br>View<br>View<br>Vie |
| F<br>our Price G<br>avelin<br>avelin<br>tour Price G<br>avelin<br>tour Price G<br>Run TPG<br>Cour Date<br>-Jan-2008<br>6-Jan-2008<br>6-J                               | File 1<br>Margin Cu<br>Total Cost<br>for the<br>23322.86<br>23322.86<br>23322.86<br>23322.86<br>23322.86<br>23322.86<br>23322.86<br>23322.86<br>23322.86 | 57 - 1<br>BETA VER<br>Season<br>Type Resu<br>Total<br>Cost for<br>Adult FI<br>23322.86<br>23322.86<br>23322.86<br>23322.86<br>23322.86<br>23322.86<br>23322.86<br>23322.86                                                                                           | EXAM<br>ISION - M<br>All<br>Total<br>Cost for<br>Adult LO<br>0.000<br>0.0000<br>0.0000<br>0.00000<br>0.0000<br>0.0000<br>0.0000<br>0.0000<br>0.00 | FI<br>Margin<br>5837.14<br>5837.14<br>5837.14<br>5837.14<br>5837.14<br>5837.14            | FI<br>Margin<br>%<br>20.02<br>20.02<br>20.02<br>20.02<br>20.02<br>20.02<br>20.02<br>20.02<br>20.02<br>20.02<br>20.02 | r<br>d Existing<br>d Existing<br>Amount<br>0.00<br>0.00<br>0.00<br>0.00<br>0.00<br>0.00<br>0.00<br>0. | LO<br>Margin<br>%<br>0<br>0<br>0<br>0<br>0<br>0<br>0<br>0<br>0<br>0<br>0<br>0<br>0<br>0<br>0<br>0<br>0<br>0 | Adult FI<br>Twin Sell<br>Price<br>729.00<br>729.00<br>729.00<br>729.00<br>729.00<br>729.00<br>729.00<br>729.00<br>729.00<br>729.00                                                                                    | Adult LO<br>Twin Sell<br>Price<br>449.00<br>449.00<br>449.00<br>449.00<br>449.00<br>449.00<br>449.00<br>449.00 | Adult FI<br>Single Sell<br>Price<br>799.00<br>799.00<br>799.00<br>799.00<br>799.00<br>799.00<br>799.00<br>799.00<br>799.00 | Tours Setup<br>Edit<br>Adult LO<br>Single Sell<br>Price<br>509.00<br>509.00<br>509.00<br>509.00<br>509.00<br>509.00<br>509.00 | Total           revenue for           29160.00           29160.00           29160.00           29160.00           29160.00           29160.00           29160.00           29160.00           29160.00           29160.00           29160.00           29160.00           29160.00 | w File<br>Existing File<br>Existing File<br>profit for<br>departure<br>5837.14<br>5837.14<br>5837.14<br>5837.14<br>5837.14<br>5837.14<br>5837.14 | Relea<br>Total Per-<br>Person<br>profit for<br>departure<br>145.93<br>145.93<br>145.93<br>145.93<br>145.93<br>145.93 | Overall<br>Margin<br>20.02<br>20.02<br>20.02<br>20.02<br>20.02<br>20.02<br>20.02 | Calculatic<br>Breakdow<br>View<br>View<br>View<br>View<br>View<br>View<br>View<br>Vie             |

Figure 58 - Example 1: TPG - Results

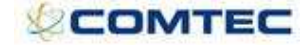

### TPG Calculation Breakdown Use Case Scenario One (File 1 ) Jan 2 2008 Individual Tour Date Setup Summary Price Type COSTS PRICES OCCUPANCIES Adult L0 Adult FI Adult Adult FI Adult FI Totals Cost Price Profit margin Adult L0 0.00 0.00 0.00 0 Adult FI 23322.66 29160.00 5837.14 20.02 Child L0 0.00 0.00 0.00 0 0 Child L0 0.00 0.00 0.00 0 0 0 Child FI 0.00 0.00 0.00 0.00 0 0 0 Total LO 0.00 0.00 0.00 0 Total FI 23322.86 29160.00 5837.14 20.02 Grand Total 23322.86 29160.00 5837.14 20.02 Note, margin is calculated as (profit/price) \* 100 BreakDown

#### SingleLO

| Cost Type     | Component                   |    | Adult    | Child    | Comment                                                                                                    |
|---------------|-----------------------------|----|----------|----------|----------------------------------------------------------------------------------------------------|
| Accommodation | Hilton Hotel single         | LO | 300.0000 | 150.0000 | 02/01/2008 for 7 nights Per Person Based On X Sharing Occupancy=1 UnitCost= 420 eur Adult Conditional Supps= 0 Adult<br>Mandatory Supps= 0 Child Conditional Supps= 0 Child Mandatory Supps= 0 |
| Accommodation | Hilton Hotel twin           | LO | 0.0000   | 0.0000   | Not selected on Matrix                                                                                                    |
| Flights       | Jan 2 2008 LHR BKK<br>BA100 | LO | 0.0000   | 0.0000   | Not selected on Matrix                                                                                                    |
| Flights       | Jan 8 2008 BKK LHR<br>BA101 | LO | 0.0000   | 0.0000   | Not selected on Matrix                                                                                                    |
| Per Person    | Excursion profit            | LO | -10.0000 | -10.0000 | Supplier Cost=-10.00 GBP -LO-                                                                                                    |
| Per Person    | Marketing                   | LO | 27.0000  | 27.0000  | Supplier Cost=27.00 GBP -LO-                                                                                                    |
| Per Person    | National Express            | LO | 1.5000   | 1.5000   | Supplier Cost=1.50 GBP -LO-                                                                                                    |
| Per Person    | Regional Flights            | LO | 11.0000  | 11.0000  | Supplier Cost=11.00 GBP -LO-                                                                                                    |
| Per Person    | VAT                         | LO | 8.0000   | 8.0000   | Supplier Cost=8.00 GBP -LO-                                                                                                    |
| Per Tour      | Airport Rep                 | LO | 2.0000   | 2.0000   | Supplier Cost=80.00 GBP Tot Occupancy=40 Per Person =2.00 GBP Supplier Cost=2.00 GBP -LO-                                                                                                    |
| Per Tour      | Coach                       | LO | 53.5714  | 53.5714  | Supplier Cost=3,000.00 eur Tot Occupancy=40 Per Person =75.00 eur Supplier Cost=75.00 eur -LO-                                                                                                 |
| Per lour      | Lour Manager                | LU | 10.0000  | 10.0000  | Supplier Cost=400.00 GBP Tot Occupancy=40 Per Person =10.00 GBP Supplier Cost=10.00 GBP -LO-                                                                                                   |
|               |                             | 10 | 403 0714 | 253 0714 |                                                                                                    |

Adult COST=403.0714 Child COST=253.0714 Markup Amount=0 Percent=20 (Margin)

Adult Price=503.8392 Child Price=316.3392

#### Rounding=9 Adult Price=509 Child Price=319

#### SingleFI

| Cost Type     | Component                   |    | Adult    | Child    | Comment                                                                                                    |
|---------------|-----------------------------|----|----------|----------|----------------------------------------------------------------------------------------------------|
| Accommodation | Hilton Hotel single<br>room | FI | 300.0000 | 150.0000 | 02/01/2008 for 7 nights Per Person Based On X Sharing Occupancy=1 UnitCost= 420 eur Adult Conditional Supps= 0 Adult<br>Mandatory Supps= 0 Child Conditional Supps= 0 Child Mandatory Supps= 0 |
| Accommodation | Hilton Hotel twin<br>room   | FI | 0.0000   | 0.0000   | Not selected on Matrix                                                                                                    |
| Flights       | Jan 2 2008 LHR BKK<br>BA100 | FI | 230.0000 | 115.0000 | Contract Type=alloc Adult=230.0000GBP Child=115.0000GBP Adult Supps= 0.0000 Child Supps= 0.0000                                                                                                |
| Flights       | Jan 8 2008 BKK LHR<br>BA101 | FI | 0.0000   | 0.0000   | Contract Type=alloc Adult=0.0000GBP Child=0.0000GBP Adult Supps= 0.0000 Child Supps= 0.0000                                                                                                    |
| Per Person    | Excursion profit            | FI | -10.0000 | -10.0000 | Supplier Cost=-10.00 GBP -LO-                                                                                                    |
| Per Person    | Marketing                   | FI | 27.0000  | 27.0000  | Supplier Cost=27.00 GBP -LO-                                                                                                    |
| Per Person    | National Express            | FI | 1.5000   | 1.5000   | Supplier Cost=1.50 GBP -LO-                                                                                                    |
| Per Person    | Regional Flights            | FI | 11.0000  | 11.0000  | Supplier Cost=11.00 GBP -LO-                                                                                                    |
| Per Person    | VAT                         | FI | 8.0000   | 8.0000   | Supplier Cost=8.00 GBP -LO-                                                                                                    |
| Per Tour      | Airport Rep                 | FI | 2.0000   | 2.0000   | Supplier Cost=80.00 GBP Tot Occupancy=40 Per Person =2.00 GBP Supplier Cost=2.00 GBP -LO-                                                                                                    |
| Per Tour      | Coach                       | FI | 53.5714  | 53.5714  | Supplier Cost=3,000.00 eur Tot Occupancy=40 Per Person =75.00 eur Supplier Cost=75.00 eur -LO-                                                                                                 |
| Per Tour      | Tour Manager                | FI | 10.0000  | 10.0000  | Supplier Cost=400.00 GBP Tot Occupancy=40 Per Person =10.00 GBP Supplier Cost=10.00 GBP -LO-                                                                                                   |
|               |                             | FI | 633.0714 | 368.0714 |                                                                                                    |

### Adult COST=633.0714 Child COST=368.0714 Markup Amount=0 Percent=20 (Margin)

Adult Price=791.3392 Child Price=460.0892

#### Rounding=9 Adult Price=799 Child Price=469

#### TwinLO

| Cost Type     | Component                   |    | Adult    | Child    | Comment                                                                                                    |
|---------------|-----------------------------|----|----------|----------|----------------------------------------------------------------------------------------------------|
| Accommodation | Hilton Hotel single<br>room | LO | 0.0000   | 0.0000   | Not selected on Matrix                                                                                                    |
| Accommodation | Hilton Hotel twin<br>room   | LO | 250.0000 | 62.5000  | 02/01/2008 for 7 nights Per Person Based On X Sharing Occupancy=2 UnitCost= 700 eur Adult Conditional Supps= 0 Adult<br>Mandatory Supps= 0 Child Conditional Supps= 0 Child Mandatory Supps= 0 |
| Flights       | Jan 2 2008 LHR BKK<br>BA100 | LO | 0.0000   | 0.0000   | Not selected on Matrix                                                                                                    |
| Flights       | Jan 8 2008 BKK LHR<br>BA101 | LO | 0.0000   | 0.0000   | Not selected on Matrix                                                                                                    |
| Per Person    | Excursion profit            | LO | -10.0000 | -10.0000 | Supplier Cost=-10.00 GBP -LO-                                                                                                    |
| Per Person    | Marketing                   | LO | 27.0000  | 27.0000  | Supplier Cost=27.00 GBP -LO-                                                                                                    |
| Per Person    | National Express            | LO | 1.5000   | 1.5000   | Supplier Cost=1.50 GBP -LO-                                                                                                    |
| Per Person    | Regional Flights            | LO | 11.0000  | 11.0000  | Supplier Cost=11.00 GBP -LO-                                                                                                    |
| Per Person    | VAT                         | LO | 8.0000   | 8.0000   | Supplier Cost=8.00 GBP -LO-                                                                                                    |
| Per Tour      | Airport Rep                 | LO | 2.0000   | 2.0000   | Supplier Cost=80.00 GBP Tot Occupancy=40 Per Person =2.00 GBP Supplier Cost=2.00 GBP -LO-                                                                                                    |
| Per Tour      | Coach                       | LO | 53.5714  | 53.5714  | Supplier Cost=3,000.00 eur Tot Occupancy=40 Per Person =75.00 eur Supplier Cost=75.00 eur -LO-                                                                                                 |
| Per Tour      | Tour Manager                | LO | 10.0000  | 10.0000  | Supplier Cost=400.00 GBP Tot Occupancy=40 Per Person =10.00 GBP Supplier Cost=10.00 GBP -LO-                                                                                                   |
|               |                             | LO | 353.0714 | 165.5714 |                                                                                                    |

Adult COST=353.0714 Child COST=165.5714 Markup Amount=0 Percent=20 (Margin) Adult Price=441.3392 Child Price=206.9642

```
Rounding=9
Adult Price=449
Child Price=209
```

| Cost Type                                          | Component                             |    | Adult    | Child    | Comment                                                                                                    |
|----------------------------------------------------|---------------------------------------|----|----------|----------|----------------------------------------------------------------------------------------------------|
| Accommodation                                      | Hilton Hotel single<br>room           | FI | 0.0000   | 0.0000   | Not selected on Matrix                                                                                                    |
| Accommodation                                      | Hilton Hotel twin                     | FI | 250.0000 | 62.5000  | 02/01/2008 for 7 nights Per Person Based On X Sharing Occupancy=2 UnitCost= 700 eur Adult Conditional Supps= 0 Adult<br>Mandatory Supps= 0 Child Conditional Supps= 0 Child Mandatory Supps= 0 |
| Flights                                            | Jan 2 2008 LHR BKK<br>BA100           | FI | 230.0000 | 115.0000 | Contract Type=alloc Adult=230.0000GBP Child=115.0000GBP Adult Supps= 0.0000 Child Supps= 0.0000                                                                                                |
| Flights                                            | Jan 8 2008 BKK LHR<br>BA101           | FI | 0.0000   | 0.0000   | Contract Type=alloc Adult=0.0000GBP Child=0.0000GBP Adult Supps= 0.0000 Child Supps= 0.0000                                                                                                    |
| Per Person                                         | Excursion profit                      | FI | -10.0000 | -10.0000 | Supplier Cost=-10.00 GBP -LO-                                                                                                    |
| Per Person                                         | Marketing                             | FI | 27.0000  | 27.0000  | Supplier Cost=27.00 GBP -LO-                                                                                                    |
| Per Person                                         | National Express                      | FI | 1.5000   | 1.5000   | Supplier Cost=1.50 GBP -LO-                                                                                                    |
| Per Person                                         | Regional Flights                      | FI | 11.0000  | 11.0000  | Supplier Cost=11.00 GBP -LO-                                                                                                    |
| Per Person                                         | VAT                                   | FI | 8.0000   | 8.0000   | Supplier Cost=8.00 GBP -LO-                                                                                                    |
| Per Tour                                           | Airport Rep                           | FI | 2.0000   | 2.0000   | Supplier Cost=80.00 GBP Tot Occupancy=40 Per Person =2.00 GBP Supplier Cost=2.00 GBP -LO-                                                                                                    |
| Per Tour                                           | Coach                                 | FI | 53.5714  | 53.5714  | Supplier Cost=3,000.00 eur Tot Occupancy=40 Per Person =75.00 eur Supplier Cost=75.00 eur -LO-                                                                                                 |
| Per Tour                                           | Tour Manager                          | FI | 10.0000  | 10.0000  | Supplier Cost=400.00 GBP Tot Occupancy=40 Per Person =10.00 GBP Supplier Cost=10.00 GBP -LO-                                                                                                   |
|                                                    |                                       | FI | 583.0714 | 280.5714 |                                                                                                    |
| Adult COST=583<br>Child COST=280<br>Markup Amount= | .0714<br>5714<br>0 Percent=20 (Margir | )  |          |          |                                                                                                    |
| Adult Price=728.<br>Child Price=350.               | 392<br>7142                           |    |          |          |                                                                                                    |

Figure 59 - Example 1: TPG - Calculation Breakdown

Rounding=9 Adult Price=729 Child Price=359

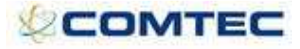

#### The calculation was run and the spreadsheet in Figure 60 below represents the workings:

|                        |            |        |     | NIGNTS | Excnarige rate | FI Twin Standard | LO Twin Standard | FI Single Standard | LO Single Standard |          |
|------------------------|------------|--------|-----|--------|----------------|------------------|------------------|--------------------|--------------------|----------|
| Components             |            |        |     |        |                |                  |                  |                    |                    | 1        |
| Hotel twin             | 50 Euros   | naga   | 7   | 1.4    | LO             | 250.00           | 250.00           |                    |                    | I        |
| Hotel single           | 60 Euros   | pppn   | 7   | 1.4    | LO             |                  |                  | 300.00             | 300.00             |          |
| Flights                | 230 GBP    | рр     |     |        | FI             | 230.00           |                  | 230.00             |                    |          |
| Regional flight        | 11 GBP     | рр     |     |        | LO             | 11.00            | 11.00            | 11.00              | 11.00              |          |
|                        |            |        |     |        |                |                  |                  |                    |                    |          |
| Per person costs       |            |        |     |        |                |                  |                  |                    |                    |          |
| Marketing              | 27 GBP     | total  |     |        | LO             | 27.00            | 27.00            | 27.00              | 27.00              |          |
| VAT                    | 8 GBP      | total  |     |        | LO             | 8.00             | 8.00             | 8.00               | 8.00               |          |
| National express       | 1.5 GBP    | total  |     |        | LO             | 1.50             | 1.50             | 1.50               | 1.50               |          |
| Excursion profit       | -10 GBP    | total  |     |        | LO             | -10.00           | -10.00           | -10.00             | -10.00             |          |
|                        |            |        |     |        |                | 517.50           | 287.50           | 567.50             | 337.50             |          |
| Per tour costs         |            |        |     |        |                |                  |                  |                    |                    |          |
| Tour manager           | 50 GBP     | per da | y 8 |        | LO             | 10.00            |                  |                    |                    |          |
| Coach                  | 3000 Euros | total  |     | 1.     | 4 L O          | 53.57            |                  |                    |                    |          |
| Airport rep            | 80 GBP     | total  |     |        | LO             | 2.00             |                  |                    |                    |          |
| Passenger load         |            |        |     |        |                | 40               | 0                | 0                  | 0 0                | 40       |
| Total cost pp          |            |        |     |        |                | 583.07           | 353.07           | 633.07             | 403.07             | 23322.9  |
| Add 20% margin         |            |        |     |        |                | 728.84           | 441.34           | 791.34             | 503.84             |          |
| Selling price (round = | 9)         |        |     |        |                | 729.00           | 449.00           | 799.00             | 509.00             | 29160.00 |
| Margin                 |            |        |     |        |                | 20.02%           | 21.36%           | 20.77%             | 20.81%             | 20.02%   |
| Profit per person      |            |        |     |        |                | 145.93           | 95.93            | 165.93             | 105.93             |          |

|                                       |                                                       | DETA TEL                                  |                                       |                                              |                                     |                                        |                        | Tour Pri                                           | ce Generato                                        | r l                                        |                                            |                                                           |                                                             |                                                                     |                                     | Concern Des                              |  |
|---------------------------------------|-------------------------------------------------------|-------------------------------------------|---------------------------------------|----------------------------------------------|-------------------------------------|----------------------------------------|------------------------|----------------------------------------------------|----------------------------------------------------|--------------------------------------------|--------------------------------------------|-----------------------------------------------------------|-------------------------------------------------------------|---------------------------------------------------------------------|-------------------------------------|------------------------------------------|--|
| aveli                                 | relink Season All Tour<br>Load Existing               |                                           |                                       |                                              |                                     |                                        |                        | Jur                                                |                                                    | ~                                          | Tours Setup<br>Edit                        | Add Ne<br>Delete<br>Clone I                               | Add New File<br>Delete Existing File<br>Clone Existing File |                                                                     |                                     |                                          |  |
| st tour -<br>r Modelling              | File 1                                                | rve Resi                                  | ults                                  |                                              |                                     |                                        |                        |                                                    |                                                    |                                            |                                            |                                                           |                                                             | Relea                                                               | se 39 BE                            | FA Version 1                             |  |
| Run TPG                               | _                                                     |                                           |                                       |                                              |                                     |                                        |                        |                                                    |                                                    |                                            |                                            |                                                           |                                                             |                                                                     |                                     |                                          |  |
|                                       |                                                       | £                                         |                                       |                                              |                                     |                                        |                        |                                                    |                                                    |                                            | 1                                          |                                                           |                                                             |                                                                     |                                     |                                          |  |
| Tour Date                             | Total Cost<br>for the<br>Tour                         | Total<br>Cost for<br>Adult FI             | Total<br>Cost for<br>Adult LO         | FI<br>Margin<br>Amount                       | FI<br>Margin<br>%                   | LO<br>Margin<br>Amount                 | LO<br>Margin<br>%      | Adult FI<br>Twin Sell<br>Price                     | Adult LO<br>Twin Sell<br>Price                     | Adult FI<br>Single Sell<br>Price           | Adult LO<br>Single Sell<br>Price           | Total<br>revenue for<br>departure                         | Total<br>profit for<br>departure                            | Total Per-<br>Person<br>profit for<br>departure                     | Overall<br>Margin                   | Calculation<br>Breakdown                 |  |
| Four Date                             | Total Cost<br>for the<br>Tour<br>23322.86             | Total<br>Cost for<br>Adult FI<br>23322.86 | Total<br>Cost for<br>Adult LO<br>0.00 | FI<br>Margin<br>Amount<br>5837.14            | FI<br>Margin<br>%<br>20.02          | LO<br>Margin<br>Amount<br>0.00         | LO<br>Margin<br>%      | Adult FI<br>Twin Sell<br>Price<br>729.00           | Adult LO<br>Twin Sell<br>Price<br>449.00           | Adult FI<br>Single Sell<br>Price<br>799.00 | Adult LO<br>Single Sell<br>Price<br>509.00 | Total<br>revenue for<br>departure<br>29160.00             | Total<br>profit for<br>departure<br>5837.14                 | Total Per-<br>Person<br>profit for<br>departure<br>145.93           | Overall<br>Margin<br>20.02          | Calculation<br>Breakdown<br>View         |  |
| Tour Date<br>?-Jan-2008<br>}-Jan-2008 | Total Cost<br>for the<br>Tour<br>23322.86<br>23322.86 | Total<br>Cost for<br>Adult FI<br>23322.86 | Total<br>Cost for<br>Adult LO<br>0.00 | FI<br>Margin<br>Amount<br>5837.14<br>5837.14 | FI<br>Margin<br>%<br>20.02<br>20.02 | LO<br>Margin<br>Amount<br>0.00<br>0.00 | LO<br>Margin<br>%<br>0 | Adult FI<br>Twin Sell<br>Price<br>729.00<br>729.00 | Adult LO<br>Twin Sell<br>Price<br>449.00<br>449.00 | Adult FI<br>Single Sell<br>Price<br>799.00 | Adult LO<br>Single Sell<br>Price<br>509.00 | Total<br>revenue for<br>departure<br>29160.00<br>29160.00 | Total<br>profit for<br>departure<br>5837.14<br>5837.14      | Total Per-<br>Person<br>profit for<br>departure<br>145.93<br>145.93 | Overall<br>Margin<br>20.02<br>20.02 | Calculation<br>Breakdown<br>View<br>View |  |

Figure 60 - Example 1: TPG - Results

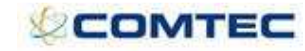

### 6.2 Scenario 2

Using the same example as scenario 1, this example has a different modeling in that 42 passengers are predicted and are itemised across price types as follows:

The difference here is (compared to scenario 1):

- Per tour costs are now divided by 42
- Passengers are split across price types and thus the calculation is using each price type.
- The final prices and revenue totals are different.

|                                                                                                    | _                                                                                                  |                                                                         |                                                                            |                                                                                                    |                       | Tour Price G        | enerator |                     |                                                             |                     |
|----------------------------------------------------------------------------------------------------|----------------------------------------------------------------------------------------------------|-------------------------------------------------------------------------|----------------------------------------------------------------------------|----------------------------------------------------------------------------------------------------|-----------------------|---------------------|----------|---------------------|-------------------------------------------------------------|---------------------|
| raveli                                                                                                    | ńk                                                                                                 | Seaso                                                                   | n All                                                                      | ~                                                                                                    | Tour<br>Load Existing | Test tour<br>File 1 | *        | Tours Setup<br>Edit | Add New File<br>Delete Existing File<br>Clone Existing File |                     |
| est tour ·                                                                                                    | - File 1                                                                                           | 2                                                                       |                                                                            |                                                                                                    |                       |                     |          |                     | Releas                                                      | e 39 BETA Version 1 |
| our Modellin                                                                                                    | ng Margi                                                                                           | in Curve                                                                | Results                                                                    |                                                                                                    |                       |                     |          |                     |                                                             |                     |
| Tour Date<br>2-Jan-2008<br>9-Jan-2008<br>16-Jan-2008<br>23-Jan-2008<br>30-Jan-2008<br>30-Jan-2008<br>13-Feb-2008<br>20-Feb-2008<br>27-Feb-2008 | Places /<br>100 (<br>100 )<br>100 )<br>100 )<br>100 )<br>100 )<br>100 (<br>100 )<br>100 (<br>100 ) | adult FI TV<br>30<br>30<br>30<br>30<br>30<br>30<br>30<br>30<br>30<br>30 | vin Adult LO T<br>10<br>10<br>10<br>10<br>10<br>10<br>10<br>10<br>10<br>10 | Win         Adult FI           1         1           1         1           1         1           1         1           1         1           1         1           1         1           1         1           1         1 | Single Adult LO S     | ingle Copy          |          |                     |                                                             |                     |
| Display Tour<br>Passenger To<br>Save                                                                                                    | Dates<br>otal Contro                                                                               |                                                                         | tick this box i                                                            | f you want to                                                                                                    | o use the tour de     | parture dates)      |          |                     |                                                             |                     |

Figure 61 - Example 2: TPG - Tour Modeling

|                                                                                               |                                                  |             |                                         |                               | Tour                  | Price Generator                          |             |                     |               |
|-----------------------------------------------------------------------------------------------|--------------------------------------------------|-------------|-----------------------------------------|-------------------------------|-----------------------|------------------------------------------|-------------|---------------------|---------------|
|                                                                                               | Season                                           | All         | ~                                       | Tour                          | Test tour             |                                          | Tours Setup | Add New File        |               |
| ravelink                                                                                      |                                                  |             |                                         | Load Exist                    | ng File 1             |                                          | Edit        | Clone Existing File |               |
| est tour - Fi                                                                                 | e 1                                              |             |                                         |                               |                       |                                          |             |                     | Release 39 BE |
| our Modelling M                                                                               | argin Curve Re                                   | asults      |                                         |                               |                       |                                          |             |                     |               |
|                                                                                               |                                                  | 1           | Tarran                                  | i                             |                       |                                          |             |                     |               |
| Departure From                                                                                | Departure To                                     | Type (FI/LO | ) Amount                                | Percentage                    | Dalata                |                                          |             |                     |               |
| 1-Jan-2008                                                                                    | 1-Mar-2008                                       |             | 0                                       |                               | Delete                |                                          |             |                     |               |
| 1-341-2000                                                                                    | 1-1101-2000                                      |             | 0                                       | 20                            | Add                   |                                          |             |                     |               |
| Include Suppleme<br>Booked Date Fror<br>Booked Date To<br>Round Prices by<br>Selling Currency | ints ♥ (includ<br>n 1-Jan-1900<br>9 (Us<br>GBP ♥ | e mandatory | + conditio<br>+ conditio<br>ve or negat | nal suppleme<br>ive values to | nts in accom cost cal | culations)<br>nd. Enter 0 for no roundin | 3)          |                     |               |
| county contenes                                                                               |                                                  |             |                                         |                               |                       | ~                                        |             |                     |               |

Figure 62 - Example 2: TPG - Margin Curve

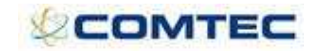

| Tour Price Generator      | . BETA VERSI               | ON - Microsoft                   | Internet Ex     | plorer          |           |                   |                      |                   |                            |                          |                         |                     |            |             |     |
|---------------------------|----------------------------|----------------------------------|-----------------|-----------------|-----------|-------------------|----------------------|-------------------|----------------------------|--------------------------|-------------------------|---------------------|------------|-------------|-----|
|                           |                            |                                  |                 |                 | 5         | Tour Prio         | e Generator          |                   |                            |                          |                         |                     |            |             | 2   |
| Travelisk                 | Season All                 | Y                                | Tour            |                 | Test tour |                   |                      | *                 | Tours Setup                | Add Ner<br>Delete        | w File<br>Existing File |                     |            |             |     |
| naventik                  |                            |                                  | Load            | Existing        | File 1    |                   |                      | Y                 | Edit                       | Clone E                  | ixisting File           |                     |            |             |     |
| Test tour - File 1        |                            |                                  |                 |                 |           |                   |                      |                   |                            |                          |                         | Relea               | ise 39 BET | A Version 1 |     |
| Tour Modelling Margin Cu  | arve Results               | 5                                |                 |                 |           |                   |                      |                   |                            |                          |                         |                     |            |             |     |
| Run TPG                   |                            |                                  |                 |                 |           |                   |                      |                   |                            |                          |                         |                     |            |             |     |
| Total Cost                | t Total                    | Total FI                         | FI              | LO              | LO A      | dult FI           | Adult LO             | Adult FI          | I Adult LO                 | Total                    | Total                   | Total Per-          | Quantit    | Calculation |     |
| Tour Date for the<br>Tour | Cost for Co<br>Adult FI Ac | ost for Margin<br>Jult LO Amount | Margin Margin A | 4argin<br>mount | Margin T  | vin Sell<br>Price | Twin Sell S<br>Price | ingle Se<br>Price | ell Single Sell r<br>Price | revenue for<br>departure | profit for<br>departure | profit for          | Margin     | Breakdown   |     |
| 2-Jan-2008 21927.86       | 18028.42 38                | 399.44 4630.58                   | 20.44           | 989.56          | 20.24     | 729.00            | 439.00               | 789.0             | 0 509.00 2                 | 27548.00                 | 5620.14                 | departure<br>133.81 | 20.40      | View        |     |
| 9-Jan-2008 21927.86       | 18028.42 38                | 399.44 4630.58                   | 20,44           | 989.56          | 20.24     | 729.00            | 439.00               | 789.0             | 0 509.00 2                 | 27548.00                 | 5620.14                 | 133.81              | 20.40      | View        |     |
| 16-Jan-2008 21927.86      | 18028.42 38                | 399.44 4630.58                   | 20.44           | 989.56          | 20.24     | 729.00            | 439.00               | 789.0             | 0 509.00 2                 | 27548.00                 | 5620.14                 | 133.81              | 20.40      | View        |     |
|                           |                            |                                  |                 | ts              | ite       |                   |                      | p                 |                            | 2                        | p                       |                     | rd         |             |     |
|                           |                            |                                  |                 | Niah            | je ra     |                   |                      | anda              | anda                       |                          | anda                    |                     | anda       |             |     |
|                           |                            |                                  |                 |                 | anç.      |                   |                      | Sta               | Ste                        | 5                        | Sta                     |                     | Ste        |             |     |
|                           |                            |                                  |                 |                 | Sch       |                   |                      | _vin              | ,<br>N                     |                          | ngle                    |                     | Jale       | 5           |     |
|                           |                            |                                  |                 |                 | ш         |                   |                      | E                 | Q                          | 2                        |                         |                     | Sii        |             |     |
|                           |                            |                                  |                 |                 |           |                   |                      |                   | _                          |                          | ш                       |                     | 2          |             |     |
| Components                |                            |                                  |                 |                 |           |                   |                      |                   |                            |                          |                         |                     |            | _           | 1   |
| Hotel twin                | 50                         | ) Euros                          | pppn            | 7               | 1.4       | LO                | 250                  | .00               | 250.00                     | 0                        |                         |                     |            |             |     |
| Hotel single              | 60                         | ) Euros                          | pppn            | 7               | 1.4       | LO                |                      |                   |                            |                          | 300.00                  |                     | 300.00     | )           |     |
|                           |                            |                                  |                 |                 |           |                   |                      |                   |                            |                          |                         |                     |            |             |     |
| Flights                   | 230                        | ) GBP                            | рр              |                 |           | FI<br>LO          | 230                  | .00               | 11.0                       | 0                        | 230.00                  |                     | 11.00      | 2           |     |
| Regional hight            |                            | GBF                              | ΡÞ              |                 |           | LO                |                      | .00               | 11.00                      | 0                        | 11.00                   |                     | 11.00      | ,           |     |
| Per person cost           | s                          |                                  |                 |                 |           |                   |                      |                   |                            |                          |                         |                     |            |             |     |
| Marketing                 | 27                         | GBP                              | total           |                 |           | LO                | 27                   | .00               | 27.00                      | 0                        | 27.00                   |                     | 27.00      | )           |     |
| VAT                       | 8                          | 3 GBP                            | total           |                 |           | LO                | 8                    | .00               | 8.00                       | 0                        | 8.00                    |                     | 8.00       | )           |     |
| National express          | 1.5                        | 5 GBP                            | total           |                 |           | LO                | 1                    | .50               | 1.50                       | 0                        | 1.50                    |                     | 1.50       | )           |     |
| Excursion profit          | -10                        | ) GBP                            | total           |                 |           | LO                | -10                  | .00               | -10.00                     | 0                        | -10.00                  |                     | -10.00     | )           |     |
|                           |                            |                                  |                 |                 |           |                   | 517                  | .50               | 207.50                     | 0                        | 507.50                  |                     | 557.50     | ,           |     |
| Per tour costs            |                            |                                  |                 |                 |           |                   |                      |                   |                            |                          |                         |                     |            |             |     |
| Tour manager              | 50                         | ) GBP                            | per<br>dav      | 8               |           | 10                | a                    | 52                | 9.5                        | 2                        | 9 52                    |                     | 9.53       | >           |     |
| Coach                     | 3000                       | ) Euros                          | total           | 0               | 1.4       | LO                | 51                   | .02               | 51.02                      | 2                        | 51.02                   |                     | 51.02      | 2           |     |
| Airport rep               | 80                         | ) GBP                            | total           |                 |           | LO                | 1                    | .91               | 1.9                        | 1                        | 1.91                    |                     | 1.91       | I           |     |
| <b>_</b>                  |                            |                                  |                 |                 |           |                   |                      |                   |                            | •                        |                         |                     |            |             |     |
| Passenger load            |                            |                                  |                 |                 |           |                   |                      | 30                | 10                         | U                        | 1                       |                     | 1          | I 42        |     |
| Total cost pp             |                            |                                  |                 |                 |           |                   | 579                  | .95               | 349.9                      | 5                        | 629.95                  |                     | 399.95     | 5           | 219 |
|                           |                            |                                  |                 |                 |           |                   |                      |                   |                            |                          |                         |                     |            |             |     |
| Add 20% margin            | O`                         |                                  |                 |                 |           |                   | 724                  | .94               | 437.44                     | 4                        | 787.44                  |                     | 499.94     | 1           | ~   |
| Selling price (rou        | nd = 9)                    |                                  |                 |                 |           |                   | 729                  | .00               | 439.00                     | U                        | 789.00                  |                     | 509.00     | J           | 27  |
| Margin                    |                            |                                  |                 |                 |           |                   | 20.4                 | 5%                | 20.28%                     | 6 2                      | 20.16%                  | 2                   | 21.42%     | ,<br>D      | 20. |
| Profit per person         |                            |                                  |                 |                 |           |                   | 149                  | .05               | 89.0                       | 5                        | 159.05                  | _                   | 109.05     | 5           |     |

Figure 63 - Example 2: TPG - Results

#### Note:

When modeling tour prices, it is useful to see how booked passengers affect the margin of a tour as bookings increase. E.g. 5 pax is a negative margin but 8 or more is a positive margin. Using the TPG results screen, it is possible to edit prices and passengers to see the effect on margin. Thus it is possible to derive the minimum passenger required number from this screen.

It is not possible to model a mix of adults and children in the same price type in the TPG. Only adults or children can be modeled in a room e.g. 2 adults or 2 children, not 1 adult and 1 child.

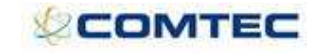

## 7 Appendix 1 – Acronyms used in this Document

| Acronym | Definition           |
|---------|----------------------|
| Accomm  | Accommodation        |
| FI      | Flight Inclusive     |
| IB      | In Bound             |
| LO      | Land Only            |
| OB      | Out Bound            |
| Pax     | Passengers           |
| TPG     | Tour Price Generator |
| UI      | User Interface       |

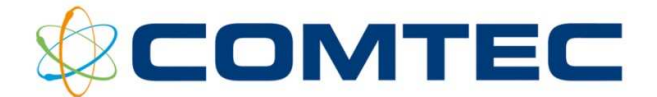

# Contact Us

Comtec Group Limited 6<sup>th</sup> Floor, Gwent House, Gwent Square, Cwmbran, SouthWales NP44 1PL T: +44 (0)1633 627500 F: +44 (0)1633627501 E: info@comtec-group.com W: www.comtec-group.com

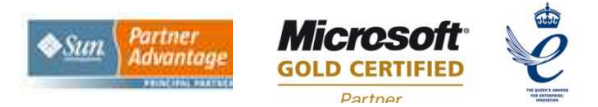